# Nokia 3110 classic/Nokia 3109 classic: Návod na použitie

9200439 4. Vydanie

# VYHLÁSENIE O ZHODE CE0434

NOKIA CORPORATION týmto vyhlasuje, že výrobok RM-237/RM-274 spĺňa základné požiadavky a všetky príslušné ustanovenia Smernice 1999/5/ES. Kópiu Vyhlásenia o zhode - Declaration of Conformity - náidete na adrese http://www.nokia.com/phones/declaration of conformity/.

© 2007 Nokia. Všetky práva vyhradené.

Nokia, Nokia Connecting People, Nokia Care, Visual Radio a Navi sú ochrannými značkami alebo registrovanými ochrannými značkami spoločnosti Nokia Corporation. Nokia tune je zvuková značka spoločnosti Nokia Corporation. Ostatné názvy produktov a spoločností uvedené v tomto dokumente môžu byť ochrannými značkami alebo obchodnými označeniami ich príslušných vlastníko

Kopírovanie, prenášanie, rozširovanie alebo uchovávanie časti alebo celého obsahu tohto dokumentu v akejkoľvek forme bez predchádzajúceho písomného súhlasu spoločnosti Nokia je zakázané

US Patent No 5818437 and other pending patents. T9 text input software Copyright © 1997-2007. Tegic Communications, Inc. All rights reserved.

Includes RSA BSAFE cryptographic or security protocol software from RSA Security.

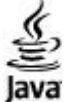

Java and all Java-based marks are trademarks or registered trademarks of Sun Microsystems, Inc.

This product is licensed under the MPEG-4 Visual Patent Portfolio License (i) for personal and noncommercial use in connection with information which has been encoded in compliance with the MPEG-4 Visual Standard by a consumer engaged in a personal and noncommercial activity and (ii) for use in connection with MPEG-4 video provided by a licensed video provider. No license is granted or shall be implied for any other use. Additional information, including that related to promotional, internal, and commercial uses, may be obtained from MPEG LA, LLC. See http:// www.mpegla.com

Tento produkt je licencovaný pod licenciou MPEG-4 Visual Patent Portfolio License (i) pre osobné a nekomerčné použitie v spojení s informáciami, ktoré boli zakódované podľa štandardu MPEG-4 Visual spotrebiteľom, vykonávajúcim osobnú a nekomerčnú činnosť, a (ii) pre použitie v spojitosti s MPEG-4 videom poskytnutým licencovaným poskytovateľom videa. Pre akékoľvek iné použitie sa žiadna licencia neudeľuje a nebude zahrnutá. Dodatočné informácie, vrátane informácií týkajúcich sa reklamného, interného a komerčného používania, možno získať od spoločnosti MPEG LA, LLC, Pozrite stránky http://www.mpegla.com.

Spoločnosť Nokia uplatňuje politiku kontinuálneho vývoja. Nokia si vyhradzuje právo meniť a zdokonaľovať ktorýkoľvek z produktov opísaných v tomto dokumente bez predchádzajúceho upozornenia.

V MAXIMÁLNOM ROZSAHU. AKÝ PRIPÚŠŤA PLATNÉ PRÁVO. SPOLOČNOSŤ NOKIA ANI ŽIADNY Z IEI POSKYTOVATEĽOV LICENCIÍ NEPONESIE ZODPOVEDNOSŤ ZA AKÚKOĽVEK STRATU DÁT ALEBO PRÍIMU. ANI ZA AKOKOĽVEK VZNIKNUTÉ OSOBITNÉ. NÁHODNÉ. NÁSLEDNÉ ALEBO NEPRIAME ŠKODY.

OBSAH TOHTO DOKUMENTU SA VYKI ADÁ "TAK. AKO IE". NEPOSKYTUJÚ SA ŽIADNE ZÁRUKY AKÉHOKOĽVEK DRUHU, ČI UŽ VÝSLOVNÉ ALEBO IMPLIKOVANÉ, OHĽADOM SPRÁVNOSTI, SPOĽAHI IVOSTI ALEBO OBSAHU TOHTO DOKUMENTU, VRÁTANE, ALE NIE VÝHRADNE, IMPLIKOVANÝCH ZÁRUK OBCHODOVATEĽNOSTI A VHODNOSTI NA URČITÝ ÚČEL, OKREM ZÁRUK, VYŽADOVANÝCH PRÍSLUŠNÝMI PLATNÝMI PRÁVNYMI PREDPISMI. SPOLOČNOSŤ NOKIA SI VYHRADZUJE PRÁVO KEDYKOĽVEK A BEZ PREDCHÁDZAJÚCEHO UPOZORNENIA TENTO DOKUMENT ZMENIŤ ALEBO STIAHNUŤ Z OBEHU.

Dostupnosť určitých výrobkov a aplikácií pre výrobky môže závisieť od zemepisnej oblasti. Informujte sa prosím u svojho predajcu Nokia o podrobnostiach a dostupnosti jazykových verzií.

Aplikácie od tretích dodávateľov, dodané s vašim prístrojom, mohli byť vytvorené a môžu byť vlastníctvom osôb alebo spoločností, ktoré nie sú súčasťou a nemajú vzťah k spoločnosti Nokia. Nokia nevlastní autorské práva a práva duševného vlastníctva k týmto aplikáciám tretích tvorcov. Vzhľadom k tomu Nokia nepreberá žiadnu zodpovednosť za podporu koncových užívateľov a za funkčnosť týchto aplikácií, ani za informácie, uvedené v aplikáciách alebo v týchto materiáloch. Nokia neposkytuje žiadnu záruku na aplikácie tretích dodávateľov.

POUŽÍVANÍM APLIKÁCIÍ BERIETE NA VEDOMIE, ŽE APLIKÁCIE SÚ POSKYTOVANÉ "TAK, AKO SÚ", BEZ ZÁRUKY AKÉHOKOĽVEK DRUHU, ČI UŽ VÝSLOVNEJ ALEBO ODVODENEJ, A TO V MAXIMÁLNOM ROZSAHU, AKÝ PRIPÚŠŤAJÚ PLATNÉ PRÁVNE PREDPISY. ĎALEI BERIETE NA VEDOMIE. ŽE NOKIA ANI IEI DCÉRSKE ČI INAK PRÍBUZNÉ SPOLOČNOSTI NEPOSKYTUJÚ ŽIADNE UBEZPEČENIA ANI ZÁRUKY. VÝSLOVNÉ ALEBO ODVODENÉ, VRÁTANE, ALE BEZ OBMEDZENIA NA ZÁRUKY VLASTNÍCTVA, OBCHODOVATEĽNOSTI ALEBO VHODNOSTI NA KONKRÉTNY ÚČEL, A TAKTIEŽ ŽE APLIKÁCIE NEPORUŠIA AKÉKOĽVEK PATENTOVÉ PRÁVA, AUTORSKÉ PRÁVA, PRÁVA K OCHRANNÝM ZNÁMKAM ALEBO INÉ PRÁVA TRETÍCH STRÁN.

Tento prístroj vyhovuje Smernici 2002/95/ES o obmedzení použitia niektorých nebezpečných látok v súčastiach elektrických a elektronických zariadení.

#### Regulácia vývozu

Tento prístroj môže obsahovať komodity, technológiu alebo software, na ktoré sa vzťahujú zákony a predpisy o vývoze zo Spojených štátov a iných krajín. Neoprávnené prevody v rozpore so zákonmi sú zakázané.

#### UPOZORNENIE FCC/INDUSTRY CANADA

Váš prístroj môže spôsobovať rušenie televízneho alebo rozhlasového príjmu (napríklad pri používaní telefónu v bezprostrednej blízkosti prijímacieho zariadenia). FCC alebo Industry Canada môžu požadovať aby ste svoj telefón prestali používať ak takémuto rušenju nemožno zabrániť Ak potrebujete radu, obráťte sa na miestne servisné stredisko. Tento prístroj vyhovuje časti 15 Smerníc FCC. Prevádzka je podmienená splnením nasledujúcich dvoch podmienok: (1) Tento prístroj nesmie spôsobovať škodlivé rušenie, a (2) prístroj musí zniesť akékoľvek prijaté rušenie, vrátane rušenia, ktoré môže spôsobiť neželané zhoršenie prevádzky. Akékoľvek zmeny alebo úpravy, ktoré nie sú výslovne povolené spoločnosťou Nokia, môžu viesť k zrušeniu užívateľovho oprávnenia prevádzkovať toto zariadenie.

Na adrese www.nokia.com/support môžete získať najnovšiu verziu tejto príručky, kontakty, informácie a ďalšie služby a tiež môžete načítať aplikáciu PC Suite a ďalší NOKIA softvér. Obráťte sa na najbližšie kontaktné stredisko služieb a nastavte svoj telefón.

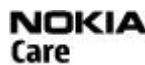

9200439/4. Vvdanie

# **Obsah**

| Pre vašu bezpečnosť                                                | 5             |
|--------------------------------------------------------------------|---------------|
| 0 vašom prístroji                                                  | 5             |
| Služby siete                                                       | 6             |
| Spoločná pamäť                                                     | 6             |
| Dopinky                                                            | 6             |
| 1. Všeobecné informácie                                            | 7             |
| Prístupové kódy                                                    | 7             |
| OCNFANNY KOO<br>PIN kódy                                           | <i>1</i><br>7 |
| PUK kódy                                                           | 7             |
| Blokovacie heslo                                                   | 7             |
| Služba konfiguračných nastavení                                    | 7             |
| Nacitanie obsanu<br>Aktualizácie softvéru                          | 7             |
| Podpora spoločnosti Nokia                                          | 8             |
| Informácie o podpore                                               | 8             |
| Služba konfiguračných nastavení                                    | 8             |
| Služby zákazníkom                                                  |               |
| Údržba                                                             | 8             |
|                                                                    | •             |
| Z. Zaciname                                                        | <b>ö</b>      |
| Vloženie karty microSD                                             |               |
| Nabíjanie batérie                                                  | 9             |
| Anténa                                                             | 9             |
| Remienok                                                           | 9             |
| Kernenok                                                           | 10            |
| 3. Váš prístroj                                                    | 10            |
| Tlačidlá a súčasti                                                 | 10            |
| Pohotovostný režim                                                 | 10            |
| Displej                                                            |               |
| Šetrenie energie                                                   | 11            |
| Aktivny pohotovostný režim                                         | 11            |
| Indikátory                                                         |               |
| Letový režim                                                       | 12            |
| Blokovanie tlačidiel                                               |               |
| Funkcie nevyzadujuce SIM kartu                                     | 12            |
| 4. Funkcie pre hovor                                               | 13            |
| Uskutočnenie hovoru                                                | 13            |
| Vytočenie čísla                                                    |               |
| Skidiky fychiej voldy<br>Rozšírená hlasová voľba                   | 13            |
| Prijatie a odmietnutie hovoru                                      |               |
| Možnosti počas hovoru                                              | 13            |
| 5 Dísanie textu                                                    | 14            |
| Jestové režimy                                                     | 14            |
| Tradičné písanie textu                                             | 14            |
| Prediktívne písanie textu                                          | 14            |
| 6. Navigácia v menu                                                | 14            |
| 7. Správy                                                          | 15            |
| Textové správy                                                     |               |
| Napísanie a odoslanie textovej správy                              |               |
| Litanie textovych sprav a pisanie odpovedi<br>Multimediálne správy | 15<br>1 ¤     |
| Napísanie a odoslanie multimediálnei správy                        |               |
| Napísanie a odoslanie správy MMS plus                              | 16            |
| Cítanie multimediálnych správ a písanie odpovedí                   |               |
| Proces odosielania sprav<br>Pohľadnice                             | 10<br>16      |
| Bleskové správy                                                    |               |
|                                                                    |               |

| Napísanie bleskovej správy                                                                                                    |                                                                                 |
|----------------------------------------------------------------------------------------------------|---------------------------------------------------------------------------------|
| Čítanie bleskových správ a písanie odpovedí                                                                                                    |                                                                                 |
| Zvukové správy Nokia Xpress                                                                                                    |                                                                                 |
| Vytvorenie správy                                                                                                    |                                                                                 |
| Vypočutie správy                                                                                                    | 17                                                                              |
| Pamäť je plná                                                                                                    |                                                                                 |
| 7l∩žkv                                                                                                    | 17                                                                              |
| E-mailová anlikácia                                                                                                    | <u>1</u> 7                                                                      |
| Sprievodca nastaveniami                                                                                                    | 18                                                                              |
| Nanísanie a odoslanie e-mailu                                                                                                    | 10                                                                              |
| Načítanie e-mailov                                                                                                    | 18                                                                              |
| Čítanie e-mailov a nísanie odnovedí                                                                                                    | 10                                                                              |
| Zložky pre e-maily                                                                                                    | 18                                                                              |
| Filter nevvžiadanej noštv                                                                                                    | 18                                                                              |
| Okamžité správy                                                                                                    | 10<br>10                                                                        |
| Drístun                                                                                                    | 10                                                                              |
| Princienie                                                                                                    | 19<br>19                                                                        |
| Relácie                                                                                                    | 1J<br>10                                                                        |
| Prijatje alebo odmjetnutje pozvanja                                                                                                    |                                                                                 |
| Čítanie okamžitej správy                                                                                                    | 20<br>20                                                                        |
| líčasť v diskusii                                                                                                    | 20<br>20                                                                        |
| Pridávanie kontaktov pre službu okamžitých správ                                                                                                    | 20<br>20                                                                        |
| Zahlokovanie a odblokovanie správ                                                                                                    | 20                                                                              |
| Skuniny                                                                                                    | 20<br>20                                                                        |
| Odkazy                                                                                                    | 20<br>20                                                                        |
| Informačné správy                                                                                                    | 20<br>20                                                                        |
| Príkazy na službu                                                                                                    | 20                                                                              |
| Vymazávanie správ                                                                                                    | 21                                                                              |
| SIM správy                                                                                                    |                                                                                 |
| Nastavenja správ                                                                                                    |                                                                                 |
| Všeobecné nastavenia                                                                                                    |                                                                                 |
| Textové správy                                                                                                    | 21                                                                              |
| Multimediálne správy                                                                                                    | 21                                                                              |
| E-mailové správy                                                                                                    | 22                                                                              |
|                                                                                                    |                                                                                 |
|                                                                                                    |                                                                                 |
| 8. Kontakty                                                                                                    | 22                                                                              |
| <b>8. Kontakty</b><br>Ukladanie mien a telefónnych čísel                                                                                                    | <b>22</b>                                                                       |
| <b>8. Kontakty</b><br>Ukladanie mien a telefónnych čísel<br>Ukladanie údajov                                                                                                    | <b>22</b><br>22                                                                 |
| <b>8. Kontakty</b><br>Ukladanie mien a telefónnych čísel<br>Ukladanie údajov<br>Nastavenia                                                                                                    | <b>22</b><br>                                                                   |
| <b>8. Kontakty</b><br>Ukladanie mien a telefónnych čísel<br>Ukladanie údajov.<br>Nastavenia<br>Skupiny                                                                                                    | <b>22</b><br>22<br>22<br>22<br>22                                               |
| 8. Kontakty<br>Ukladanie mien a telefónnych čísel<br>Ukladanie údajov<br>Nastavenia<br>Skupiny<br>Vyhľadanie kontaktu                                                                                                    |                                                                                 |
| 8. Kontakty<br>Ukladanie mien a telefónnych čísel<br>Ukladanie údajov<br>Nastavenia<br>Skupiny<br>Vyhľadanie kontaktu<br>Kopírovanie a presúvanie kontaktov                                                                                                    | 22<br>22<br>22<br>22<br>22<br>23<br>23<br>23                                    |
| 8. Kontakty<br>Ukladanie mien a telefónnych čísel<br>Ukladanie údajov<br>Nastavenia<br>Skupiny<br>Vyhľadanie kontaktu<br>Kopírovanie a presúvanie kontaktov<br>Úprava údajov o kontakte                                                                                                    |                                                                                 |
| 8. Kontakty<br>Ukladanie mien a telefónnych čísel<br>Ukladanie údajov<br>Nastavenia<br>Skupiny<br>Vyhľadanie kontaktu<br>Kopírovanie a presúvanie kontaktov<br>Úprava údajov o kontakte<br>Vymazávanie kontaktov                                                                                                    | 22<br>22<br>22<br>22<br>22<br>23<br>23<br>23<br>23<br>23<br>23                  |
| 8. Kontakty<br>Ukladanie mien a telefónnych čísel<br>Ukladanie údajov<br>Nastavenia<br>Skupiny<br>Vyhľadanie kontaktu<br>Kopírovanie a presúvanie kontaktov<br>Úprava údajov o kontakte<br>Vymazávanie kontaktov<br>Synchronizácia všetkých položiek                                                                              |                                                                                 |
| 8. Kontakty<br>Ukladanie mien a telefónnych čísel<br>Ukladanie údajov<br>Nastavenia<br>Skupiny<br>Vyhľadanie kontaktu<br>Kopírovanie a presúvanie kontaktov<br>Úprava údajov o kontakte<br>Vymazávanie kontaktov<br>Synchronizácia všetkých položiek<br>Vizitky                                                                   |                                                                                 |
| 8. Kontakty<br>Ukladanie mien a telefónnych čísel<br>Ukladanie údajov<br>Nastavenia<br>Skupiny<br>Vyhľadanie kontaktu<br>Kopírovanie a presúvanie kontaktov<br>Úprava údajov o kontakte<br>Vymazávanie kontaktov<br>Synchronizácia všetkých položiek<br>Vizitky<br>Skratky rýchlej voľby                                          | 22<br>22<br>22<br>22<br>22<br>23<br>23<br>23<br>23<br>23<br>23<br>23<br>23<br>2 |
| 8. Kontakty<br>Ukladanie mien a telefónnych čísel<br>Ukladanie údajov.<br>Nastavenia<br>Skupiny<br>Vyhľadanie kontaktu<br>Kopírovanie a presúvanie kontaktov<br>Úprava údajov o kontakte<br>Vymazávanie kontaktov<br>Synchronizácia všetkých položiek<br>Vizitky<br>Skratky rýchlej voľby<br>Informačné, servisné a vlastné čísla | 22<br>22<br>22<br>22<br>23<br>23<br>23<br>23<br>23<br>23<br>23<br>23<br>23<br>2 |
| 8. Kontakty                                                                                                    | 22<br>22<br>22<br>22<br>23<br>23<br>23<br>23<br>23<br>23<br>23<br>23<br>23<br>2 |
| 8. Kontakty                                                                                                    | 22<br>22<br>22<br>22<br>23<br>23<br>23<br>23<br>23<br>23<br>23<br>23<br>23<br>2 |
| 8. Kontakty                                                                                                    | 22<br>22<br>22<br>22<br>23<br>23<br>23<br>23<br>23<br>23<br>23<br>23<br>23<br>2 |
| 8. Kontakty         Ukladanie mien a telefónnych čísel                                                                                                    | 22<br>22<br>22<br>22<br>23<br>23<br>23<br>23<br>23<br>23<br>23<br>23<br>23<br>2 |
| 8. Kontakty                                                                                                    | 22<br>22<br>22<br>22<br>23<br>23<br>23<br>23<br>23<br>23<br>23<br>23<br>23<br>2 |
| 8. Kontakty                                                                                                    | 22<br>22<br>22<br>23<br>23<br>23<br>23<br>23<br>23<br>23<br>23<br>23<br>23<br>2 |
| 8. Kontakty                                                                                                    | 22<br>22<br>22<br>23<br>23<br>23<br>23<br>23<br>23<br>23<br>23<br>23<br>23<br>2 |
| 8. Kontakty                                                                                                    | 22<br>22<br>22<br>23<br>23<br>23<br>23<br>23<br>23<br>23<br>23<br>23<br>23<br>2 |
| 8. Kontakty                                                                                                    | 22<br>22<br>22<br>23<br>23<br>23<br>23<br>23<br>23<br>23<br>23<br>23<br>23<br>2 |
| 8. Kontakty                                                                                                    | 22<br>22<br>22<br>23<br>23<br>23<br>23<br>23<br>23<br>23<br>23<br>23<br>23<br>2 |
| <ul> <li>8. Kontakty</li></ul>                                                                                                    | 22<br>22<br>22<br>23<br>23<br>23<br>23<br>23<br>23<br>23<br>23<br>23<br>23<br>2 |
| 8. Kontakty                                                                                                    | 22<br>22<br>22<br>23<br>23<br>23<br>23<br>23<br>23<br>23<br>23<br>23<br>23<br>2 |
| 8. Kontakty                                                                                                    | 22<br>22<br>22<br>22<br>23<br>23<br>23<br>23<br>23<br>23<br>23<br>23<br>23<br>2 |
| 8. Kontakty                                                                                                    | 22<br>22<br>22<br>23<br>23<br>23<br>23<br>23<br>23<br>23<br>23<br>23<br>23<br>2 |
| 8. Kontakty                                                                                                    | 22<br>22<br>22<br>23<br>23<br>23<br>23<br>23<br>23<br>23<br>23<br>23<br>23<br>2 |
| 8. Kontakty                                                                                                    | 22<br>22<br>22<br>23<br>23<br>23<br>23<br>23<br>23<br>23<br>23<br>23<br>23<br>2 |

| Infračervené spojenie                             | 26 |
|---------------------------------------------------|----|
| Bluetooth                                         | 26 |
| Bezdrôtová technológia Bluetooth                  | 26 |
| Vytvorenie spojenia pomocou technológie Bluetooth | 26 |
| Paketové dáta                                     | 27 |
| Prenos dát                                        | 27 |
| Zoznam prenosových kontaktov                      | 27 |
| Prenos dát do kompatibilného zariadenia           | 27 |
| Synchronizácia z počítača                         | 27 |
| -                                                 |    |

#### 0 b s a h

| Svnchronizácia zo servera                                                                                                    | 27                                                                                                    |
|----------------------------------------------------------------------------------------------------|----------------------------------------------------------------------------------------------------|
| Dátový kábol LISP                                                                                                    | 20                                                                                                    |
|                                                                                                    | 20                                                                                                    |
| Hovor                                                                                                    | 28                                                                                                    |
| Telefón                                                                                                    |                                                                                                    |
| Doninky                                                                                                    | 20                                                                                                    |
| Оорнику                                                                                                    |                                                                                                    |
| Konfiguracia                                                                                                    | 29                                                                                                    |
| Ochrana                                                                                                    | 29                                                                                                    |
| Aktualizácio coftuáru coz cioť                                                                                                    | 20                                                                                                    |
|                                                                                                    |                                                                                                    |
| Nastavenia aktualizácie softvéru                                                                                                    | 30                                                                                                    |
| Vyžiadanie aktualizácie softvéru                                                                                                    | 30                                                                                                    |
|                                                                                                    |                                                                                                    |
|                                                                                                    |                                                                                                    |
| Obnovenie pôvodných nastavení                                                                                                    | 30                                                                                                    |
|                                                                                                    |                                                                                                    |
| 12. Menu operátora                                                                                                    | 30                                                                                                    |
|                                                                                                    |                                                                                                    |
| 13. Galéria                                                                                                    | 30                                                                                                    |
| 7Ιοžμι - εύμοτι                                                                                                    | 20                                                                                                    |
|                                                                                                    |                                                                                                    |
| Пас sn1mok                                                                                                    | 31                                                                                                    |
| Pamäťová karta                                                                                                    |                                                                                                    |
| Formátovanio namäťovoj karty                                                                                                    | 21                                                                                                    |
| Furnatuvarile partiatuvej karty                                                                                                    |                                                                                                    |
| Zadiokovanie pamatovej karty                                                                                                    | 31                                                                                                    |
| Kontrola stavu pamäte                                                                                                    |                                                                                                    |
|                                                                                                    |                                                                                                    |
| 14 4444                                                                                                    | ~                                                                                                    |
| 14. meaid                                                                                                    | 31                                                                                                    |
| Kamera a video                                                                                                    |                                                                                                    |
| Eotoorafovanio                                                                                                    |                                                                                                    |
| i utuyi aluvalile                                                                                                    |                                                                                                    |
| Nahranie videoklipu                                                                                                    | 32                                                                                                    |
| Voľhy pre kameru a video                                                                                                    | 32                                                                                                    |
|                                                                                                    |                                                                                                    |
| Prenravac medil                                                                                                    | 32                                                                                                    |
| Prehrávač hudby                                                                                                    | 32                                                                                                    |
| Prehrávanie hudohných skladieh                                                                                                    | 32                                                                                                    |
| Max and a set a set of a Xa baseline                                                                                                    | JZ                                                                                                    |
| Moznosti prehravaca hudby                                                                                                    | 33                                                                                                    |
| Rádio                                                                                                    |                                                                                                    |
| Ilkladania rozblacowich frokuoncii                                                                                                    | 22                                                                                                    |
|                                                                                                    |                                                                                                    |
| Počuvanie radia                                                                                                    | 33                                                                                                    |
| Nahrávač                                                                                                    |                                                                                                    |
| Flavalizár                                                                                                    | 24                                                                                                    |
|                                                                                                    |                                                                                                    |
| Rozsirenie sterea                                                                                                    | 34                                                                                                    |
|                                                                                                    |                                                                                                    |
|                                                                                                    |                                                                                                    |
| 15 Push to talk                                                                                                    | 34                                                                                                    |
| 15. Push to talk                                                                                                    | 34                                                                                                    |
| 15. Push to talk<br>Kanály PTT                                                                                                    | <b>34</b><br>34                                                                                                    |
| <b>15. Push to talk</b><br>Kanály PTT<br>Typy kanálov PTT                                                                                                    | <b>34</b><br>34<br>34                                                                                                    |
| <b>15. Push to talk</b>                                                                                                    | <b>34</b><br>34<br>34                                                                                                    |
| <b>15. Push to talk</b><br>Kanály PTT<br>Typy kanálov PTT<br>Vytvorenie kanálu                                                                                                    | <b>34</b><br>34<br>34<br>35                                                                                                    |
| <b>15. Push to talk</b><br>Kanály PTT<br>Typy kanálov PTT<br>Vytvorenie kanálu<br>Zapnutie a vypnutie funkcie PTT                                                                                                    | <b>34</b><br>34<br>35<br>35                                                                                                    |
| <b>15. Push to talk</b><br>Kanály PTT<br>Typy kanálov PTT<br>Vytvorenie kanálu<br>Zapnutie a vypnutie funkcie PTT<br>Ilskutočnenie a prijatie hovoru PTT                                                                                                    | <b>34</b><br>34<br>35<br>35<br>35<br>35                                                                                                    |
| <b>15. Push to talk</b><br>Kanály PTT<br>Typy kanálov PTT<br>Vytvorenie kanálu<br>Zapnutie a vypnutie funkcie PTT<br>Uskutočnenie a prijatie hovoru PTT                                                                                                    | 34<br>34<br>35<br>35<br>35                                                                                                    |
| <b>15. Push to talk</b><br>Kanály PTT<br>Typy kanálov PTT<br>Vytvorenie kanálu<br>Zapnutie a vypnutie funkcie PTT<br>Uskutočnenie a prijatie hovoru PTT<br>Volanie na kanál                                                                                                    | 34<br>34<br>35<br>35<br>35<br>35                                                                                                    |
| <b>15. Push to talk</b><br>Kanály PTT<br>Typy kanálov PTT<br>Vytvorenie kanálu<br>Zapnutie a vypnutie funkcie PTT<br>Uskutočnenie a prijatie hovoru PTT<br>Volanie na kanál<br>Vytvorenie dvojstranného hovoru                                                                                                    | 34<br>34<br>35<br>35<br>35<br>35<br>35                                                                                                    |
| <b>15. Push to talk</b><br>Kanály PTT<br>Typy kanálov PTT<br>Vytvorenie kanálu<br>Zapnutie a vypnutie funkcie PTT<br>Uskutočnenie a prijatie hovoru PTT<br>Volanie na kanál<br>Vytvorenie dvojstranného hovoru<br>Vytvorenie hovoru PTT s vjacerými účastníkmi.                                                                                                    | 34<br>34<br>35<br>35<br>35<br>35<br>35<br>35<br>35<br>35                                                                                                    |
| <b>15. Push to talk</b><br>Kanály PTT<br>Typy kanálov PTT<br>Vytvorenie kanálu<br>Zapnutie a vypnutie funkcie PTT<br>Uskutočnenie a prijatie hovoru PTT<br>Volanie na kanál<br>Vytvorenie dvojstranného hovoru<br>Vytvorenie hovoru PTT s viacerými účastníkmi<br>Prijatie hovoru PTT                                                                                                    | <b>34</b><br>34<br>35<br>35<br>35<br>35<br>35<br>35<br>35                                                                                                    |
| <b>15. Push to talk</b><br>Kanály PTT<br>Typy kanálov PTT<br>Vytvorenie kanálu<br>Zapnutie a vypnutie funkcie PTT<br>Uskutočnenie a prijatie hovoru PTT<br>Volanie na kanál<br>Vytvorenie dvojstranného hovoru<br>Vytvorenie hovoru PTT s viacerými účastníkmi<br>Prijatie hovoru PTT.                                                                                                    | 34<br>34<br>35<br>35<br>35<br>35<br>35<br>35<br>35<br>35                                                                                                    |
| 15. Push to talk<br>Kanály PTT<br>Typy kanálov PTT<br>Vytvorenie kanálu<br>Zapnutie a vypnutie funkcie PTT<br>Uskutočnenie a prijatie hovoru PTT<br>Volanie na kanál<br>Vytvorenie dvojstranného hovoru<br>Vytvorenie hovoru PTT s viacerými účastníkmi<br>Prijatie hovoru PTT<br>Žiadosti o spätné volanie                                                                                                    | <b>34</b><br>34<br>35<br>35<br>35<br>35<br>35<br>35<br>35<br>35                                                                                                    |
| <b>15. Push to talk</b><br>Kanály PTT<br>Typy kanálov PTT<br>Vytvorenie kanálu<br>Zapnutie a vypnutie funkcie PTT<br>Uskutočnenie a prijatie hovoru PTT<br>Volanie na kanál<br>Vytvorenie dvojstranného hovoru<br>Vytvorenie dvojstranného hovoru<br>Vytvorenie hovoru PTT s viacerými účastníkmi<br>Prijatie hovoru PTT<br>Žiadosti o spätné volanie<br>Odoslanie žiadosti o spätné hovor.                                                                                                  | <b>34</b><br>34<br>35<br>35<br>35<br>35<br>35<br>35<br>35<br>35<br>35<br>35<br>35                                                                                                    |
| <b>15. Push to talk</b><br>Kanály PTT<br>Typy kanálov PTT<br>Vytvorenie kanálu<br>Zapnutie a vypnutie funkcie PTT<br>Uskutočnenie a prijatie hovoru PTT<br>Volanie na kanál<br>Vytvorenie dvojstranného hovoru<br>Vytvorenie hovoru PTT s viacerými účastníkmi<br>Prijatie hovoru PTT<br>Žiadosti o spätné volanie<br>Odoslanie žiadosťi o spätný hovor<br>Odoslanie žiadosťi o spätný hovor                                                                                                 | <b>34</b><br>34<br>35<br>35<br>35<br>35<br>35<br>35<br>35<br>35<br>35<br>35<br>35<br>35                                                                                                    |
| <b>15. Push to talk</b><br>Kanály PTT<br>Typy kanálov PTT<br>Vytvorenie kanálu<br>Zapnutie a vypnutie funkcie PTT<br>Uskutočnenie a prijatie hovoru PTT<br>Volanie na kanál<br>Vytvorenie dvojstranného hovoru<br>Vytvorenie dvojstranného hovoru<br>Vytvorenie hovoru PTT s viacerými účastníkmi<br>Prijatie hovoru PTT<br>Žiadosti o spätné volanie<br>Odoslanie žiadosti o spätný hovor<br>Odpoveď na žiadosť o spätný hovor                                                              | <b>34</b><br>                                                                                                    |
| <b>15. Push to talk</b><br>Kanály PTT<br>Typy kanálov PTT<br>Vytvorenie kanálu<br>Zapnutie a vypnutie funkcie PTT<br>Uskutočnenie a prijatie hovoru PTT<br>Volanie na kanál<br>Vytvorenie dvojstranného hovoru<br>Vytvorenie hovoru PTT s viacerými účastníkmi<br>Prijatie hovoru PTT<br>Žiadosti o spätné volanie<br>Odoslanie žiadosti o spätný hovor<br>Odpoveď na žiadosť o spätný hovor<br>Pridanie kontaktu pre dvojstranné hovory                                                     | <b>34</b><br>34<br>35<br>35<br>35<br>35<br>35<br>35<br>35<br>35<br>35<br>36<br>36                                                                                                    |
| <b>15. Push to talk</b>                                                                                                    | 34<br>34<br>35<br>35 |
| 15. Push to talk<br>Kanály PTT<br>Typy kanálov PTT<br>Vytvorenie kanálu<br>Zapnutie a vypnutie funkcie PTT<br>Uskutočnenie a prijatie hovoru PTT<br>Volanie na kanál<br>Vytvorenie dvojstranného hovoru<br>Vytvorenie hovoru PTT s viacerými účastníkmi<br>Prijatie hovoru PTT<br>Žiadosti o spätné volanie<br>Odoslanie žiadosti o spätný hovor<br>Odpoveď na žiadosť o spätný hovor<br>Pridanie kontaktu pre dvojstranné hovory<br>Nastavenia služby PTT<br>Konfiguračné nastavenia        | <b>34</b><br>34<br>35<br>35<br>35<br>35<br>35<br>35<br>35<br>35<br>35<br>35<br>36<br>36<br>36<br>36<br>36                                                                                                    |
| <b>15. Push to talk</b><br>Kanály PTT<br>Typy kanálov PTT<br>Vytvorenie kanálu<br>Zapnutie a vypnutie funkcie PTT<br>Uskutočnenie a prijatie hovoru PTT<br>Volanie na kanál<br>Vytvorenie dvojstranného hovoru<br>Vytvorenie hovoru PTT s viacerými účastníkmi<br>Prijatie hovoru PTT<br>Žiadosti o spätné volanie<br>Odoslanie žiadosti o spätný hovor<br>Odpoveď na žiadosť o spätný hovor<br>Pridanie kontaktu pre dvojstranné hovory<br>Nastavenia služby PTT<br>Konfiguračné nastavenia | 34<br>                                                                                                    |
| <b>15. Push to talk</b>                                                                                                    | <b>34</b>                                                                                                    |
| <ul> <li>15. Push to talk</li></ul>                                                                                                    | 34<br>34<br>35<br>35<br>35<br>35<br>35<br>35<br>35<br>35<br>36<br>36<br>36                                                                                                    |
| <b>15. Push to talk</b>                                                                                                    | 34<br>34<br>35<br>35<br>35<br>35<br>35<br>35<br>35<br>35<br>36<br>36<br>36<br>36<br>36                                                                                                    |
| <b>15. Push to talk</b>                                                                                                    |                                                                                                    |
| <b>15. Push to talk</b>                                                                                                    | 34<br>34<br>35<br>35<br>35<br>35<br>35<br>35<br>35<br>35<br>36<br>36<br>36<br>36<br>36<br>36                                                                                                    |
| <ul> <li>15. Push to talk</li></ul>                                                                                                    |                                                                                                    |
| <b>15. Push to talk</b>                                                                                                    |                                                                                                    |
| <ul> <li>15. Push to talk</li></ul>                                                                                                    |                                                                                                    |
| <b>15. Push to talk</b>                                                                                                    |                                                                                                    |
| <b>15. Push to talk</b>                                                                                                    |                                                                                                    |
| <ul> <li>15. Push to talk</li></ul>                                                                                                    |                                                                                                    |
| <b>15. Push to talk</b>                                                                                                    |                                                                                                    |
| <b>15. Push to talk</b>                                                                                                    |                                                                                                    |
| <ul> <li>15. Push to talk</li></ul>                                                                                                    |                                                                                                    |
| <ul> <li>15. Push to talk</li></ul>                                                                                                    |                                                                                                    |
| <b>15. Push to talk</b>                                                                                                    |                                                                                                    |
| <b>15. Push to talk</b>                                                                                                    |                                                                                                    |
| <b>15. Push to talk</b>                                                                                                    |                                                                                                    |
| <b>15. Push to talk</b>                                                                                                    |                                                                                                    |
| <ul> <li>15. Push to talk</li></ul>                                                                                                    |                                                                                                    |
| <b>15. Push to talk</b>                                                                                                    |                                                                                                    |
| <b>15. Push to talk</b>                                                                                                    |                                                                                                    |
| <ul> <li>15. Push to talk</li></ul>                                                                                                    |                                                                                                    |
| <b>15. Push to talk</b>                                                                                                    |                                                                                                    |
| <b>15. Push to talk</b>                                                                                                    |                                                                                                    |
| <b>15. Push to talk</b>                                                                                                    |                                                                                                    |
| <ul> <li>15. Push to talk</li></ul>                                                                                                    |                                                                                                    |
| <b>15. Push to talk</b>                                                                                                    |                                                                                                    |

| Pripojenie k službe                           | 39         |
|-----------------------------------------------|------------|
| Prezeranie webových stránok                   | 39         |
| Prezeranie webových stránok pomocou tlačidiel |            |
| telefónu                                      | 39         |
| Priame volanie                                |            |
| Záložky                                       | 39         |
| Nastavenia vzhľadu                            | 40         |
| Ochranné nastavenia                           | 40         |
| Cookies                                       | 40         |
| Skripty pri bezpečnom spojení                 | 40         |
| Nastavenia načítania                          | 40         |
| Prijaté servisné správy                       | 40         |
| Prístup do zložky Prijaté servisné správy     | 40         |
| Nastavenia zložky Prijaté servisné správy     |            |
| Pamäť prehliadača                             |            |
| Ochrana prehliadača                           |            |
| Ochranný modul                                |            |
| Certifikáty                                   |            |
| Digitalny podpis                              | 41         |
| 10 Chušbu CIM kontu                           | 47         |
| 19. SIUZDY SIM Karty                          | 42         |
| 20 Prenojenje s nočítačom                     | 12         |
| Nokia DC Suito                                | 4 <u>C</u> |
| Pakotová dáta HCCCD a CCD                     |            |
| Bluetooth                                     |            |
| Anlikácie pre dátovú komunikáciu              |            |
|                                               | + <i>L</i> |
| 21. Batéria                                   |            |
| Informácie o batérii                          |            |
| Návod na autentizáciu batérií Nokia           |            |
| Autentizácia hologramu                        |            |
| Čo ak vaša batéria nie je autentická?         |            |
| ···· · · · · · · · · · · · · · · · · ·        |            |
| Starostlivosť a údržba                        | 45         |
| Likvidácia                                    | 45         |
| ×                                             | 45         |
| Daisie Dezpechostne informacie                | 45         |
| Malé deti                                     |            |
| Prevádzkové prostredie                        | 45         |
| Zdravotnícke prístroje                        |            |
| Implantované zdravotnicke prístroje           |            |
| Nacuvacie pristroje                           |            |
| Vozidia                                       |            |
| Potencialne explozivne prostredia             |            |
| liesnove volania                              |            |
| INFURMALIA U LERTIFIKALII (SAR)               | 47         |
| Pogistor                                      | 40         |
| <b>REYISLEI</b>                               | 4ð         |

# Pre vašu bezpečnosť

Prečítajte si tieto jednoduché pravidlá. Ich nedodržanie môže byť nebezpečné alebo protizákonné. Prečítajte si celý návod na použitie, kde nájdete ďalšie informácie.

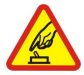

#### ZAPÍNAJTE OBOZRETNE

Nezapínajte prístroj, keď je používanie bezdrôtových telefónov zakázané, alebo keď by mohol spôsobiť rušenie alebo nebezpečenstvo.

#### BEZPEČNOSŤ CESTNEJ PREMÁVKY JE PRVORADÁ

Rešpektujte všetky miestne predpisy. Ako vodič majte pri šoférovaní vždy voľné ruky, aby ste sa mohli venovať riadeniu vozidla. Pri riadení vozidla musíte mať na zreteli predovšetkým bezpečnosť cestnej premávky.

# 

Všetky bezdrôtové prístroje sú citlivé na rušenie, ktoré môže negatívne ovplyvniť ich prevádzku.

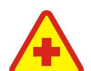

#### VYPNITE V NEMOCNICIACH

Rešpektujte všetky zákazy. Vypnite prístroj v blízkosti zdravotníckych prístrojov.

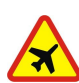

# Rešpektujte všetky zákazy. Bezdrôtové prístroje môžu v lietadlách spôsobovať rušenie.

**VYPNITE V LIETADLE** 

**VYPNUTIE PRI TANKOVANÍ** 

Nepoužívajte prístroj na čerpacej stanici. Nepoužívajte ho v blízkosti palív alebo chemikálií.

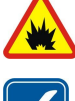

## VYPNITE V BLÍZKOSTI ODSTRELOV

Rešpektujte všetky zákazy. Nepoužívajte prístroj na miestach, kde prebiehajú trhacie práce.

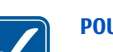

#### POUŽÍVAJTE UVÁŽLIVO

Používajte iba v polohách podľa inštrukcií v produktovej dokumentácii. Nedotýkajte sa zbytočne častí antény.

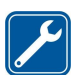

# ODBORNÝ SERVIS

Tento výrobok smie inštalovať a opravovať iba vyškolený personál.

#### DOPLNKY A BATÉRIE

Požívajte iba schválené doplnky a batérie. Neprepájajte nekompatibilné výrobky.

#### **ODOLNOSŤ VOČI VODE**

Váš prístroj nie je odolný voči vode. Uchovávajte ho v suchu.

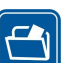

#### ZÁLOŽNÉ KÓPIE

Nezabúdajte si zálohovať alebo písomne zaznamenať všetky dôležité údaje, ktoré máte uložené vo svojom prístroji.

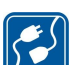

sos

#### PRIPOJENIE K INÝM ZARIADENIAM

Pri pripájaní k akémukoľvek inému zariadeniu si v jeho návode na použitie prečítajte podrobné bezpečnostné pokyny. Neprepájajte nekompatibilné výrobky.

#### **TIESŇOVÉ VOLANIA**

Presvedčte sa, či je na prístroji zapnutá funkcia telefónu a telefón je funkčný. Stláčajte tlačidlo Koniec, kým sa displej nevymaže a nevrátite sa k pohotovostnému režimu. Navoľte tiesňové číslo a potom stlačte Hovor. Uveďte svoju polohu. Neukončujte hovor, kým k tomu nedostanete povolenie.

# 0 vašom prístroji

Mobilné zariadenie je schválené pre použitie v sieťach EGSM 900, GSM 1800 a 1900. Ďalšie informácie o sieťach si vyžiadajte od svojho poskytovateľa služieb.

Pri používaní funkcií tohto prístroja dodržujte všetky zákony a rešpektujte súkromie a zákonné práva iných, vrátane autorských práv. Ochrana autorských práv môže brániť kopírovaniu, úprave, prenosu alebo rozosielaniu niektorých obrázkov, hudby (vrátane zvonení) a iného obsahu.

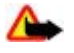

**Výstraha:** Pri používaní všetkých funkcií tohto prístroja, okrem budíka, musí byť prístroj zapnutý. Nezapínajte prístroj, ak by použitie bezdrôtového prístroja mohlo spôsobiť rušenie alebo nebezpečenstvo.

# Služby siete

Aby ste telefón mohli používať, potrebujete službu poskytovateľa bezdrôtových služieb. Mnohé funkcie si vyžadujú špeciálne funkcie siete. Takéto funkcie nie sú dostupné vo všetkých sieťach; v niektorých sieťach si využívanie služieb siete vyžaduje osobitné dojednanie s vaším poskytovateľom služieb. Váš poskytovateľ služieb vás poučí, ako služby používať, a vysvetlí vám, aké poplatky za ne účtuje. V niektorých sieťach môžu existovať obmedzenia, ktoré ovplyvňujú vaše možnosti využívania služieb siete. Niektoré siete napríklad nemusia podporovať všetky špecifické jazykové znaky a služby.

Váš poskytovateľ služieb mohol požiadať, aby boli niektoré funkcie vo vašom prístroji deaktivované alebo neboli aktivované. V takomto prípade sa tieto funkcie neobjavia v menu vášho prístroja. Váš prístroj môže byť tiež špeciálne nakonfigurovaný, napríklad môžu byť zmenené názvy, poradie a ikony položiek menu. Ďalšie informácie si vyžiadajte od svojho poskytovateľa služieb.

Tento prístroj podporuje protokoly WAP 2.0 (HTTP a SSL), ktoré bežia na protokoloch TCP/IP. Niektoré funkcie tohto prístroja, napríklad multimediálne správy (MMS), e-mailová aplikácia, okamžité správy, vzdialená synchronizácia a načítanie obsahu pomocou prehliadača alebo MMS, si vyžadujú podporu týchto technológií zo strany siete.

# Spoločná pamäť

O spoločnú pamäť sa môžu deliť nasledujúce funkcie tohto prístroja: galéria, kontakty, textové správy, multimediálne správy a okamžité správy, e-mail, kalendár, úlohy, hry a aplikácie Java™ a aplikácia Poznámky. Pri používaní jednej alebo niekoľkých takýchto funkcií sa môže zmenšiť množstvo pamäti, dostupnej pre ostatné funkcie využívajúce spoločnú pamäť. Keď sa pokúsite použiť niektorú funkciu, používajúcu spoločnú pamäť, môže váš prístroj zobraziť správu, že pamäť je plná. Ak k tomu dôjde, vymažte najskôr niektoré údaje alebo položky, uložené vo funkciách spoločnej pamäti.

# DopInky

Praktické pravidlá o používaní príslušenstva a doplnkov

- Všetky súčasti príslušenstva a doplnky uchovávajte mimo dosahu malých detí.
- Keď odpájate sieťovú šnúru akéhokoľvek zariadenia z príslušenstva alebo doplnku, uchopte a ťahajte zástrčku, nie šnúru.
- Pravidelne kontrolujte, či sú všetky doplnky, inštalované vo vozidle, upevnené, a či správne pracujú.
- Všetky komplexné automobilové doplnky musí inštalovať vyškolený personál.

# 1. Všeobecné informácie

## Prístupové kódy

### Ochranný kód

Ochranný kód (5- až 10-ciferný) pomáha chrániť váš telefón pred neoprávneným použitím. Predvolený kód je **12345**. Kód môžete zmeniť a nastaviť prístroj tak, aby vyžadoval zadanie kódu. <u>Pozrite si "Ochrana" str. 29.</u>

## PIN kódy

PIN kód (osobné identifikačné číslo) spolu s UPIN kódom (univerzálne osobné identifikačné číslo, 4- až 8-ciferné) pomáhajú chrániť vašu SIM kartu pred neoprávneným použitím. <u>Pozrite si "Ochrana" str. 29.</u>

PIN2 kód (4- až 8-ciferný) sa niekedy dodáva so SIM kartou a je potrebný pri používaní niektorých funkcií.

PIN kód modulu sa vyžaduje na prístup k informáciám v ochrannom module. Pozrite si "Ochranný modul" str. 41.

Podpisový PIN kód sa vyžaduje pri digitálnom podpisovaní. Pozrite si "Digitálny podpis" str. 41.

### PUK kódy

PUK kód (osobný odblokovací kľúč) a UPUK kód (univerzálny osobný odblokovací kľúč, 8-ciferný) sú potrebné na zmenu zablokovaného PIN resp. UPIN kódu. PUK2 kód (8-ciferný) sa vyžaduje na zmenu zablokovaného PIN2 kódu. Ak kódy nedostanete spolu so SIM kartou, vyžiadajte si ich od miestneho poskytovateľa služieb.

### **Blokovacie heslo**

Blokovacie heslo (4-ciferné) sa vyžaduje pri použití funkcie Služba blokovania hovorov. Pozrite si "Ochrana" str. 29.

## Služba konfiguračných nastavení

Na používanie niektorých služieb siete, napríklad mobilných internetových služieb, správ MMS, zvukových správ Nokia Xpress, alebo na synchronizáciu so vzdialeným internetovým serverom potrebuje váš prístroj správne konfiguračné nastavenia. Ďalšie informácie o dostupnosti získate od poskytovateľa služieb, najbližšieho autorizovaného obchodného zástupcu spoločnosti Nokia alebo navštívením zóny podpory na webových stránkach spoločnosti Nokia. <u>Pozrite si "Podpora spoločnosti</u> <u>Nokia" str. 8.</u>

Keď dostanete nastavenia v konfiguračnej správe a tieto sa automaticky neuložia a neaktivujú, zobrazí sa správa Konfiguračné nastav. prijaté.

Ak chcete uložiť nastavenia, vyberte položku Ukáž > Ulož. Ak treba, zadajte PIN kód, ktorý ste dostali od poskytovateľa služieb.

Ak nechcete použiť prijaté nastavenia, vyberte položku Ukonči alebo Ukáž > Vyraď.

## Načítanie obsahu

Do svojho telefónu môžete v rámci služieb siete načítať nový obsah (napríklad témy).

**Dôležité:** Používajte iba služby, ktorým dôverujete a ktoré poskytujú adekvátnu bezpečnosť a ochranu pred škodlivým softvérom.

Informácie o dostupnosti rozličných služieb, cenách a tarifách získate od poskytovateľa služieb.

## Aktualizácie softvéru

Spoločnosť Nokia môže vydávať aktualizácie softvéru, ktoré môžu ponúkať nové funkcie, pokročilejšie funkcie alebo zlepšenie výkonu. Tieto aktualizácie môžete získať prostredníctvom počítačovej aplikácie Nokia Software Updater. Ak chcete aktualizovať softvér prístroja, potrebujete aplikáciu Nokia Software Updater a kompatibilný počítač s operačným systémom Microsoft Windows 2000 alebo XP, širokopásmový prístup na Internet a kompatibilný dátový kábel na pripojenie prístroja k počítaču.

Ak chcete získať ďalšie informácie a načítať aplikáciu Nokia Software Updater, navštívte stránky www.nokia.com/ softwareupdate alebo miestne webové stránky spoločnosti Nokia.

Ak sieť podporuje priamy prenos aktualizácií softvéru, môžete si ich vyžiadať aj prostredníctvom prístroja.

Pozrite si "Aktualizácie softvéru cez siet" str. 30.

Načítanie aktualizácií softvéru môže viesť k prenosu veľkého množstva dát cez sieť vášho poskytovateľa služieb. Informujte sa u svojho poskytovateľa služieb o poplatkoch za prenos dát.

Pred spustením aktualizácie sa uistite, či má batéria prístroja dostatok energie, alebo pripojte nabíjačku.

#### Začíname

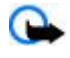

Dôležité: Používajte iba služby, ktorým dôverujete a ktoré poskytujú adekvátnu bezpečnosť a ochranu pred škodlivým softvérom.

## Podpora spoločnosti Nokia

#### Informácie o podpore

Navštívte stránky www.nokia.com/support alebo stránky miestneho zastúpenia spoločnosti Nokia, kde nájdete najnovšiu verziu tohoto návodu, ďalšie informácie, súbory na načítanie a služby týkajúce sa vášho výrobku Nokia.

#### Služba konfiguračných nastavení

Na adrese www.nokia.com/support môžete načítať bezplatné konfiguračné nastavenia, ako napríklad MMS, GPRS, e-mail a iné služby pre model vášho prístroja.

#### Nokia PC Suite

Informácie o aplikácii PC Suite a súvisiace informácie môžete nájsť na webových stránkach spoločnosti Nokia na adrese www.nokia.com/support.

#### Služby zákazníkom

Ak potrebujete kontaktovať oddelenie služieb zákazníkom, pozrite si zoznam miestnych kontaktných centier služieb zákazníkom spoločnosti Nokia na adrese www.nokia.com/customerservice.

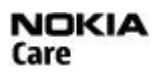

### Údržba

Servisné služby získate od najbližšieho servisného centra spoločnosti Nokia na adrese www.nokia.com/repair.

# 2. Začíname

Na všetkých obrázkoch je vyobrazený telefón Nokia 3110 classic.

## Vloženie SIM karty a batérie

Pred vybratím batérie prístroj vždy vypnite a odpojte od nabíjačky.

O dostupnosti a možnostiach používania služieb SIM karty sa informujte u dodávateľa svojej SIM karty. Môže ním byť poskytovateľ služieb alebo iný dodávateľ.

Tento prístroj je určený pre použitie s batériou BL-5C. Vždy používajte originálne batérie Nokia. <u>Pozrite si "Návod na autentizáciu</u> <u>batérií Nokia" str. 43.</u>

SIM karta a jej kontakty sa môžu ľahko poškodiť poškriabaním alebo ohnutím, preto pri manipulácii s kartou a pri jej vkladaní a vyberaní postupujte opatrne.

- 1. Posunutím uvoľňovacieho tlačidla (1) odomknite a odstráňte zadný kryt (2). Pri vyberaní batérie postupujte podľa obrázka (3).
- 2. Otvorte držiak SIM karty (4). Vložte SIM kartu (5) s plôškou s kontaktmi smerom nadol do držiaka. Zatvorte držiak SIM karty (6).
- Vložte batériu (8), pričom dbajte na správnu orientáciu kontaktov batérie (7). Nasaďte hornú časť zadného krytu na prístroj (9) a zatvorte kryt (10).

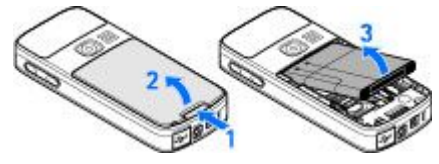

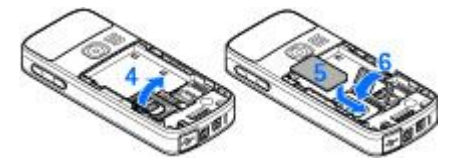

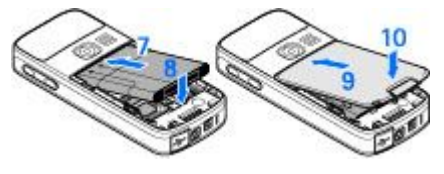

#### Začíname

## Vloženie karty microSD

Používajte iba kompatibilné karty microSD schválené spoločnosťou Nokia pre tento prístroj. Nokia sa riadi schválenými priemyselnými normami pre pamäťové karty, ale karty niektorých značiek nemusia byť úplne kompatibilné s týmto prístrojom. Pri použití nekompatibilnej karty môže dôjsť k poškodeniu karty a prístroja a môže dôjsť aj k porušeniu dát, uložených na karte.

- 1. Vypnite prístroj a odstráňte zadný kryt a batériu z prístroja.
- 2. Posunutím držiaka pamäťovej karty ho odomknite (1).
- 3. Otvorte držiak karty(2) a vložte pamäťovú kartu do držiaka karty s plôškou s kontaktmi smerom dovnútra (3).
- 4. Zatvorte držiak karty (4) a jeho posunutím ho uzamknite (5).
- 5. Vložte batériu a nasaďte zadný kryt na prístroj.

## Nabíjanie batérie

Skontrolujte si číslo modelu každej nabíjačky, ktorú chcete použiť s týmto prístrojom. Pri napájaní zo siete je zariadenie určené na používanie s nabíjačkou AC-3 alebo AC-4.

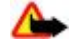

Výstraha: Používajte iba batérie, nabíjačky a doplnky, schválené spoločnosťou Nokia pre použitie s týmto konkrétnym modelom. Pri použití akýchkoľvek iných typov môžu stratiť platnosť všetky povolenia a záruky a vystavujete sa nebezpečenstvu.

O schválených doplnkoch, ktoré sú v predaji, sa prosím informujte u svojho predajcu. Keď odpájate sieťovú šnúru akéhokoľvek doplnku, uchopte a ťahajte zástrčku, nie šnúru.

1. Nabíjačku zapojte do sieťovej zásuvky.

2. Káblik z nabíjačky zapojte do konektora na spodnej strane prístroja.

Ak je batéria úplne vybitá, môže trvať niekoľko minút, kým sa na displeji objaví indikátor nabíjania a kým budete môcť začať telefonovať.

Doba nabíjania závisí od použitej nabíjačky. Napríklad nabitie batérie BL-5C nabíjačkou AC-3 trvá v pohotovostnom režime prístroja približne 2 hodiny a 45 minút.

### Anténa

Váš prístroj má zabudovanú anténu.

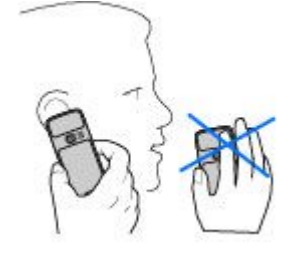

## Headset

Výstraha: Počúvajte hudbu pri rozumnej hlasitosti. Dlhodobé pôsobenie vysokej hlasitosti vám môže poškodiť sluch.

Venujte zvýšenú pozornosť hlasitosti, ak k prístroju pripájate akýkoľvek iný headset.

Výstraha: Pri používaní headsetu sa znižuje vaša schopnosť vnímať okolité zvuky. Nepoužívajte headset tam, kde by vás to mohlo vystaviť nebezpečenstvu.

Neprepájajte k prístroju produkty, ktoré vytvárajú výstupný signál, pretože by mohlo dôjsť k poškodeniu prístroja. Do konektora Nokia AV nezapájajte žiadny zdroj napätia.

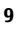

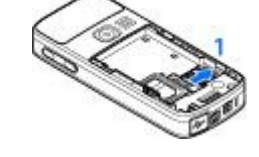

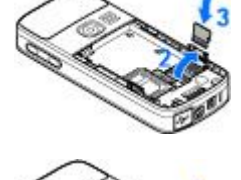

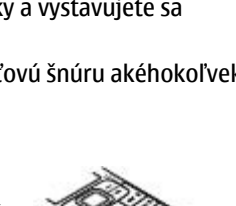

#### Váš prístroj

Ak pripojíte ku konektoru Nokia AV ľubovoľný externý prístroj alebo ľubovoľný headset, ktorý nebol schválený spoločnosťou Nokia na použitie s týmto prístrojom, venujte zvýšenú pozornosť úrovniam hlasitosti.

#### Remienok

- 1. Otvorte zadný kryt.
- 2. Prevlečte remienok za svorkou podľa obrázka (1) a zatvorte zadný kryt (2).

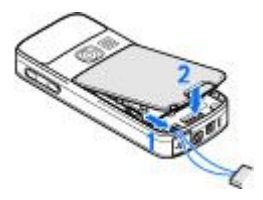

# 3. Váš prístroj

## Tlačidlá a súčasti

Vyobrazený je telefón Nokia 3110 classic.

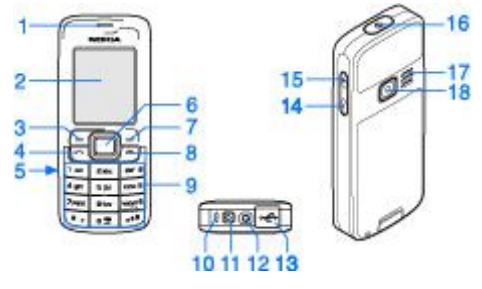

- 1 Slúchadlo
- 2 Displej
- 3 Ľavé výberové tlačidlo
- 4 Tlačidlo Hovor
- 5 Infračervený port
- 6 Tlačidlo Navi™: 4-smerové posúvacie tlačidlo a stredné výberové tlačidlo
- 7 Pravé výberové tlačidlo
- 8 Tlačidlo Koniec
- 9 Klávesnica
- 10 Mikrofón
- 11 Konektor na pripojenie nabíjačky
- 12 Konektor Nokia AV (2,5 mm)
- 13 Konektor pre kábel mini USB
- 14 Tlačidlo zníženia hlasitosti
- 15 Tlačidlo zvýšenia hlasitosti
- 16 Tlačidlo vypínača
- 17 Reproduktor
- 18 Objektív fotoaparátu (iba telefón Nokia 3110 classic)

## Zapnutie a vypnutie prístroja

Prístroj môžete vypnúť a vypnúť stlačením a podržaním vypínača.

Ak si prístroj vyžiada PIN alebo UPIN kód, zadajte ho (zobrazí sa ako \*\*\*\*) a vyberte položku OK.

Prístroj môže zobraziť výzvu na nastavenie času a dátumu. Zadajte miestny čas, vyberte časové pásmo vášho umiestnenia vyjadrené ako časový rozdiel oproti hlavnému greenwichskému času (GMT) a zadajte dátum. <u>Pozrite si "Čas a</u> <u>dátum" str. 25.</u>

Keď prvýkrát zapnete prístroj a tento je v pohotovostnom režime, môže sa zobraziť výzva na prevzatie konfiguračných nastavení od poskytovateľa služieb (služba siete). Ďalšie informácie nájdete v časti **Spojiť sa s podporou posk. služieb**. <u>Pozrite si</u> <u>"Konfiguračná str. 29. Pozrite si "Služba konfiguračných nastavení" str. 7.</u>

## Pohotovostný režim

Keď je prístroj pripravený na použitie a nezadáte žiadne znaky, nachádza sa v pohotovostnom režime.

Displej

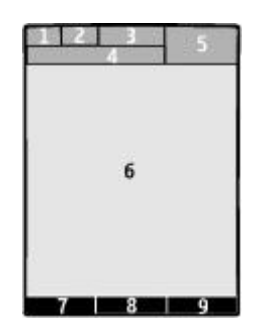

- 1 Intenzita signálu celulárnej siete 📶
- 2 Úroveň nabitia batérie 📟
- 3 Indikátory
- 4 Názov siete alebo logo operátora
- 5 Hodiny
- 6 Hlavná obrazovka

7 — Ľavé výberové tlačidlo má funkciu **Ísť na** alebo slúži ako skratka pre inú funkciu. <u>Pozrite si "Ľavé výberové tlačidlo" str. 25.</u>

8 — Funkcia stredného výberového tlačidla je Menu.

9 — Pravé výberové tlačidlo má funkciu **Mená** alebo slúži ako skratka pre inú funkciu. <u>Pozrite si "Pravé výberové</u> <u>tlačidlo" str. 25.</u> Varianty upravené pre operátorov môžu mať definovaný názov podľa výberu operátora a môžu slúžiť na prístup na webovú stránku určenú operátorom.

#### Šetrenie energie

Váš prístroj obsahuje funkcie **Šetrič energie** a **Úsporný režim** na šetrenie energie batérie v pohotovostnom režime, keď nebolo stlačené žiadne tlačidlo prístroja. Tieto funkcie sa dajú aktivovať. <u>Pozrite si "Displej" str. 25.</u>

### Aktívny pohotovostný režim

V aktívnom pohotovostnom režime sa zobrazí zoznam vybraných funkcií prístroja a informácie, ku ktorým máte priamy prístup.

Ak chcete zapnúť alebo vypnúť aktívny pohotovostný režim, vyberte položku Menu > Nastavenia > Displej > Aktívny pohotovostný režim > Zapnuté alebo Vypnuté.

V pohotovostnom režime môžete prechádzať nahor alebo nadol v zozname a vybrať položku Zvoľ alebo Ukáž. Šípky označujú, že k dispozícii sú ďalšie informácie. Navigáciu ukončíte výberom položky Ukonči.

Ak chcete usporiadať a zmeniť aktívny pohotovostný režim, vyberte položku Voľby a niektorú z dostupných možností.

#### Skratky v pohotovostnom režime

Zoznam posledných volaných čísel otvoríte jedným stlačením tlačidla Hovor. Prejdite na číslo alebo meno a stlačením tlačidla Hovor vytočte číslo.

Ak chcete otvoriť webový prehliadač, stlačte a podržte tlačidlo **0**.

Ak chcete zavolať na číslo odkazovej schránky, stlačte a podržte tlačidlo 1.

Ako skratku použite tlačidlá. Pozrite si "Moje skratky" str. 25.

#### Indikátory

- 📄 neprečítané správy
- 🐮 neodoslané správy, zrušené správy alebo správy, ktoré sa nepodarilo odoslať

🖡 neprijatý hovor

Váš telefón je pripojený k službe okamžitých správ a stav dostupnosti je online resp. offline.

prijaté okamžité správy

#### Váš prístroj

- 🖂 Klávesnica je zablokovaná.
- 🐒 Telefón nebude oznamovať prichádzajúci hovor alebo textovú správu zvonením.
- 🐖 Máte nastavený budík.
- Beží odpočítavanie času.
- 😅 Na pozadí bežia stopky.
- **G**/**E** Prístroj je zaregistrovaný v sieti GPRS alebo EGPRS.
- Image: Je vytvorené spojenie GPRS alebo EGPRS.
- ☑ / ✗ Spojenie GPRS alebo EGPRS je prerušené (podržané).
- Spojenie Bluetooth je aktívne.
- / ▼ Spojenie push-to-talk je aktívne alebo pozastavené.
- 2 Máte službu alternatívnej linky a druhá linka je aktívna.
- Yšetky prichádzajúce hovory sú presmerované na iné číslo.
- Je aktivovaný reproduktor alebo k prístroju je pripojený hudobný stojan.
- Hovory sú obmedzené na uzavretú skupinu užívateľov.
- Je vybraný časovaný profil.

🕦 / 🚋 / 🔟 🛛 K prístroju máte pripojený headset, handsfree alebo indukčnú slučku.

## Letový režim

Všetky rádiofrekvenčné funkcie prístroja môžete vypnúť pri zachovaní prístupu k offline hrám, kalendáru a telefónnym číslam. Letový režim používajte v prostrediach citlivých na rádiofrekvenčné vlnenie – v lietadlách a nemocniciach. Keď je aktívny letový režim, zobrazuje sa symbol

Výberom položky **Menu** > **Nastavenia** > **Profily** > **Letový** > **Aktivovať** alebo **Prispôsobiť** môžete aktivovať alebo nastaviť letový režim.

Letový profil vypnete výberom iného profilu.

**Tiesňový hovor v letovom režime -** Zadajte tiesňové číslo, stlačte tlačidlo Hovor a vyberte položku Áno po zobrazení textu **Ukončiť letový profil?**. Telefón sa pokúsi o volanie na tiesňové číslo.

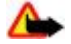

**Výstraha:** V letovom profile nemôžete volať a prijímať hovory, a to ani na tiesňové čísla, a nemôžete používať žiadne funkcie, ktoré si vyžadujú pokrytie sieťou. Aby ste mohli volať, musíte najskôr aktivovať funkcie telefónu prechodom do iného profilu. Ak je prístroj zablokovaný, zadajte odblokovací kód. Ak potrebujete uskutočniť tiesňové volanie a prístroj je zablokovaný a v letovom profile, môžete sa pokúsiť zadať tiesňové číslo do políčka pre odblokovací kód a vybrať "Hovor". Prístroj potvrdí, že sa chystáte opustiť letový profil, aby sa mohlo začať volanie na tiesňové číslo.

## Blokovanie tlačidiel

Ak chcete zabrániť náhodnému stláčaniu tlačidiel, vyberte položku Menu a stlačením tlačidla \* do 3,5 sekundy zablokujte klávesnicu.

Ak chcete odblokovať klávesnicu, vyberte položku **Odblok.** a do 1,5 sekundy stlačte tlačidlo \*. Ak je položka **Ochrana tlačidiel** nastavená na hodnotu **Zapnutá**, zadajte ochranný kód, ak si ho prístroj vyžiada.

Keď sú tlačidlá zablokované, môžete prijať hovor stlačením tlačidla Hovor. Keď hovor ukončíte alebo odmietnete, klávesnica sa automaticky zablokuje.

Ďalšie dostupné funkcie sú Auto ochrana tlačidiel a Ochrana tlačidiel. Pozrite si "Telefón" str. 28.

Aj keď sú tlačidlá zablokované, dá sa volať na oficiálne tiesňové číslo, naprogramované vo vašom prístroji.

## Funkcie nevyžadujúce SIM kartu

Niektoré funkcie prístroja môžete používať aj bez SIM karty (napríklad prenos dát s kompatibilným počítačom alebo iným kompatibilným zariadením). Niektoré funkcie v menu sú zatemnené a nedajú sa použiť.

# 4. Funkcie pre hovor

## Uskutočnenie hovoru

#### Vytočenie čísla

1. Zadajte telefónne číslo vrátane medzimestskej predvoľby.

Pri hovoroch do zahraničia vložte dvomi stlačeniami tlačidla \* medzinárodnú predvoľbu (znak + nahrádza prístupový kód do medzinárodnej siete), potom zadajte kód krajiny, medzimestskú predvoľbu (bez počiatočnej nuly) a telefónne číslo.

- 2. Na číslo zavoláte stlačením tlačidla Hovor. Na nastavenie hlasitosti hovoru stlačte tlačidlo ovládania hlasitosti.
- 3. Hovor alebo pokus o spojenie ukončíte stlačením tlačidla Koniec.

Môžete vyhľadať meno alebo telefónne číslo, ktoré ste uložili do zložky **Kontakty**. <u>Pozrite si "Vyhľadanie kontaktu" str. 23.</u> Na dané číslo zavoláte stlačením tlačidla Hovor.

Zoznam volaných čísel otvoríte v pohotovostnom režime jedným stlačením tlačidla Hovor. Ak chcete zavolať na niektoré číslo, vyberte číslo alebo meno a stlačte tlačidlo Hovor.

### Skratky rýchlej voľby

Priraď te telefónne číslo k niektorému tlačidlu rýchlej voľby od 2 do 9. Pozrite si "Skratky rýchlej voľby" str. 23.

Dané číslo potom môžete vytočiť jedným z nasledujúcich postupov:

Stlačte číselné tlačidlo a potom tlačidlo Hovor.

alebo

Ak je položka **Rýchla voľba** nastavená na hodnotu **Zapnutá**, stlačte a podržte niektoré číselné tlačidlo, kým nezačne hovor. Ďalšie informácie sú uvedené v časti **Rýchla voľba**. <u>Pozrite si "Hovor" str. 28.</u>

### Rozšírená hlasová voľba

Na požadované číslo môžete zavolať aj tak, že vyslovíte meno, ktoré je uložené v zozname kontaktov v prístroji.

Hlasové povely závisia od nastaveného jazyka. Pred použitím hlasovej voľby nastavte položku **Jazyk rozpoznávania hlasu**. <u>Pozrite si "Telefón" str. 28.</u>

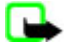

**Upozornenie:** Používanie hlasových menoviek môže byť problematické napríklad v hlučnom prostredí alebo v tiesni, preto by ste sa nikdy nemali spoliehať výlučne na voľbu hlasom.

- 1. V pohotovostnom režime stlačte a podržte pravé výberové tlačidlo alebo tlačidlo na zníženie hlasitosti. Zaznie krátky zvukový signál a zobrazí sa text **Hovorte teraz**.
- Jasne vyslovte meno kontaktu, ktorý chcete vytočiť. Ak sa identifikácia hlasového povelu podarila, zobrazí sa zoznam zodpovedajúcich povelov. Prístroj prehrá hlasový povel pre prvú vyhovujúcu položku v zozname. Ak to nie je správny povel, prejdite na inú položku.

Hlasové povely môžete používať podobne ako hlasovú voľbu na aktiváciu vybraných funkcií prístroja. <u>Pozrite si "Hlasové povely" str. 25.</u>

## Prijatie a odmietnutie hovoru

Prichádzajúci hovor prijmete stlačením tlačidla Hovor. Ak chcete hovor ukončiť, stlačte tlačidlo Koniec.

Prichádzajúci hovor odmietnete stlačením tlačidla Koniec. Ak chcete vypnúť tón zvonenia, vyberte položku Stíš.

Ak chcete počas hovoru prijať čakajúci hovor (služba siete), stlačte tlačidlo Hovor. Prvý hovor sa podrží. Aktívny hovor ukončíte stlačením tlačidla Koniec. Ak chcete, môžete aktivovať aj funkciu **Služba čakania na hovor**. <u>Pozrite si "Hovor" str. 28.</u>

## Možnosti počas hovoru

Mnohé z možností, ktoré môžete použiť počas hovoru, sú službami siete. Informácie o dostupnosti získate od vášho poskytovateľa služieb.

Počas hovoru vyberte položku Voľby a potom vyberte niektorú z nasledujúcich možností.

Možnosti hovoru sú Stlmiť alebo Ozvučiť, Kontakty, Menu, Blokovať tlačidlá, Nahrať, Zvýraznenie hlasu, Reproduktor alebo Handset.

Možnosti siete sú Odpovedať alebo Odmietnuť, Podržať alebo Uvoľniť, Nový hovor, Pridať ku konfer., Ukončiť hovor, Ukončiť všetky a nasledujúce:

#### Písanie textu

- Poslať DTMF odoslanie nastavení tónovej voľby.
- **Vymeniť** prepínanie medzi aktívnym hovorom a podržaným hovorom.
- Prepojiť prepojenie podržaného hovoru s aktívnym hovorom a následné odpojenie sa od oboch hovorov.
- Konferenčný uskutočnenie konferenčného hovoru.
- Súkromný hovor súkromná diskusia počas konferenčného hovoru.

Výstraha: Keď je zapnutý reproduktor, nedržte prístroj pri uchu, pretože hlasitosť môže byť veľmi vysoká.

# 5. Písanie textu

## Textové režimy

Text môžete zadávať (napríklad pri písaní správ) tradičnou alebo prediktívnou metódou.

Pri písaní textu môžete stlačením a pridržaním tlačidla Voľby prepínať medzi tradičným písaním, ktoré označuje symbol symbol symbol i Prediktívne písanie nie je dostupné pre všetky jazyky.

Veľkosť písmen označujú symboly 🔤, 📷 a 🛐. Zadávané písmená môžete prepnúť na malé alebo veľké stlačením tlačidla #. Ak chcete prejsť z režimu písania písmen do režimu písaniu číslic, ktorý označuje symbol 📷, stlačte a podržte tlačidlo # a vyberte položku **Režim čísel**. Späť do režimu písania písmen prejdete stlačením a podržaním tlačidla #.

Ak chcete nastaviť jazyk pri písaní, vyberte položku Voľby > Jazyk pri písaní.

## Tradičné písanie textu

Opakovane stláčajte jedno z číselných tlačidiel **2** až **9**, kým sa nezobrazí požadovaný znak. Súbor dostupných znakov závisí od nastaveného jazyka pri písaní.

Ak sa nasledujúce písmeno nachádza na rovnakom tlačidle ako to, ktoré ste práve napísali, počkajte, kým sa znova objaví kurzor, a potom zadajte požadované písmeno.

Ak chcete zobraziť najbežnejšie interpunkčné znamienka a špeciálne znaky, opakovane stláčajte číselné tlačidlo **1** alebo stlačením tlačidla \* vyberte špeciálny znak.

## Prediktívne písanie textu

Prediktívne písanie textu je založené na zabudovanom slovníku, do ktorého môžete pridávať aj nové slová.

- 1. Začnite písať slovo pomocou tlačidiel 2 až 9. Pri písaní jednotlivých písmen stláčajte príslušné tlačidlo vždy iba raz.
- 2. Keď dopíšete slovo a toto je správne, potvrďte ho zadaním medzery stlačením tlačidla 0.

Ak slovo nie je správne, opakovane stláčajte tlačidlo \* a slovo vyberte v zozname.

Ak je za slovom zobrazený otáznik (?), znamená to, že slovo, ktoré ste chceli napísať, sa nenachádza v slovníku. Ak chcete slovo pridať do slovníka, vyberte položku Hláskuj. Zadajte slovo v režime tradičného písania textu a vyberte položku Ulož. Ak chcete napísať zložené slovo, zadajte prvú časť slova a potvrďte ju stlačením pravého smerového tlačidla. Napíšte poslednú časť slova a slovo a slovo potvrďte.

3. Začnite písať nasledujúce slovo.

# 6. Navigácia v menu

Prístroj ponúka rozsiahly súbor funkcií, ktoré sú usporiadané do systému menu.

- 1. Menu zobrazíte výberom položky Menu.
- 2. Prechádzajte položkami menu a vyberte niektorú položku, napríklad Nastavenia.
- 3. Ak vybrané menu obsahuje ďalšie vedľajšie menu, vyberte požadované menu (napríklad Hovor).
- 4. Ak aj toto menu obsahuje d'alšie vedl'ajšie menu, zopakujte krok 3.
- 5. Vyberte požadované nastavenie.
- Ak sa chcete vrátiť na predchádzajúcu úroveň menu, vyberte položku Späť. Menu opustíte výberom položky Ukonči.

Ak chcete zmeniť spôsob zobrazenia menu, vyberte položku Voľby > Vzhľad hlav. menu > Zoznam, Ikony, Ikon. s menovkami alebo Záložky.

Ak chcete zmeniť usporiadanie niektorého menu, prejdite naň a vyberte položku **Voľby** > **Usporiadať** > **Presuň**. Prejdite na pozíciu, na ktorú chcete presunúť dané menu, a vyberte položku **OK**. Ak chcete uložiť zmeny, vyberte položku **Hotovo** > **Áno**.

# 7. Správy

Môžete čítať, písať, odosielať a ukladať textové, multimediálne, e-mailové, zvukové a bleskové správy a pohľadnice. Všetky správy sú usporiadané do zložiek.

## Textové správy

Váš prístroj podporuje odosielanie textových správ, prekračujúcich limit počtu znakov v jedinej správe. Dlhšie správy sa odošlú ako séria dvoch alebo viacerých správ. Za takéto správy môže poskytovateľ služieb účtovať zodpovedajúce poplatky. Znaky obsahujúce akcenty alebo iné značky a znaky niektorých jazykov zaberajú viac miesta, čím sa obmedzuje počet znakov, ktoré možno odoslať v jednej správe.

Pomocou služby krátkych textových správ (SMS) môžete odosielať a prijímať textové správy a prijímať aj správy, ktoré obsahujú obrázky (služba siete).

Ak chcete odosielať textové správy, musíte uložiť číslo centra správ. Pozrite si "Nastavenia správ" str. 21.

Informácie o dostupnosti a aktivácii služby SMS e-mailov získate od poskytovateľa služieb. E-mailovú adresu môžete uložiť do zložky Kontakty. Pozrite si "Ukladanie údajov" str. 22.

### Napísanie a odoslanie textovej správy

- 1. Vyberte položku Menu > Správy > Vytvoriť správu > Textová správa.
- 2. Do poľa Komu: zadajte aspoň jedno telefónne číslo alebo aspoň jednu e-mailovú adresu. Ak chcete telefónne číslo alebo emailovú adresu vyhľadať v pamäti prístroja, vyberte položku Pridaj.
- 3. Pre SMS e-mail zadajte predmet do pola Predmet:.
- 4. Text správy napíšte do poľa Správa:.

Indikátor v hornom riadku displeja ukazuje celkový počet zostávajúcich znakov a počet správ potrebný na odoslanie textu. Napríklad 673/2 znamená, že môžete vložiť ešte 673 znakov a aktuálny text sa odošle v dvoch správach.

5. Ak chcete správu odoslať, vyberte položku Pošli. Pozrite si "Proces odosielania správ" str. 16.

### Čítanie textových správ a písanie odpovedí

- 1. Ak chcete zobraziť prijatú správu, vyberte položku Ukáž. Ak ju chcete zobraziť neskôr, vyberte položku Ukonči.
- 2. Ak si chcete prečítať správu neskôr, vyberte položku Menu > Správy > Prijaté. Sa zobrazí, ak máte nejaké neprečítané správy v zložke Prijaté.
- 3. Ak chcete odpovedať na správu, vyberte položku Odpoveď a typ správy.
- 4. Vytvorte text odpovede.
- 5. Ak chcete správu odoslať, vyberte položku Pošli. Pozrite si "Proces odosielania správ" str. 16.

## Multimediálne správy

Multimediálne správy môžu prijímať a zobrazovať iba prístroje, vybavené kompatibilnými funkciami. V závislosti od prijímajúceho zariadenia sa môže vzhľad správ líšiť.

Bezdrôtová sieť môže obmedziť veľkosť MMS správ. Ak vložený obrázok prekročí tento limit, môže ho prístroj zmenšiť, aby bolo obrázok možné odoslať v MMS.

Multimediálna správa môže obsahovať text a objekty, ako napríklad obrázky, zvukové klipy alebo videoklipy.

Informácie o dostupnosti a možnostiach aktivácie služby multimediálnych správ (MMS) získate od poskytovateľa služby. <u>Pozrite</u> si "Nastavenia správ" str. 21.

#### Napísanie a odoslanie multimediálnej správy

- 1. Vyberte položku Menu > Správy > Vytvoriť správu > Multimédiá.
- 2. Vytvorte správu.

Váš prístroj podporuje multimediálne správy obsahujúce niekoľko strán (listov). Správa môže ako prílohu obsahovať poznámku z kalendára a vizitku. List môže obsahovať text, jeden obrázok a jeden zvukový klip, alebo text a videoklip. Ak chcete vložiť do správy list, vyberte položku **Nový**; alebo vyberte položku **Voľby** > **Vložiť** > **List**. Ak chcete vložiť do správy súbor, vyberte položku **Vlož**.

3. Ak si chcete prezrieť správu pred jej odoslaním, vyberte položku Voľby > Predviesť.

- 4. Ak chcete správu odoslať, vyberte položku Pošli.
- 5. Do poľa Komu: zadajte aspoň jedno telefónne číslo alebo aspoň jednu e-mailovú adresu. Ak chcete telefónne číslo alebo emailovú adresu vyhľadať v pamäti prístroja, vyberte položku Pridaj.
- 6. Pre SMS e-mail zadajte predmet do pola Predmet:.
- 7. Ak chcete správu odoslať, vyberte položku **Pošli**. <u>Pozrite si "Proces odosielania správ" str. 16.</u>

### Napísanie a odoslanie správy MMS plus

Do správy MMS plus môžete pridať ľubovoľný obsah. Takýmto obsahom môžu byť obrázky, videoklipy, zvukové klipy, vizitky, poznámky z kalendára, témy, odkazy na streamingové zdroje a dokonca aj nepodporované súbory (napríklad súbory, ktoré ste dostali cez e-mail).

- 1. Vyberte položku Menu > Správy > Vytvoriť správu > Multimédiá plus.
- Do poľa Komu: zadajte aspoň jedno telefónne číslo alebo aspoň jednu e-mailovú adresu. Ak chcete telefónne číslo alebo emailovú adresu vyhľadať v pamäti prístroja, vyberte položku Pridaj.
- 3. Zadajte predmet a napíšte správu.
- 4. Ak chcete do správy vložiť súbor, vyberte položku Vložiť alebo Voľby > Vložiť a typ súboru.
- 5. Ak si chcete prezrieť správu pred jej odoslaním, vyberte položku Voľby > Predviesť.
- 6. Ak chcete správu odoslať, vyberte položku Pošli. Pozrite si "Proces odosielania správ" str. 16.

## Čítanie multimediálnych správ a písanie odpovedí

G

**Dôležité:** Buďte opatrní pri otváraní správ. Správy elektronickej pošty a objekty multimediálnych správ môžu obsahovať nebezpečný softvér alebo byť iným spôsobom škodlivé pre váš prístroj alebo počítač.

- 1. Ak chcete zobraziť prijatú správu, vyberte položku Ukáž. Ak ju chcete zobraziť neskôr, vyberte položku Ukonči.
- 2. Ak správa obsahuje prezentáciu, môžete ju celú prehrať výberom položky Hraj. Ak chcete zobraziť súbory v prezentácii alebo prílohy, vyberte položku Voľby > Objekty alebo Prílohy.
- 3. Ak chcete odpovedať na správu, vyberte položku **Voľby** > **Odpovedať** a typ správy.
- 4. Vytvorte text odpovede.
- 5. Ak chcete správu odoslať, vyberte položku **Pošli**. <u>Pozrite si "Proces odosielania správ" str. 16.</u>

## Proces odosielania správ

Ak chcete správu odoslať, vyberte položku Pošli. Telefón uloží správu do zložky Na odoslanie a začne ju odosielať.

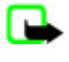

**Upozornenie:** Prístroj vás môže informovať o odoslaní správy na číslo centra správ, naprogramované vo vašom prístroji. Prístroj vás ale nemôže informovať, či bola správa doručená na zamýšľané miesto určenia. Viac podrobností o službách správ získate od svojho poskytovateľa služieb.

Ak počas odosielania správy dôjde k prerušeniu, telefón sa ešte niekoľkokrát pokúsi správu odoslať. Ak sa to nepodarí, správa zostane v zložke **Na odoslanie**. Ak chcete zrušiť odosielanie správy v zložke **Na odoslanie**, prejdite na požadovanú správu a vyberte položku **Voľby** > **Zrušiť posielanie**.

## Pohľadnice

Služba odosielania pohľadníc (služba siete) umožňuje vytvárať a odosielať pohľadnice, ktoré môžu obsahovať obrázok a textový pozdrav. Pohľadnica sa odosiela poskytovateľovi služieb prostredníctvom služby multimediálnych správ. Poskytovateľ služby pohľadnicu vytlačí a pošle ju na poštovú adresu uvedenú v správe. Na využívanie tejto služby musíte mať aktivovanú službu MMS.

Službu odosielania pohľadníc si musíte pred jej použitím aktivovať. Informácie o dostupnosti, cenách a aktivácii služby získate od poskytovateľa služieb.

Ak chcete odoslať pohľadnicu, vyberte položku **Menu** > **Správy** > **Vytvoriť správu** > **Pohľadnica**. Zadajte adresu; povinné polia sú označené hviezdičkou \*. Prejdite do poľa obrázku, vyberte položku **Vlož** a obrázok z galérie, alebo vyberte položku **Nová snímka**, ak chcete vložiť novú snímku. Potom napíšte text pozdravu. Ak chcete správu odoslať, vyberte položku **Pošli**.

## Bleskové správy

Bleskové správy sú textové správy, ktoré sa zobrazujú okamžite po prijatí. Bleskové správy sa neukladajú automaticky.

### Napísanie bleskovej správy

Vyberte položku **Menu** > **Správy** > **Vytvoriť správu** > **Blesk. správa**. Zadajte telefónne číslo príjemcu a napíšte správu. Maximálna dĺžka bleskovej správy je 70 znakov. Ak chcete do správy vložiť blikajúci text, výberom položky **Voľby** > **Vložiť blikaj. znak** nastavte značku. Text za značkou bliká. Na ukončenie segmentu blikajúceho textu vložte druhú značku.

## Čítanie bleskových správ a písanie odpovedí

Na prijatú bleskovú správu vás upozorní text Správa: a niekoľko prvých slov textu správy.

Ak si chcete prečítať správu, vyberte položku Čítaj.

Ak chcete vybrať čísla a adresy z aktuálnej správy, vyberte položku Voľby > Použiť detail.

Ak chcete správu uložiť, vyberte položku Ulož a zložku, do ktorej sa má správa uložiť.

## Zvukové správy Nokia Xpress

Pomocou služby MMS môžete pohodlne vytvárať a odosielať zvukové správy. Ak chcete využívať zvukové správy, musíte mať aktivovanú službu MMS.

### Vytvorenie správy

- 1. Vyberte položku Menu > Správy > Vytvoriť správu > Zvuk. správa. Otvorí sa nahrávač. Pozrite si "Nahrávač" str. 34.
- 2. Nahrajte svoju správu.
- 3. Do poľa Komu: zadajte jedno alebo niekoľko telefónnych čísel, alebo vyberte položku Pridaj, ak chcete vybrať číslo z pamäte.
- 4. Ak chcete správu odoslať, vyberte položku Pošli.

## Vypočutie správy

Ak chcete otvoriť prijatú zvukovú správu, vyberte položku Hraj.

Ak prijmete viac správ, vyberte položku Ukáž > Hraj.

Ak si chcete vypočuť nahrávku neskôr, vyberte položku Ukonči.

## Pamäť je plná

Ak prijímate správu a pamäť je plná, zobrazí sa správa Pamäť plná. Nie je možné prijať správy..

Ak chcete vymazať staré správy, vyberte položku OK > Áno a niektorú zložku. Prejdite na požadovanú správu a vyberte položku Vymaž.

Ak chcete vymazať ďalšie správy, vyberte položku Označ. Označte všetky správy, ktoré chcete vymazať, a vyberte položku Voľby > Vymazať označ.

## Zložky

Prístroj ukladá prijaté správy do zložky Prijaté. Správy, ktoré čakajú na odoslanie, sa ukladajú do zložky Na odoslanie.

Ak chcete nastaviť prístroj na ukladanie odoslaných správ do zložky Odoslané položky, vyberte položku Menu > Správy > Nastavenia správ > Všeobecné nast. > Uložiť odoslané správy.

Ak chcete upraviť a odoslať správy, ktoré ste napísali a uložili do zložky Koncepty, vyberte položku Menu > Správy > Koncepty.

Správy môžete presunúť do zložky **Uložené položky**. Ak chcete usporiadať podzložky v zložke **Uložené položky**, vyberte položku **Menu** > **Správy** > **Uložené položky**.

Ak chcete pridať zložku, vyberte položku Voľby > Pridať zložku.

Ak chcete vymazať alebo premenovať zložku, prejdite na požadovanú zložku a vyberte položku **Voľby** > **Vymazať zložku** alebo **Premenovať**.

Ak chcete vytvoriť novú šablónu, uložiť správu ako šablónu alebo zobraziť zoznam šablón, vyberte položku Menu > Správy > Uložené položky > Šablóny.

## E-mailová aplikácia

E-mailová aplikácia využíva na prístup k vášmu e-mailovému kontu paketové dátové spojenie (služba siete). Táto e-mailová aplikácia je odlišná od funkcie SMS e-mail. Ak chcete využívať e-mailovú funkciu vo svojom prístroji, potrebujete kompatibilný e-mailový systém.

Pomocou svojho prístroja môžete písať, odosielať a čítať e-mailové správy. Váš prístroj podporuje e-mailové servery POP3 a IMAP4. Táto aplikácia nepodporuje tóny tlačidiel.

Ak chcete odosielať a prijímať e-mailové správy, musíte si zriadiť nové e-mailové konto alebo použiť svoje existujúce konto. Informácie o možnosti získať e-mailové konto získate od poskytovateľa e-mailovej služby.

Informácie o nastaveniach e-mailovej služby získate od poskytovateľa e-mailovej služby. Konfiguračné nastavenia pre e-mail môžete získať v konfiguračnej správe. <u>Pozrite si "Služba konfiguračných nastavení" str. 7.</u>

Ak chcete aktivovať nastavenia e-mailovej služby, vyberte položku Menu > Správy > Nastavenia správ > E-mailové správy. Pozrite si "E-mailové správy" str. 22.

#### Sprievodca nastaveniami

Sprievodca nastaveniami sa spustí automaticky, ak v telefóne nemáte definované žiadne nastavenia pre e-mail.

Ak chcete zadať nastavenia ručne, vyberte položku **Menu** > **Správy** > **E-mail** > **Voľby** > **Spravovať kontá** > **Voľby** > **Nové**. Voľby položky **Spravovať kontá** umožňujú pridať, vymazať a zmeniť nastavenia e-mailov. Uistite sa, či ste definovali správne preferované miesto prístupu pre vášho operátora. <u>Pozrite si "Konfigurácia" str. 29.</u>

E-mailová aplikácia vyžaduje internetové miesto prístupu bez servera proxy. Miesta prístupu WAP obvykle zahŕňajú server proxy a nefungujú s e-mailovou aplikáciou.

#### Napísanie a odoslanie e-mailu

Svoje e-mailové správy môžete napísať predtým, než sa pripojíte k e-mailovej službe, alebo sa môžete najskôr pripojiť k tejto službe, a potom napísať a odoslať svoje e-mailové správy.

- 1. Vyberte položku Menu > E-mail > Napísať nový mail.
- 2. Ak je definovaných viac e-mailových kont, vyberte konto, z ktorého chcete odoslať e-mail.
- 3. Zadajte e-mailovú adresu príjemcu, predmet a zadajte text e-mailovej správy. Ak chcete priložiť súbor zo zložky Galéria, vyberte položku Voľby > Priložiť súbor.
- 4. Ak chcete odoslať e-mailovú správu, vyberte položku Pošli > Poslať teraz.

Ak chcete uložiť e-mail do zložky **Na odoslanie** na jeho neskoršie odoslanie, vyberte položku **Pošli** > **Poslať neskôr**. Ak chcete upraviť e-mail alebo pokračovať v jeho písaní neskôr, vyberte položku **Voľby** > **Ulož. ako koncept**. E-mail sa uloží do zložky **Na odoslanie** > **Koncepty**.

Ak chcete odoslať e-mail neskôr, vyberte položku Menu > Správy > E-mail > Voľby > Poslať teraz alebo Poslať/zistiť mail.

#### Načítanie e-mailov

Ak chcete načítať e-mailové správy, ktoré prišli na vaše e-mailové konto, vyberte položku **Menu** > **Správy** > **E-mail** > **Zistiť nové e-maily**. Ak je definovaných viac e-mailových kont, vyberte konto, z ktorého chcete načítať e-maily. E-mailová aplikácia najprv načíta iba hlavičky e-mailov. Vyberte položku **Späť** > **Doručená pošta**, názov konta a novú správu a výberom položky **Vyber** načítajte celú e-mailovú správu.

Ak chcete načítať nové e-mailové správy a odoslať e-maily uložené v zložke Na odoslanie, vyberte položku Voľby > Poslať/ zistiť mail.

#### Čítanie e-mailov a písanie odpovedí

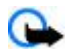

Dôležité: Buďte opatrní pri otváraní správ. Správy elektronickej pošty a objekty multimediálnych správ môžu obsahovať nebezpečný softvér alebo byť iným spôsobom škodlivé pre váš prístroj alebo počítač.

- 1. Vyberte položku Menu > Správy > E-mail > Doručená pošta, názov konta a požadovanú správu.
- Ak chcete odpovedať na e-mail, vyberte položku Odpoveď > Pôvodný text alebo Prázdna správa. Ak chcete odpovedať viacerým príjemcom, vyberte položku Voľby > Odpovedať všetk.. Potvrďte alebo upravte e-mailovú adresu a predmet správy a potom napíšte svoju odpoveď.
- 3. Ak chcete správu odoslať, vyberte položku **Pošli** > **Poslať teraz**.

### Zložky pre e-maily

Váš prístroj ukladá e-maily načítané z vášho e-mailového konta do zložky **Doručená pošta**. Zložka **Doručená pošta** obsahuje nasledujúce zložky: "Názov konta" pre prijaté e-maily, **Archivovať** na ukladanie e-mailov, **Vlastný 1 – Vlastný 3** na triedenie e-mailov, **Nevyžiad. pošta** na ukladanie nevyžiadanej pošty, **Koncepty** na ukladanie rozpísaných e-mailov, **Na odoslanie** na ukladanie e-mailov, ktoré ešte neboli odoslané, a **Odoslané položky** na ukladanie e-mailov, ktoré boli odoslané.

Ak chcete spravovať zložky a e-maily, ktoré obsahujú, výberom položky Voľby zobrazte dostupné voľby pre každú zo zložiek.

### Filter nevyžiadanej pošty

Filter umožňuje zaradiť konkrétnych odosielateľov do zoznamu nežiaducich alebo povolených odosielateľov. Správy od nežiadúcich odosielateľov sa automaticky filtrujú a ukladajú do zložky **Nevyžiad. pošta**. Správy od neznámych a povolených odosielateľov sa načítajú do zložky s doručenou poštou pre dané konto.

Ak chcete aktivovať a definovať filter nevyžiadanej pošty, vyberte položku **Voľby** > **Filter nevyž. pošty** > **Nastavenia** na hlavnej pohotovostnej obrazovke s e-mailami.

Ak chcete zablokovať odosielateľa, vyberte e-mailovú správu v zložke **Doručená pošta** a položku **Voľby** > **Nežiaduci** odosiel..

## Okamžité správy

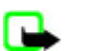

**Upozornenie:** Pri používaní niektorých služieb okamžitých správ nemusíte mať prístup ku všetkým funkciám uvedeným v tomto návode.

Pomocou služby okamžitých správ (IM, služba siete) môžete posielať krátke, jednoduché textové správy prihláseným účastníkom. Službu si musíte nechať aktivovať a musíte sa zaregistrovať v službe okamžitých správ, ktorú chcete používať. Ďalšie informácie o aktivácii služby okamžitých správ získate od poskytovateľa služieb.

Ak chcete definovať požadované nastavenia pre službu okamžitých správ, použite voľbu Nastav. spojenia. <u>Pozrite si</u> "Prístup" str. 19.

Ikony a texty na displeji sa môžu líšiť v závislosti od konkrétnej služby okamžitých správ.

#### Prístup

Vyberte položku **Menu** > **Správy** > **Chat. Chat** môže nahradiť iný názov v závislosti od poskytovateľa služieb. Ak máte definovaných viac súborov nastavení spojenia pre službu okamžitých správ, vyberte požadovaný súbor nastavení.

Vyberte jednu z nasledujúcich možností:

- Prihlásiť sa pripojenie k službe okamžitých správ. Ak chcete nastaviť prístroj tak, aby sa po zapnutí automaticky pripájal k službe okamžitých správ, v relácii prihlásenia vyberte položku Aut. prihlásenie: > Zapnuté.
- Uložené diskusie zobrazenie, vymazanie alebo premenovanie záznamov diskusií, ktoré ste uložili počas relácie okamžitých správ.
- Nastav. spojenia úprava nastavení potrebných pre odosielanie správ a prezenčnú službu.

#### Pripojenie

Ak sa chcete pripojiť k službe okamžitých správ, zobrazte menu služby okamžitých správ, podľa potreby vyberte požadovanú službu okamžitých správ a potom vyberte položku **Prihlásiť sa**.

Ak sa chcete odpojiť od služby okamžitých správ, vyberte položku Voľby > Odhlásiť sa.

## Relácie

Po pripojení k službe sa váš stav tak, ako ho vidia ostatní, zobrazuje na stavovom riadku: **Stav: On-line**, **Stav: Zanepráz.** alebo **Stav: Zd. sa off** Ak chcete zmeniť svoj stav, vyberte položku **Zmeň**.

Pod stavovým riadkom sú tri zložky obsahujúce vaše kontakty a zobrazujúce ich stav: **Diskusie**, **On-line** () a **Off-line** (). Ak chcete rozbaliť zložku, prejdite na ňu a vyberte položku **Rozbal**' (alebo prejdite doprava).

Ak chcete zbaliť zložku, vyberte položku Zbaľ (alebo prejdite doľava).

- Diskusie zobrazuje zoznam nových a prečítaných okamžitých správ a pozvánok do diskusií počas aktívnej relácie okamžitých správ:
  - øznačuje novú skupinovú správu.
  - označuje prečítanú skupinovú správu.
  - 🔳 označuje novú okamžitú správu.
  - 勳 označuje prečítanú okamžitú správu.
  - 🗊 označuje pozvánku.

Ikony a texty na displeji sa líšia podľa jednotlivých služieb okamžitých správ.

- **On-line ()** zobrazuje počet kontaktov, ktoré sú online.
- **Off-line ()** zobrazuje počet kontaktov, ktoré sú offfine.

Ak chcete začať diskusiu, rozbaliť online alebo offline zložku, prejdite na kontakt, s ktorým chcete diskutovať, a vyberte položku Chat. Ak chcete odpovedať na pozvánku alebo na správu, rozbaľte zložku Diskusie, prejdite na kontakt, s ktorým chcete diskutovať, a vyberte položku Otvor.

- Skupiny > Verejné skupiny zoznam záložiek na verejné skupiny vytvorené poskytovateľom služieb (neviditeľné, ak skupiny nepodporuje sieť). Ak chcete začať reláciu okamžitých správ so skupinou, prejdite na skupinu a vyberte položku Pripoj sa. Zadajte prezývku, ktorú chcete používať v diskusii. Po úspešnom pripojení k diskusii skupiny sa môžete zapojiť do diskusie. Môžete vytvoriť aj privátnu skupinu. <u>Pozrite si "Skupiny" str. 20.</u>
- Hľadať > Užívatelia alebo Skupiny vyhľadávanie iných používateľov služby okamžitých správ alebo verejných skupín v sieti podľa telefónneho čísla, prezývky, e-mailovej adresy alebo mena. Ak vyberiete položku Skupiny, budete môcť vyhľadať skupinu podľa niektorého jej člena, názvu skupiny, témy alebo identifikátora.
- Voľby > Chat alebo Pripojiť sa začatie diskusie, ak ste našli požadovaného užívateľa alebo požadovanú skupinu.

### Prijatie alebo odmietnutie pozvania

Ak dostanete nové pozvanie a chcete si ho prečítať, vyberte položku **Čítaj**. Ak dostanete viac pozvaní, prejdite na niektoré pozvanie a vyberte položku **Otvor**. Ak sa chcete prihlásiť do diskusie privátnej skupiny, vyberte položku **Prijmi** a zadajte prezývku, ktorú chcete použiť. Ak chcete odmietnuť alebo vymazať pozvánku, vyberte položku **Voľby** > **Odmietnuť** alebo **Vymazať**.

#### Čítanie okamžitej správy

Ak dostanete novú správu, ktorá nesúvisí s prebiehajúcou diskusiou, zobrazí sa text **Nová okamžitá správa**. Ak si ju chcete prečítať, vyberte položku Čítaj. Ak dostanete viac správ, prejdite na požadovanú správu a vyberte položku **Otvor**.

Nové správy prijaté počas aktívnej diskusie sa ukladajú do zložky **Chat** > **Diskusie**. Ak dostanete správu od niekoho, kto sa nenachádza v zozname **Chatové kontakty**, zobrazí sa identifikátor odosielateľa. Ak chcete uložiť nový kontakt, ktorý sa nenachádza v pamäti prístroja, vyberte položku **Voľby** > **Uložiť kontakt**.

### Účasť v diskusii

Ak sa chcete pripojiť k relácii okamžitých správ alebo ak chcete vytvoriť vlastnú, napíšte správu a vyberte položku Pošli.

Ak počas diskusie dostanete správu od osoby, ktorá nie je účastníkom prebiehajúcej diskusie, zobrazí sa indikátor 🔳 a prístroj vydá zvukové upozornenie. Napíšte správu a vyberte položku **Pošli**. Zobrazí sa vaša správa a pod správou sa zobrazí odpoveď.

#### Pridávanie kontaktov pre službu okamžitých správ

Po pripojení k službe okamžitých správ vyberte v hlavnom menu okamžitých správ položku **Voľby** > **Pridať kontakt** > **Podľa mobil. čísla, Zadať ID ručne, Hľadať na serveri** alebo **Kopírovať zo serv.** (v závislosti od poskytovateľa služieb). Ak chcete začať diskusiu, prejdite na kontakt a vyberte položku **Chat.** 

#### Zablokovanie a odblokovanie správ

Ak prebieha diskusia a chcete blokovať správy, vyberte položku Voľby > Zablokov. kontakt.

Ak chcete blokovať správy od konkrétneho kontaktu v zozname kontaktov, prejdite na kontakt v zložke **Diskusie** a vyberte položku **Voľby** > **Zablokov. kontakt** > **OK**.

Ak chcete odblokovať kontakt, v hlavnom menu služby okamžitých správ vyberte položku Voľby > Zoznam blokovan.. Prejdite na kontakt, ktorý chcete odblokovať, a vyberte položku Odblokuj > OK.

#### Skupiny

Môžete sa zapojiť do verejných skupín založených poskytovateľom služby alebo vytvárať vlastné privátne skupiny pre službu okamžitých správ.

Môžete si uložiť záložky s odkazmi na verejné skupiny, ktoré zriadil váš poskytovateľ služieb. Pripojte sa k službe okamžitých správ a vyberte položku **Skupiny** > **Verejné skupiny**. Vyberte skupinu a položku **Pripoj sa**. Ak nie ste členom skupiny, zadajte svoju prezývku pre skupinu.

Ak chcete vymazať niektorú skupinu zo svojho zoznamu, vyberte položku Voľby > Vymazať skupinu.

Ak chcete vyhľadať skupinu, vyberte položku Skupiny > Verejné skupiny > Hľadať skupiny.

Ak chcete vytvoriť súkromnú skupinu, pripojte sa k službe okamžitých správ a v hlavnom menu vyberte položku **Voľby** > **Vytvoriť skupinu**. Zadajte názov skupiny a prezývku, ktorú v nej chcete používať. V zozname kontaktov označte členov privátnej skupiny a napíšte pozvánku.

## Odkazy

Odkazová schránka je služba siete a budete si ju pravdepodobne musieť aktivovať. Ďalšie informácie získate od poskytovateľa služieb.

Ak chcete zavolať do svojej odkazovej schránky, vyberte položku Menu > Správy > Odkazy > Počúvať odkazy.

Ak chcete zadať, vyhľadať alebo upraviť číslo svojej odkazovej schránky, vyberte položku Číslo odkazovej schránky.

Ak túto možnosť podporuje sieť, upozorní vás na nové odkazy indikátor 🐽 . Ak chcete zavolať na číslo svojej odkazovej schránky, vyberte položku **Počúvaj**.

## Informačné správy

Od poskytovateľa služieb môžete dostávať správy na rozličné témy (služba siete). Ďalšie informácie si vyžiadajte od svojho poskytovateľa služieb.

Vyberte položku Menu > Správy > Info správy a niektorú z dostupných možností.

## Príkazy na službu

Príkazy na službu umožňujú písať a odosielať požiadavky na službu (príkazy USSD, napríklad príkazy na aktiváciu sieťových služieb) poskytovateľovi služieb.

Ak chcete napísať a odoslať požiadavku na službu, vyberte položku Menu > Správy > Príkazy na službu. Podrobnejšie informácie získate od poskytovateľa služieb.

## Vymazávanie správ

Vymazať jednej správy, všetkých správ alebo zložky.

Ak chcete vymazať správy, výberom položky Menu > Správy > Vymazať správy > Jednotlivé správy môžete vymazať jednu správu, výberom položky Jednotlivé zložky môžete vymazať všetky správy z danej zložky alebo Všetky správy.

## SIM správy

SIM správy sú špeciálne textové správy, ktoré sú uložené na SIM karte.

Tieto správy môžete kopírovať alebo presunúť zo SIM karty do pamäte telefónu, ale nie naopak.

Ak si chcete prečítať SIM správy, vyberte položku Menu > Správy > Voľby > SIM správy.

## Nastavenia správ

#### Všeobecné nastavenia

Všeobecné nastavenia sú spoločné pre textové i multimediálne správy.

Vyberte položku Menu > Správy > Nastavenia správ > Všeobecné nast. a niektorú z nasledujúcich možností:

- Uložiť odoslané správy výberom položky Áno môžete uložiť odoslané správy do zložky Odoslané položky.
- Prepis v zložke Odoslané položky výberom položky Povolený môžete prepísať staré odoslané správy novými, keď sa zaplní pamäť správ. Toto nastavenie sa zobrazuje iba v prípade, ak vyberiete možnosť Uložiť odoslané správy > Áno.
- **Veľkosť písma** Vyberte veľkosť písma používaného v správach.
- Grafickí smejkovia výberom položky Áno môžete nastaviť, aby prístroj nahrádzal textových smejkov grafickými.

### Textové správy

Nastavenia textových správ ovplyvňujú spôsob odosielania, prijímania a zobrazovania textových správ a SMS e-mailov. Vyberte položku Menu > Správy > Nastavenia správ > Textové správy a niektorú z nasledujúcich možností:

- Výpisy o doručení výberom položky Áno si môžete vyžiadať zasielanie oznámení o doručení vašich správ (služba siete). Centrá spráy — Výberom položky Pridať centrum môžete nastaviť telefónne číslo a názov centra správ, ktoré je potrebné
- na odosielanie textových správ. Toto číslo dostanete od svojho poskytovateľa služieb.
- Použité centrum správ výber používaného centra správ.
- Centrá e-mailových správ výberom položky Pridať centrum môžete nastaviť telefónne číslo a názov e-mailového centra na odosielanie SMS e-mailov.
- Použité centrum e-mailových správ výber centra SMS e-mailových správ.
- Platnosť správy nastavenie doby, počas ktorej sa sieť bude pokúšať doručiť vašu správu.
- Formát správ výber formátu odosielaných správ: Text, Pager alebo Fax (služba siete)
- Použiť paketové dáta výberom položky Áno môžete nastaviť GPRS ako preferovaný nosič pre SMS správy.
- Podpora znakov výberom položky Úplná môžete vybrať všetky znaky v odosielaných správach tak, ako sa zobrazujú. Ak vyberiete možnosť Redukovaná, znaky s interpunkčnými a inými znamienkami sa môžu skonvertovať na iné znaky.
- Odpoveď cez to isté centrum výberom položky Áno môžete umožniť príjemcovi vašej správy, aby vám poslal odpoveď cez vaše centrum správ (služba siete).

### Multimediálne správy

Tieto nastavenia správ ovplyvňujú spôsob odosielania, prijímania a zobrazovania multimediálnych správ.

Konfiguračné nastavenia pre multimediálne správy môžete dostať v konfiguračnej správe. Pozrite si "Služba konfiguračných nastavení" str. 7. Potrebné nastavenia môžete zadať aj manuálne. Pozrite si "Konfigurácia" str. 29.

Vyberte položku Menu > Správy > Nastavenia správ > Multimed. správy a niektorú z nasledujúcich možností:

- Výpisy o doručení výberom položky Áno si môžete vyžiadať zasielanie oznámení o doručení vašich správ (služba siete).
- Veľkosť snímky (multimédiá plus) nastavenie veľkosti snímok pre multimediálne správy MMS plus.
- Veľkosť snímky (multimédiá) nastavenie veľkosti snímok pre multimediálne správy.
- Predvolené časovanie listu definovanie predvolenej rýchlosti striedania listov pri prehrávaní multimediálnych správ.
- Povoliť multimediálny príjem výberom položky Áno alebo Nie môžete prijať multimediálnu správu alebo zablokovať jej prijatie. Ak vyberiete položku V domácej sieti, nebudete môcť prijímať multimediálne správy, keď sa budete nachádzať

#### Kontakty

mimo svojej domácej siete. Predvoleným nastavením služby multimediálnych správ je obvykle **V domácej sieti**. Dostupnosť tohto menu závisí od vášho telefónu.

- Prichádzajúce multimediálne správy ak chcete, aby sa multimediálne správy prijímali automaticky, manuálne po vašom súhlase alebo ak chcete príjem multimediálnych správ odmietnuť. Toto nastavenie sa nezobrazuje, ak je položka Povoliť multimediálny príjem nastavená na hodnotu Nie.
- Povoliť reklamy ak chcete povoliť alebo zakázať príjem reklamy. Toto nastavenie sa nezobrazí, ak je položka Povoliť multi- mediálny príjem nastavená na hodnotu Nie alebo ak je položka Prichádzajúce multimediálne správy nastavená na hodnotu Odmietnuť.
- Konfiguračné nastavenia výberom položky Konfigurácia môžete zobraziť konfigurácie, ktoré podporujú multimediálne správy. Vyberte poskytovateľa služieb a možnosť Predvolené alebo Osobná konfigur. pre službu multimediálnych sprá. Vyberte položku Konto a zvoľte niektoré konto MMS nachádzajúce sa v aktívnych konfiguračných nastaveniach.

## E-mailové správy

Tieto nastavenia ovplyvňujú spôsob odosielania, prijímania a zobrazovania e-mailových správ. Tieto nastavenia môžete dostať v konfiguračnej správe. <u>Pozrite si "Služba konfiguračných nastavení" str. 7.</u> Potrebné nastavenia môžete zadať aj ručne. <u>Pozrite si "Konfigurácia" str. 29.</u>

Výberom položky Menu > Správy > Nastavenia správ > E-mailové správy zobrazte dostupné voľby.

# 8. Kontakty

Mená a telefónne čísla (kontakty) môžete ukladať do pamäte prístroja a do pamäte SIM karty.

Do pamäte prístroja môžete ukladať kontakty s doplňujúcimi údajmi, napríklad s niekoľkými telefónnymi číslami a textovými položkami. Pre určitý počet mien môžete uložiť aj obrázok.

V pamäti SIM karty sa mená uchovávajú vždy s jedným telefónnym číslom. Kontakty uložené v pamäti SIM karty sú označené ikonou 🔳 .

## Ukladanie mien a telefónnych čísel

Mená a telefónne čísla sa ukladajú do používanej pamäte.

Ak chcete uložiť meno a telefónne číslo, vyberte položku Menu > Kontakty > Mená > Voľby > Pridať nový kont..

## Ukladanie údajov

Do pamäte prístroja môžete pre každý kontakt uložiť rôzne typy telefónnych čísel, zvonenie alebo videoklip, ako aj krátke textové poznámky.

Prvé uložené telefónne číslo sa automaticky nastaví ako predvolené a označuje ho orámovanie okolo indikátora typu čísla (napríklad 🗃). Ak v zozname kontaktov vyberiete meno, napríklad aby ste príslušnej osobe zavolali, použije sa predvolené číslo, pokiaľ nevyberiete iné číslo.

Uistite sa, či sa ako pamäť používa Telefón alebo Telefón a SIM. Pozrite si "Nastavenia" str. 22.

Vyhľadajte kontakt, pre ktorý chcete pridať údaje, a vyberte položku **Detaily** > **Voľby** > **Pridať detail**.

Vyberte niektorú z dostupných volieb.

## Nastavenia

Tieto nastavenia definujú miesto uloženia kontaktných informácií, spôsob ich zobrazenia a veľkosť zostávajúcej pamäte.

Vyberte položku Menu > Kontakty > Nastavenia a niektorú z nasledujúcich možností:

- Voľba pamäti nastavenie ukladania kontaktov do pamäte SIM karty alebo pamäte prístroja. Výberom položky Telefón a SIM môžete vyhľadávať mená a telefónne čísla v oboch pamätiach. Mená a telefónne čísla sa v tomto prípade budú ukladať do pamäte telefónu.
- Zobrazenie Kontaktov výber spôsobu zobrazovania mien a čísiel v zložke Kontakty.
- **Zobrazenie mien** nastavenie poradia zobrazenia krstných mien a priezvísk kontaktov.
- Veľkosť písma nastavenie veľkosti písma pre zoznam kontaktov.
- Stav pamäti zobrazenie veľkosti voľnej a použitej pamäte.

## Skupiny

Ak chcete zaradiť mená a telefónne čísla uložené v pamäti do skupín volajúcich, ktoré majú vlastné zvonenie a vlastný obrázok, vyberte položku Menu > Kontakty > Skupiny.

## Vyhľadanie kontaktu

Vyberte položku Menu > Kontakty > Mená a prejdite zoznam kontaktov alebo zadajte prvé znaky hľadaného mena.

### Kopírovanie a presúvanie kontaktov

Ak chcete kopírovať alebo presúvať kontakt medzi pamäťou SIM karty a pamäťou prístroja, vyberte položku Menu > Kontakty > Mená. Vyberte kontakt, ktorý chcete kopírovať alebo presunúť, a potom vyberte položku Voľby > Kopírov. kontakt alebo Presunúť kontakt.

Ak chcete kopírovať alebo presunúť niekoľko kontaktov naraz, vyberte prvý kontakt, ktorý chcete kopírovať alebo presunúť, a potom vyberte položku **Voľby** > **Označiť**. Označte ostatné kontakty a vyberte položku **Voľby** > **Kopírovať označ**. alebo **Presunúť označ**.

Ak chcete kopírovať alebo presunúť všetky kontakty medzi pamäťou SIM karty a pamäťou prístroja, vyberte položku Menu > Kontakty > Kopírovať kontakty alebo Presunúť kontakty.

V pamäti SIM karty sa mená uchovávajú vždy s jedným telefónnym číslom.

## Úprava údajov o kontakte

Vyhľadajte požadovaný kontakt a vyberte položku Detaily.

Ak chcete upraviť meno, číslo, textovú položku alebo ak chcete zmeniť snímku, vyberte položku Voľby > Upraviť.

Ak chcete zmeniť typ čísla, prejdite na požadované číslo a vyberte položku **Voľby** > **Zmeniť typ**. Ak chcete nastaviť vybrané číslo ako predvolené číslo, vyberte položku **Voľby** > **Predvoliť**.

## Vymazávanie kontaktov

Ak chcete vymazať niektorý kontakt, vyhľadajte ho a vyberte položku Voľby > Vymazať kontakt.

Ak chcete vymazať všetky kontakty a príslušné informácií z pamäte prístroja alebo SIM karty, vyberte položku Menu > Kontakty > Vymazať vš. kontakty > Z pamäte telefónu alebo Zo SIM karty.

Ak chcete vymazať číslo, textovú položku alebo obrázok pripojený ku kontaktu, vyhľadajte príslušný kontakt a vyberte položku **Detaily**. Prejdite na požadovaný detail a vyberte položku **Voľby** > **Vymazať** a niektorú z dostupných možností.

## Synchronizácia všetkých položiek

Kalendár, kontaktné dáta a poznámky môžete synchronizovať so vzdialeným internetovým serverom (služba siete). <u>Pozrite si</u> "<u>Synchronizácia zo servera" str. 27.</u>

### Vizitky

Osobné kontaktné informácie môžete prijímať a odosielať vo forme vizitiek prostredníctvom kompatibilného zariadenia, ktoré podporuje štandard vCard.

Ak chcete odoslať vizitku, vyhľadajte požadovaný kontakt a vyberte položku Detaily > Voľby > Poslať vizitku.

Ak prijmete vizitku, výberom položky **Ukáž** > **Ulož** ju uložte do pamäte prístroja. Ak nechcete prijatú vizitku uložiť, vyberte položku **Ukonči** > **Áno**.

## Skratky rýchlej voľby

Váš prístroj umožňuje vytočiť telefónne číslo jedným stlačením tlačidla. Číselné tlačidlá **2** až **9** môžu mať priradené telefónne číslo. Ak chcete priradiť telefónne číslo k číselnému tlačidlu, vyberte položku Menu > Kontakty > Rýchla voľba a prejdite na číslo, ktoré chcete priradiť ako skratku pre funkciu Rýchla voľba.

Vyberte položku **Prideľ**, alebo ak tlačidlo už obsahuje priradené číslo, vyberte položku **Voľby** > **Zmeniť**.

Vyberte položku **Hľadaj** a kontakt, pre ktorý chcete priradiť skratku. Ak je funkcia **Rýchla voľba** vypnutá, prístroj sa spýta, či ju chcete aktivovať.

Ak chcete uskutočniť hovor pomocou skratiek, stlačte a podržte príslušné tlačidlo. Pozrite si "Skratky rýchlej voľby" str. 13.

## Informačné, servisné a vlastné čísla

Vyberte položku Menu > Kontakty a niektorú z nasledujúcich vedľajších ponúk:

- Info čísla volanie na informačné čísla poskytovateľa služieb, ak sú uložené na SIM karte (služba siete).
- Servisné čísla volanie na servisné čísla poskytovateľa služieb, ak sú uložené na SIM karte (služba siete).

• Moje čísla — zobrazenie telefónnych čísiel priradených k vašej SIM karte, ak sú uložené na SIM karte.

# 9. Denník hovorov

Prístroj registruje neprijaté a prijaté hovory a volané čísla iba v prípade, ak tieto funkcie podporuje sieť a ak je zapnutý a nachádza sa v oblasti pokrytej signálom siete.

Ak chcete zobraziť informácie o vašich hovoroch, vyberte položku Menu > Denník > Neprijaté hovory, Prijaté hovory alebo Volané čísla.

Ak chcete zobraziť chronologický prehľad neprijatých a prijatých hovorov a volaných čísel, vyberte položku **Denník hovorov**. Ak chcete zobraziť zoznam kontaktov, ktorým ste v poslednom čase posielali správy, vyberte položku **Príjemcovia správy**.

Ak chcete zobraziť približné údaje o svojej nedávnej komunikácii, vyberte položku Menu > Denník > Trvanie hovoru, Počítadlo paket. dát alebo Merač času paket. spoj..

Ak chcete zistiť, koľko textových a multimediálnych správ ste odoslali a prijali, vyberte položku Menu > Denník > Denník správ.

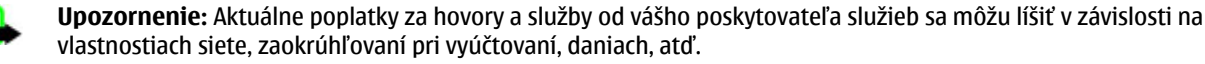

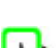

**Upozornenie:** Niektoré merače času, vrátane merača životnosti, sa môžu pri servisných zásahoch alebo aktualizácii softvéru vynulovať.

# 10. Určenie polohy

Sieť vám môže poslať žiadosť o povolenie určenia polohy (služba siete). Ak si chcete aktivovať službu určovania polohy a povoliť poskytovanie informácií o mieste, kde sa nachádzate, obráťte sa na poskytovateľa služby.

Ak chcete povoliť alebo odmietnuť žiadosť o určenie polohy, vyberte položku **Prijmi** alebo **Odmiet.**. Ak na žiadosť nezareagujete, telefón ju automaticky prijme alebo odmietne podľa toho, ako ste sa dohodli s operátorom siete alebo poskytovateľom služieb. Prístroj zobrazí správu **1 neprijatá žiadosť o polohu**. Ak chcete zobraziť neprijatú žiadosť o určenie polohy, vyberte položku **Ukáž**.

Ak chcete zobraziť informácie o posledných desiatich upozorneniach alebo žiadostiach o určenie polohy alebo ak ich chcete vymazať, vyberte položku Menu > Denník > Určenie polohy > Denník polôh > Otvoriť zložku alebo Vymazať všetky.

# 11. Nastavenia

## Profily

Váš prístroj má niekoľko skupín nastavení, nazývaných profily, ktoré umožňujú upraviť tóny telefónu pre rozličné okolnosti a prostredia.

Vyberte položku Menu > Nastavenia > Profily, požadovaný profil a niektorú z nasledujúcich možností:

- Aktivovať aktivovanie vybratého profilu
- Prispôsobiť prispôsobenie profilu. Vyberte nastavenie, ktoré chcete zmeniť, a vykonajte požadované zmeny.
- Načasovať aktivovanie profilu na istý čas nepresahujúci 24 hodín a nastavenie času ukončenia. Keď uplynie čas nastavený pre profil, aktivuje sa predchádzajúci nenačasovaný profil.

## Témy

Téma obsahuje prvky pre prispôsobenie vášho prístroja.

Vyberte položku Menu > Nastavenia > Témy a niektorú z nasledujúcich možností:

- Zvoliť tému nastavenie témy. Otvorí sa zoznam zložiek v menu Galéria. Otvorte zložku Témy a vyberte požadovanú tému.
- Načítania tém otvorenie zoznamu odkazov na načítanie ďalších tém.

## Tóny

Tu môžete zmeniť nastavenia tónov vybraného aktívneho profilu. Vyberte položku **Menu** > **Nastavenia** > **Tóny**. Rovnaké nastavenia nájdete v menu **Profily**. <u>Pozrite si "Profily" str. 24.</u>

#### Nastavenia

Ak chcete, aby telefón zvonil iba pri hovoroch z telefónnych čísel patriacich vybranej skupine osôb, vyberte položku Hlásenie. Ak chcete uložiť nastavenia, vyberte položku Voľby > Uložiť. Ak chcete nastavenia ponechať nezmenené, vyberte položku Zrušiť.

Ak si vyberiete najvyššiu hlasitosť zvonenia, dosiahne zvonenie najvyššiu intenzitu po niekoľkých sekundách.

## Displej

Vyberte položku Menu > Nastavenia > Displej a niektorú z dostupných možností:

- **Tapeta** pridanie snímky na pozadie v pohotovostnom režime.
- **Tapeta** pridanie snímky na pozadie na úvodnej obrazovke
- Aktívny pohotovostný režim vypnutie alebo zapnutie aktívneho pohotovostného režimu a organizovanie a
  prispôsobenie aktívneho pohotovostného režimu.
- Farba písma v pohotov. režime výber farby textov na displeji v pohotovostnom režime.
- Ikony smerového tlačidla zobrazenie ikon aktuálnych skratiek smerových tlačidiel v pohotovostnom režime, ak je vypnutý aktívny pohotovostný režim.
- Šetrič displeja nastavenie prístroja na zobrazovanie šetriča obrazovky. Ak chcete načítať ďalšie šetriče obrazovky, vyberte položku Načítania grafiky. Ak chcete nastaviť čas, po ktorom sa zapne šetrič obrazovky, vyberte položku Časový limit.
- Šetrič energie zvýšené šetrenie energie batérie.. Ak po istý čas nepoužijete žiadnu funkciu prístroja, zobrazia sa na displeji digitálne hodiny s dátumom.
- Úsporný režim zvýšené šetrenie energie batérie.
- Veľkosť písma nastavenie veľkosti písma pre správy, zoznam kontaktov a webové stránky.
- Logo operátora nastavenie prístroja tak, aby zobrazoval alebo skryl logo operátora.
- Zobrazenie informácií MCN zobrazenie identity bunky, ak ju poskytuje sieť.

# 🔳 Čas a dátum

Ak chcete zmeniť nastavenia typu hodín, času, časového pásma a dátumu, vyberte položku Menu > Nastavenia > Čas a dátum > Čas, Dátum alebo Auto aktualizácia dátumu a času (služba siete).

Pri cestovaní do iného časového pásma vyberte položku **Menu** > **Nastavenia** > **Čas a dátum** > **Čas > Časová zóna** a časové pásmo vášho umiestnenia vyjadrené ako časový rozdiel oproti hlavnému greenwichskému času (GMT) alebo svetovému koordinovanému času (UTC). Čas a dátum sa nastavia podľa časového pásma a umožnia vášmu prístroju zobraziť správny čas odoslania prijatých textových alebo multimediálnych správ.

## Moje skratky

Osobné skratky poskytujú rýchly prístup k často používaným funkciám prístroja.

#### Ľavé výberové tlačidlo

Ak chcete vybrať niektorú funkciu v zozname, vyberte položku **Menu** > **Nastavenia** > **Moje skratky** > **Ľavé výb. tlačidlo**. Ak má ľavé výberové tlačidlo v pohotovostnom režime funkciu **Ísť na** na aktivovanie nejakej funkcie, vyberte položku **Ísť na** > **Voľbv** a niektorú z nasledujúcich možností:

- Vybrať voľby pridanie funkcie do zoznamu skratiek alebo jej odstránenie.
- Usporiadať zmena poradia funkcií v osobnom zozname skratiek.

#### Pravé výberové tlačidlo

Ak chcete vybrať niektorú funkciu v zozname, vyberte položku Menu > Nastavenia > Moje skratky > Pravé výberové tlačidlo.

#### Smerové tlačidlo

Ak chcete priradiť smerovému tlačidlu (posúvaciemu tlačidlu) ďalšie funkcie prístroja z preddefinovaného zoznamu, vyberte položku Menu > Nastavenia > Moje skratky > Smerové tlačidlo.

#### Hlasové povely

Vyslovením hlasového povelu môžete zavolať kontaktom a vykonávať funkcie prístroja.

Hlasové povely sú závislé od jazyka a pred používaním hlasových povelov musíte nastaviť funkciu **Jazyk rozpoznávania** hlasu. <u>Pozrite si "Telefón" str. 28.</u>

Ak chcete vybrať funkciu prístroja, ktorá sa aktivuje pomocou hlasového povelu, vyberte položku Menu > Nastavenia > Moje skratky > Hlasové povely a niektorú zložku. Prejdite na funkciu. () označuje, ktorý hlasový povel je aktivovaný. Ak chcete

#### Nastavenia

zapnúť hlasový povel, vyberte položku **Pridaj**. Ak chcete prehrať zapnutý hlasový povel, vyberte položku **Hraj**. <u>Pozrite si</u> <u>"Rozšírená hlasová voľba" str. 13.</u>

Ak chcete spravovať hlasové povely, prejdite na požadovanú funkciu prístroja, vyberte položku **Voľby** a niektorú z nasledujúcich možností:

- Upraviť alebo Odstrániť zmena alebo vypnutie hlasového povelu vybratej funkcie.
- **Pridať všetky** alebo **Odstrániť všetky** zapnutie alebo vypnutie hlasových povelov pre všetky funkcie v zozname hlasových povelov.

## Infračervené spojenie

V tomto menu môžete telefón nastaviť na odosielanie a prijímanie dát cez infračervený port na alebo z kompatibilného telefónu alebo dátového zariadenia s infračerveným portom.

Nemierte IČ (infračerveným) lúčom nikomu do očí a nedovoľte, aby rušil prácu iných infračervených zariadení. Tento prístroj je laserový výrobok Triedy 1.

Pri odosielaní a prijímaní dát zabezpečte, aby infračervené porty odosielajúceho a prijímajúceho zariadenia smerovali oproti sebe a aby sa medzi zariadeniami nenachádzali žiadne prekážky.

Ak chcete aktivovať alebo deaktivovať infračervený port vášho telefónu, vyberte položku Menu > Nastavenia > Pripojiteľnosť > Infračervený port.

Ak prenos dát nezačne do 2 minút po aktivácii infračerveného portu, spojenie sa preruší a je potrebné znova ho vytvoriť.

#### Indikátor infračerveného spojenia

- Ak nepretržite svieti ikona in , infračervené spojenie je aktívne a telefón je pripravený na odosielanie alebo prijímanie dát prostredníctvom infračerveného portu.
- Keď ikona 📷 bliká, váš telefón sa pokúša o vytvorenie spojenia s druhým zariadením alebo došlo ku strate spojenia.

## Bluetooth

#### Bezdrôtová technológia Bluetooth

Technológia Bluetooth umožňuje prepojiť prístroj s kompatibilným zariadením podporujúcim technológiu Bluetooth na vzdialenosť do 10 metrov. Keďže zariadenia s technológiou Bluetooth komunikujú prostredníctvom rádiových vĺn, váš prístroj a ostatné zariadenia nemusia byť priamo viditeľné. Môže však dochádzať k rušeniu spojenia prekážkami, napríklad stenami alebo inými elektronickými zariadeniami.

Tento prístroj vyhovuje Bluetooth špecifikácii 2.0 + EDR a podporuje nasledujúce profily: generic access, network access, generic object exchange, advanced audio distribution, audio video remote control, hands-free, headset, object push, file transfer, dialup networking, SIM access a serial port. Pre zaručenie bezproblémovej spolupráce s ďalšími zariadeniami, podporujúcimi technológiu Bluetooth, používajte s týmto modelom doplnky schválené spoločnosťou Nokia. O kompatibilite iných zariadení s týmto prístrojom sa informujte u ich výrobcov.

V niektorých oblastiach môžu platiť obmedzenia na používanie technológie Bluetooth. Informujte sa u miestnych úradov alebo u poskytovateľa služieb.

Pri používaní funkcií, využívajúcich technológiu Bluetooth, a pri spúšťaní takýchto funkcií na pozadí v čase, keď používate iné funkcie, sa zvyšuje spotreba energie z batérie a znižuje sa výdrž batérie.

### Vytvorenie spojenia pomocou technológie Bluetooth

Vyberte položku Menu > Nastavenia > Pripoji-teľnosť > Bluetooth a niektorú z nasledujúcich možností:

- **Bluetooth** výberom položky **Zapnutý** môžete aktivovať funkciu Bluetooth. 🖪 označuje zapnutie funkcie Bluetooth.
- Viditeľnosť môjho telefónu definovanie spôsobu zobrazenia prístroja na iných zariadeniach s technológiou Bluetooth
- Hľadať audiodoplnky vyhľadanie kompatibilných audio zariadení Bluetooth. Vyberte zariadenie, ktoré chcete pripojiť
- k telefónu. • Aktívne zariadenia — zistenie, ktoré spojenie Bluetooth je práve aktívne
- Aktívne zariadenia zistenie, ktoré spojenie Bluetooth je práve aktívne.
- Párové zariadenia vyhľadanie všetkých zariadení Bluetooth v dosahu. Ak chcete zobraziť zoznam všetkých zariadení Bluetooth v dosahu, vyberte položku Nové. Vyberte zariadenie a položku Pár. Ak chcete zariadenie spárovať s vaším prístrojom, zadajte dohodnutý prístupový kód zariadenia Bluetooth (maximálne 16 znakov). Tento prístupový kód je treba zadať iba pri prvom spájaním s daným zariadením. Váš prístroj sa spojí s druhým zariadením a môžete začať prenášať dáta.
- Meno môjho telefónu nastavenie názvu prístroja pre spojenia Bluetooth.

Ak máte obavy o bezpečnosť, vypnite funkciu Bluetooth alebo nastavte položku **Viditeľnosť môjho telefónu** na hodnotu **Skrytý**. Akceptujte vždy iba tie spojenia Bluetooth od iných zariadení, ktorým dôverujete.

## Paketové dáta

GPRS (univerzálna paketová rádiová služba) je služba siete, ktorá umožňuje mobilným zariadeniam odosielať a prijímať dáta cez sieť využívajúcu internetový protokol (IP).

Ak chcete definovať spôsob používania tejto služby, vyberte položku **Menu** > **Nastavenia** > **Pripojiteľnosť** > **Paketové** dátové spojenie a niektorú z nasledujúcich možností:

- Ak je to nutné nastavenie vytvárania paketového dátového spojenia podľa potrieb aplikácií. Spojenie sa po skončení aplikácie ukončí.
- Vždy online nastavenie prístroja na automatické pripojenie k paketovej dátovej sieti po jeho zapnutí.

Prístroj môžete cez bezdrôtovú technológiu Bluetooth alebo dátový kábel USB prepojiť s kompatibilným osobným počítačom a využiť ho ako modem, umožňujúci osobnému počítaču komunikovať cez GPRS.

Ak chcete definovať nastavenia spojenia z vášho počítača, vyberte položku **Menu** > **Nastavenia** > **Pripoji-teľnosť** > **Paketové dáta** > **Nastavenia paketových dát** > **Aktívne miesto prístupu** a aktivujte miesto prístupu, ktoré chcete použiť. Vyberte položku **Upraviť aktívne miesto prístupu** > **Alias miesta prístupu**, zadajte nový názov miesta prístupu a vyberte položku **OK**. Vyberte položku **Miesto prístupu paketových dát**, zadajte názov miesta prístupu (APN) na vytvorenie spojenia so sieťou a vyberte položku **OK**.

Vytvorte internetové spojenie pomocou vášho telefónu ako modemu. <u>Pozrite si "Nokia PC Suite" str. 42.</u> Ak máte definované nastavenia v počítači aj v prístroji, použijú sa nastavenia z počítača.

## Prenos dát

Svoj kalendár, zoznam kontaktov a poznámky môžete synchronizovať s iným kompatibilným zariadením (napríklad mobilným prístrojom), kompatibilným počítačom alebo vzdialeným internetovým serverom (služba siete).

Váš prístroj umožňuje prenos dát medzi kompatibilným počítačom alebo iným kompatibilným zariadení aj vtedy, keď v prístroji nie je vložená SIM karta.

#### Zoznam prenosových kontaktov

Ak chcete kopírovať alebo synchronizovať dáta z vášho prístroja, zoznam partnerov pre prenos dát musí obsahovať názov prístroja a príslušné nastavenia. Keď prijímate dáta z iného zariadenia (napríklad kompatibilného mobilného telefónu), príslušný partner pre prenos sa automaticky pridá do zoznamu, pričom sa použijú kontaktné údaje z druhého zariadenia. Pôvodnými položkami v zozname sú Synch. server a Synchroniz. s PC.

Ak chcete pridať do zoznamu nový prenosový kontakt (napríklad mobilný prístroj), vyberte položku Menu > Nastavenia > Pripojiteľnosť > Prenos dát > Voľby > Pridať kontakt > Synch. cez telefón alebo Kopír. cez telefón a zadajte nastavenia podľa typu prenosu.

Ak chcete upraviť a kopírovať nastavenia synchronizácie, vyberte kontakt zo zoznamu prenosových kontaktov a položku **Voľby** > **Upraviť**.

Ak chcete vymazať prenosový kontakt, vyberte ho v zozname prenosových kontaktov a vyberte položku Voľby > Vymazať.

### Prenos dát do kompatibilného zariadenia

Na synchronizáciu môžete použiť bezdrôtovú technológiu Bluetooth alebo káblové spojenie. Náprotivné zariadenie musí byť aktivované pre príjem dát.

Ak chcete začať prenos dát, vyberte položku Menu > Nastavenia > Pripojiteľnosť > Prenos dát a prenosový kontakt zo zoznamu iný než Synch. server alebo Synchroniz. s PC.

Podľa nastavení sa vykoná kopírovanie alebo synchronizácia vybraných dát.

#### Synchronizácia z počítača

Ak chcete synchronizovať údaje z kalendára, poznámok a zoznamu kontaktov, nainštalujte si do kompatibilného počítača softvér Nokia PC Suite pre váš prístroj. Pomocou bezdrôtovej technológie Bluetooth alebo dátového kábla USB prepojte váš prístroj s počítačom a spustite synchronizáciu z počítača.

#### Synchronizácia zo servera

Ak chcete použiť vzdialený internetový server, aktivujte si synchronizačnú službu. Ďalšie informácie a potrebné nastavenia pre túto službu získate od poskytovateľa služieb. Tieto nastavenia môžete dostať v konfiguračnej správe. <u>Pozrite si "Služba</u> konfiguračných nastavení" str. 7.

Ak chcete spustiť synchronizáciu z prístroja, vyberte položku Menu > Nastavenia > Pripojiteľnosť > Prenos dát > Synch. server.

Pri prvej synchronizácii alebo po prerušení predchádzajúcej synchronizácie môže jej dokončenie trvať až 30 minút.

## Dátový kábel USB

Dátový kábel USB môžete použiť na prenos dát medzi prístrojom a kompatibilným počítačom alebo tlačiarňou podporujúcou technológiu PictBridge. Dátový kábel USB môžete použiť aj s programom Nokia PC Suite.

Ak chcete aktivovať prístroj na prenos dát alebo tlač snímok, pripojte dátový kábel. Potvrďte výzvu "**Dátový kábel USB** pripojený. Zvoľte režim." a vyberte jednu z nasledujúcich možností:

- Režim Nokia použitie kábla pre aplikáciu PC Suite.
- Tlač a médiá použitie prístroja s tlačiarňou podporujúcou technológiu PictBridge alebo s kompatibilným osobným počítačom.
- Ukladanie dát pripojenie k osobnému počítaču, v ktorom nie je nainštalovaný softvér od spoločnosti Nokia, a použitie prístroja ako zariadenia na ukladanie dát.

Ak chcete zmeniť režim rozhrania USB, vyberte položku **Menu** > **Nastavenia** > **Pripojiteľnosť** > **Dátový kábel USB** a požadovaný režim rozhrania USB.

## Hovor

Vyberte položku Menu > Nastavenia > Hovor a niektorú z nasledujúcich možností:

- Presmerovanie hovoru presmerovanie prichádzajúcich hovorov (služba siete). Ak máte aktívne niektoré funkcie blokovania hovorov, hovory sa nebudú dať presmerovať. <u>Pozrite si "Ochrana" str. 29.</u>
- Zvýraznenie hlasu výberom položky Aktívne môžete zlepšiť zrozumiteľnosť hovoru, predovšetkým v hlučnom prostredí.
- Príjem každým tlačidlom výberom položky Zapnutý môžete prijímať prichádzajúce hovory krátkym stlačením ľubovoľného tlačidla okrem vypínača, ľavého a pravého výberového tlačidla a tlačidla Koniec.
- Automatické opakovanie výberom položky Zapnuté môžete nastaviť prístroj tak, aby po neúspešnom pokuse o spojenie hovoru vykonal maximálne 10 ďalších pokusov.
- Rýchla voľba Výberom položky Zapnutá môžete zapnúť vytáčanie mien a telefónnych čísiel priradených k číselným tlačidlám 2 až 9 stlačením a podržaním príslušného číselného tlačidla.
- Služba čakania na hovor výberom položky Aktivovať môžete nastaviť, aby vás sieť upozorňovala na prichádzajúci hovor aj v čase, keď prebieha iný hovor (služba siete). <u>Pozrite si "Prijatie a odmietnutie hovoru" str. 13.</u>
- Súhrnné info po hovore výberom položky Zapnuté môžete nakrátko zobraziť približné trvanie posledného hovoru.
- Poslať moju identifikáciu výberom položky Áno môžete nastaviť, aby sa vaše číslo zobrazovalo účastníkovi, ktorému voláte (služba siete). Ak chcete použiť nastavenie, na ktorom ste sa dohodli s poskytovateľom služieb, vyberte položku Nastavená sieťou.
- Linka pre odchádzajúce výber linky 1 alebo 2 na telefonovanie, ak vaša SIM karta podporuje službu alternatívnej linky (služba siete).

## Telefón

Vyberte položku Menu > Nastavenia > Telefón a niektorú z nasledujúcich možností:

- Nastavenia jazyka ak chcete nastaviť jazyk textov na displeji prístroja, vyberte položku Jazyk telefónu. Automaticky výber jazyka podľa informácií na SIM karte. Ak chcete vybrať jazyk USIM karty, vyberte položku Jazyk SIM. Ak chcete nastaviť jazyk prehrávania hlasových záznamov, vyberte položku Jazyk rozpoznávania hlasu. Pozrite si "Rozšírená hlasová voľba" str. 13.
- Ochrana tlačidiel Nastavenie prístroja tak, aby si pred odblokovaním tlačidiel pýtal ochranný kód. Zadajte ochranný kód a vyberte položku Zapnutá.
- Auto ochrana tlačidiel automatické zablokovanie klávesnice po predvolenom čase oneskorenia, keď je prístroj v
  pohotovostnom režime a nepoužili ste žiadnu funkciu prístroja. Vyberte položku Zapnutá a nastavte čas.
- Osobné uvítanie napísanie poznámky, ktorá sa zobrazí po zapnutí prístroja.
- Požiadavka na letový profil prístroj sa pýta pri každom zapnutí, či chcete použiť letový profil. Pri zapnutom letovom profile sú všetky funkcie rádiovej komunikácie vypnuté. Letový profil používajte na miestach citlivých na rádiofrekvenčné emisie.
- Aktualizácie telefónu prijímanie aktualizácií softvéru od poskytovateľa služieb (služba siete). V závislosti od vášho prístroja môže byť táto možnosť nedostupná. <u>Pozrite si "Aktualizácie softvéru cez siet" str. 30.</u>
- Voľba operátora výberom položky Automatická môžete prístroj nastaviť na automatický výber jednej z celulárnych sietí vo vašej oblasti. Pri nastavení možnosti Ručná môžete vybrať sieť, s ktorou má roamingovú dohodu váš poskytovateľ služieb.
- Potvrdenie služby SIM Pozrite si "Služby SIM karty" str. 42.
- Aktivácia pomocných textov nastavenie zobrazovania pomocných textov na prístroji.
- Tón pri zapnutí prístroj prehrá tón po jeho zapnutí.

## Dopinky

Toto menu a nasledujúce možnosti sa zobrazujú iba v prípade, ak prístroj je alebo bol pripojený ku kompatibilnému doplnku pre mobilné prístroje.

Vyberte položku Menu > Nastavenia > Doplnky. Zvoľte niektorý doplnok a v závislosti od doplnku niektoré z nasledujúcich možností:

- Predvolený profil nastavenie profilu, ktorý sa automaticky aktivuje po pripojení príslušného doplnku.
- Automatický príjem prístroj bude automaticky prijímať prichádzajúce hovory po piatich sekundách. Ak je položka Hlás. pr. hovoru: nastavená na hodnotu Pípne raz alebo Vypnuté, automatický príjem sa vypne.
- Svetlo nastavenie svetla natrvalo na hodnotu Zapnuté. Ak chcete, aby sa svetlo rozsvietilo na 15 sekúnd po stlačení ľubovoľného tlačidla, vyberte položku Automatické
- Textový telefón Výberom položky Použiť textový telefón > Áno môžete použiť toto nastavenie namiesto nastavení headsetu alebo indukčnej slučky.

## Konfigurácia

Svoj prístroj môžete konfigurovať pomocou nastavení, ktoré sú potrebné pre niektoré služby. Tieto nastavenia vám môže poslať aj poskytovateľ služby <u>Pozrite si "Služba konfiguračných nastavení" str. 7.</u>

Vyberte položku Menu > Nastavenia > Konfigurácia a niektorú z nasledujúcich možností:

- Predvolené konf. nastavenia zobrazenie poskytovateľov služieb uložených v prístroji. Ak chcete nastaviť konfiguračné nastavenia tohto poskytovateľa služieb ako predvolené, vyberte položku Voľby > Predvoliť.
- Aktivovať predv. vo vš. aplikáciách aktivácia predvolených konfiguračných nastavení pre podporované aplikácie.
- Prednostné miesto prístupu zobrazenie uložených miest prístupu. Prejdite na niektoré miesto prístupu a výberom položky Voľby > Detaily zobrazte názov poskytovateľa služieb, dátový nosič a miesto prístupu pre paketové dátové spojenia alebo číslo telefonického spojenia GSM.
- Spojiť sa s podporou posk. služieb načítanie konfiguračných nastavení od poskytovateľa služieb.
- Nastavenia správcu zariadenia povolenie alebo zakázanie prijímania aktualizácií softvéru pre prístroj. V závislosti od vášho prístroja môže byť táto možnosť nedostupná. <u>Pozrite si "Aktualizácie softvéru cez siet" str. 30.</u>
- Osobné konfiguračné nastavenia manuálne pridanie nových osobných kont pre rôzne služby a ich aktivovanie alebo vymazanie. Ak chcete pridať nové osobné konto a ešte ste žiadne nepridali, vyberte položku Pridaj; v opačnom prípade vyberte položku Voľby > Pridať nové. Vyberte typ služby a vyberte a zadajte všetky požadované parametre. Parametre sa líšia podľa typu vybranej služby. Ak chcete vymazať alebo aktivovať osobné konto, prejdite naň a vyberte položku Voľby > Vymazať alebo Aktivovať.

## Ochrana

Aj keď sú aktivované bezpečnostné funkcie, obmedzujúce možnosti volania (napríklad blokovanie hovorov, uzavreté skupiny užívateľov alebo pevný zoznam), dá sa volať na oficiálne tiesňové číslo, naprogramované vo vašom prístroji.

Vyberte položku Menu > Nastavenia > Ochrana a niektorú z nasledujúcich možností:

- Ochrana PIN kódom a Ochrana UPIN kódom nastavenie prístroja tak, aby vyžadoval PIN alebo UPIN kód po každom zapnutí. Niektoré SIM karty neumožňujú vypnutie ochrany PIN/UPIN kódom.
- Ochrana PIN2 kódom nastavenie vyžadovania PIN2 kódu pri použití konkrétnej funkcie prístroja, ktorá je chránená PIN2 kódom. Niektoré SIM karty neumožňujú vypnutie ochrany PIN/UPIN kódom.
- Služba blokovania hovorov obmedzenie prichádzajúcich a odchádzajúcich hovorov pre prístroj (služba siete). Na
  použitie tejto funkcie sa vyžaduje blokovacie heslo.
- Pevný zoznam povolené budú iba volania na vybrané telefónne čísla, ak túto funkciu podporuje vaša SIM karta. Ak je
  aktivovaný pevný zoznam, nemožno vytvárať spojenia GPRS s výnimkou spojení GPRS slúžiacich na odosielanie textových
  správ. V takomto prípade sa ale musí v pevnom zozname nachádzať tak číslo adresáta správy, ako aj číslo centra správ.
- Uzavretá skupina užívateľov definovanie skupiny ľudí, ktorým môžete volať a ktorí môžu volať vám (služba siete).
- Úroveň ochrany výberom položky Telefón môžete nastaviť prístroj tak, aby si pýtal ochranný kód pri každom vložení novej SIM karty do prístroja. Ak vyberiete možnosť Pamäť, prístroj si bude žiadať ochranný kód vždy, keď bude vybraná pamäť SIM karty a budete chcieť zmeniť používanú pamäť.
- Prístupové kódy zmena ochranného kódu, PIN kódu, UPIN kódu, PIN2 kódu alebo blokovacieho hesla.
- Voľba kódu aktivácia PIN alebo UPIN kódu.
- Autorizačné certifikáty alebo Certifikáty užívateľa zobrazenie zoznamu certifikátov certifikačných úradov alebo certifikátov užívateľa, ktoré ste načítali do prístroja. <u>Pozrite si "Certifikáty" str. 41.</u>
- Nastavenia ochranného modulu zobrazenie položky Detaily ochranného modulu, aktivácia položky Ochrana modulu PIN kódom alebo zmena PIN modulu a PIN podpisu. <u>Pozrite si "Prístupové kódy" str. 7.</u>

## Aktualizácie softvéru cez sieť

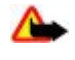

**Výstraha:** Počas inštalácie aktualizácie softvéru nebudete môcť prístroj používať, dokonca ani na tiesňové volania, až pokým sa inštalácia neskončí a prístroj sa nereštartuje. Kým dáte súhlas k inštalácii aktualizácie, nezabudnite si zálohovať dáta.

Váš poskytovateľ služieb môže posielať aktualizácie softvéru prístroja cez sieť priamo do vášho prístroja (služba siete). V závislosti od vášho prístroja môže byť táto možnosť nedostupná.

### Nastavenia aktualizácie softvéru

Ak chcete povoliť alebo zakázať aktualizácie softvéru, vyberte položku **Menu** > **Nastavenia** > **Konfigurácia** > **Nastavenia správcu zariadenia** > **Aktualiz. softvéru poskytov. služieb** a nasledujúce možnosti:

- Vždy povoliť ak chcete, aby sa všetky načítania a aktualizácie vykonávali automaticky.
- Vždy odmietnuť ak chcete odmietnuť všetky aktualizácie softvéru.
- Najprv potvrdiť ak chcete, aby sa načítania a aktualizácie vykonávali vždy až po vašom potvrdení (predvolené nastavenie).

#### Vyžiadanie aktualizácie softvéru

Výberom položky **Menu** > **Nastavenia** > **Telefón** > **Aktualizácie telefónu**si môžete vyžiadať dostupné aktualizácie softvéru prístroja od vášho poskytovateľa služieb. Výberom položky **Detaily aktuálneho softvéru** môžete zobraziť aktuálnu verziu softvéru a skontrolovať, či sa nevyžaduje aktualizácia. Výberom položky **Načítať softvér telefónu** môžete načítať a nainštalovať aktualizáciu softvéru. Riaďte sa pokynmi na displeji.

#### Inštalácia aktualizácie softvéru

Ak bola inštalácia zrušená po načítaní, spustite ju výberom položky **Inštalovať aktualizovaný softvér**. Aktualizácia softvéru môže trvať niekoľko minút. Ak máte problémy s inštaláciou, obráťte sa na poskytovateľa služieb.

### Obnovenie pôvodných nastavení

Ak chcete obnoviť pre niektoré z nastavení menu ich pôvodné hodnoty, vyberte položku Menu > Nastavenia > Obnoviť pôvodné nast.. Zadajte ochranný kód.

Mená a telefónne čísla uložené v zložke Kontakty sa nevymažú.

# 12. Menu operátora

Toto menu umožňuje prístup na portál so službami, ktoré poskytuje operátor vašej siete. Názov a ikona menu závisia od operátora. Ďalšie informácie získate od operátora siete. Operátor môže toto menu aktualizovať servisnými správami. <u>Pozrite si</u> "<u>Prijaté servisné správy" str. 40.</u>

# 13. Galéria

Ochrana autorských práv môže brániť kopírovaniu, úprave, prenosu alebo rozosielaniu niektorých obrázkov, hudby (vrátane tónov zvonenia) a iného obsahu.

Spravovanie snímok, videoklipov, hudobných súborov, tém, grafiky, tónov, nahrávok a prijatých súborov. Tieto súbory sa ukladajú do pamäte prístroja alebo na pripojenú pamäťovú kartu a môžete ich usporiadať do zložiek.

Váš prístroj podporuje systém aktivačných kľúčov, ktorý umožňuje chrániť načítaný obsah. Vždy si skontrolujte dodacie podmienky akéhokoľvek obsahu a aktivačného kľúča, kým ich prevezmete, pretože môžu byť spojené s poplatkami.

## Zložky a súbory

Ak chcete zobraziť zoznam zložiek, vyberte položku Menu > Galéria.

Ak chcete zobraziť zoznam súborov v zložke, vyberte zložku a položku Otvor.

Ak chcete zobraziť dostupné možnosti zložky alebo súboru, vyberte zložku alebo súbor a položku Voľby.

Ak chcete pri presúvaní súboru zobraziť zložky na pamäťovej karte, prejdite na pamäťovú kartu a stlačte smerové tlačidlo vpravo.

## Tlač snímok

Váš prístroj podporuje technológiu Nokia XPressPrint na tlač snímok s formátom .jpeg.

Ak chcete pripojiť prístroj ku kompatibilnej tlačiarni, použite dátový kábel alebo odošlite snímku pomocou spojenia Bluetooth do tlačiarne podporujúcej technológiu Bluetooth. <u>Pozrite si "Prepojenie s počítačom" str. 42.</u>

Vyberte snímku, ktorú chcete vytlačiť, a položku Voľby > Tlačiť.

## Pamäťová karta

Výstraha: Všetky pamäťové karty uchovávajte mimo dosahu malých detí.

Na pamäťovú kartu môžete ukladať multimediálne súbory, napríklad videoklipy, hudobné skladby, zvukové súbory, fotografie a správy.

Niektoré zložky v menu **Galéria**, ktorých obsah využíva prístroj (napríklad **Témy**), môžete uložiť na pamäťovú kartu. Informácie o vložení pamäťovej karty nájdete v časti <u>"Vloženie karty microSD"</u>na strane <u>9</u>.

#### Formátovanie pamäťovej karty

Niektoré pamäťové karty sa dodávajú už naformátované a iné je potrebné formátovať. Informujte sa u predajcu, či musíte pamäťovú kartu pred prvým použitím naformátovať. Pri formátovaní pamäťovej karty sa nenávratne stratia všetky dáta na karte.

Ak chcete formátovať pamäťovú kartu, vyberte položku **Menu** > **Galéria** alebo **Aplikácie**, zložku na pamäťovej karte a a **Voľby** > **Formátovať kartu** > **Áno**.

Po dokončení formátovania zadajte názov pamäťovej karty.

#### Zablokovanie pamäťovej karty

Nastavte heslo na zablokovanie pamäťovej karty pred neoprávneným použitím.

Vyberte zložku pamäťovej karty a a Voľby > Nastaviť heslo. Heslo môže mať najviac osem znakov. Heslo sa ukladá do prístroja a počas používania pamäťovej karty v rovnakom prístroji ho nebudete musieť zadávať znova. Ak budete chcieť použiť pamäťovú kartu v inom prístroji, vyžiada si od vás heslo.

Ak chcete vymazať heslo, vyberte položku Voľby > Vymazať heslo.

#### Kontrola stavu pamäte

Skontrolujte veľkosť pamäte, ktorú na pamäťovej karte zaberajú rozličné skupiny dát, a veľkosť pamäte dostupnej na pamäťovej karte pre inštaláciu nových aplikácií alebo nového softvéru.

Vyberte pamäťovú kartu a Voľby > Detaily.

# 14. Médiá

### Kamera a video

Táto funkcia je k dispozícii s telefónom Nokia 3110 classic. So zabudovanou kamerou môžete fotografovať a nahrávať videoklipy.

#### Fotografovanie

Ak chcete použiť funkciu fotografovania, vyberte položku **Menu** > **Médiá** > **Kamera**, alebo ak je zapnutá funkcia videa, prejdite doľava alebo doprava.

Ak chcete zhotoviť snímku vo formáte na šírku, podržte prístroj vo vodorovnej polohe. V režime kamery môžete ovládať priblíženie horným a dolným smerovým tlačidlom alebo tlačidlami ovládania hlasitosti.

Ak chcete zhotoviť snímku, vyberte položku Zachyť. Prístroj ukladá snímky na pamäťovú kartu, ak je k dispozícii, alebo do pamäte prístroja.

Výberom položky **Voľby** môžete nastaviť možnosť **Nočný režim zapn.** pri slabom osvetlení, výberom položky **Samospúšť zapn.** môžete aktivovať samospúšť a výberom položky <u>Séria snímok zap</u>. môžete fotografovať sériu snímok v rýchlej postupnosti za sebou. Pri najvyššom rozlíšení snímok sa zhotoví sekvencia troch snímok a pri ostatných rozlíšeniach sa zhotoví sekvencia piatich snímok.

#### Médiá

Vyberte položku **Voľby** > **Nastavenia** > **Trvanie ukážky snímky** a čas zobrazenia ukážky zhotovených snímok. Počas zobrazovania ukážky môžete výberom položky **Späť** zhotoviť ďalšiu snímku a výberom položky **Pošli** môžete odoslať snímku v multimediálnej správe.

Tento prístroj podporuje snímanie fotografií s rozlíšením maximálne 1280 x 1024 pixlov.

#### Nahranie videoklipu

Ak chcete aktivovať funkciu videa, vyberte položku **Menu** > **Médiá** > **Video**, alebo ak je zapnutá funkcia kamery, prejdite doľava alebo doprava.

Ak chcete spustiť nahrávanie videa, vyberte položku **Nahraj**. Ak chcete pozastaviť nahrávanie, vyberte položku **Preruš**. Ak chcete pokračovať v nahrávaní, vyberte položku **Pokračuj**. Ak chcete zastaviť nahrávanie, vyberte položku **Stop**. Prístroj ukladá videoklipy na pamäťovú kartu, ak je k dispozícii, alebo do pamäte prístroja.

#### Voľby pre kameru a video

Ak chcete použiť filter, vyberte položku Voľby > Efekty > Falošné farby, Odtiene šedej, Sépiovohnedý, Negatív alebo Solarizovať.

Ak chcete prispôsobiť kameru podmienkam osvetlenia, vyberte položku **Voľby** > **Vyváženie bielej** > **Auto, Denné svetlo, Volfrám** alebo **Žiarivka**.

Ak chcete zmeniť iné nastavenia kamery a videa a vybrať miesto na ukladanie snímok a videa, vyberte položku **Voľby** > **Nastavenia**.

## Prehrávač médií

Zobrazenie, prehrávanie a načítanie súborov, ako napríklad snímok, zvukov, videa a animovaných snímok, alebo zobrazenie kompatibilných videostreamov zo sieťového servera (služba siete).

Výberom položky Menu > Médiá > Prehr. médií > Otvoriť Galériu, Záložky, Ísť na adresu alebo Načítania médií vyberte alebo načítajte médiá.

Výberom položky **Menu** > **Médiá** > **Prehr. médií** > **Interval pretáč.** môžete nastaviť dĺžku intervalu pre pretáčanie dopredu a dozadu.

#### Konfigurácia streamingovej služby

Konfiguračné nastavenia požadované pre streaming môžete prijať vo forme konfiguračnej správy od poskytovateľa služieb. <u>Pozrite si "Služba konfiguračných nastavení" str. 7.</u> Potrebné nastavenia môžete zadať aj manuálne. <u>Pozrite si</u> "Konfigurácia" str. 29.

Ak chcete aktivovať nastavenia, postupujte nasledovne:

- 1. Vyberte položku Menu > Médiá > Prehr. médií > Nast. streamingu > Konfigurácia.
- 2. Vyberte poskytovateľa služby a možnosť **Predvolené** alebo **Osobná konfigur.** pre streamingovú službu.
- 3. Vyberte položku Konto a niektoré konto streamingovej služby, ktoré sa nachádza v aktívnych konfiguračných nastaveniach.

### Prehrávač hudby

Váš prístroj je vybavený prehrávačom hudby, vďaka ktorému môžete počúvať hudobné skladby alebo iné zvukové súbory vo formátoch MP3 alebo AAC, ktoré ste do prístroja načítali z webu alebo doň preniesli pomocou aplikácie Nokia PC Suite. <u>Pozrite</u> <u>si "Nokia PC Suite" str. 42.</u>

Prístroj počas štartovania automaticky vyhľadá a pridá do hudobnej knižnice zvukové súbory uložené v zložke s hudbou v pamäti telefónu alebo na pamäťovej karte.

Ak chcete otvoriť prehrávač hudby, vyberte položku Menu > Médiá > Prehr. hudby.

#### Prehrávanie hudobných skladieb

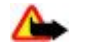

**Výstraha:** Počúvajte hudbu pri rozumnej hlasitosti. Dlhodobé pôsobenie vysokej hlasitosti vám môže poškodiť sluch. Keď je zapnutý reproduktor, nedržte prístroj pri uchu, pretože hlasitosť môže byť veľmi vysoká.

Obsluha prehrávača hudby pomocou virtuálnych tlačidiel na displeji.

Ak otvoríte **Prehrávač hudby**, zobrazia sa informácie o prvej skladbe v predvolenom zozname skladieb. Prehrávanie spustíte výberom položky **b**.

Na nastavenie hlasitosti sa používajú tlačidlá regulácie hlasitosti prístroja.

Ak chcete pozastaviť prehrávanie, vyberte položku 🔢.

#### Médiá

Ak chcete prejsť na nasledujúcu skladbu, vyberte položku 🖂 Na začiatok predchádzajúcej skladby prejdete dvoma stlačeniami tlačidla 🖂

Ak sa chcete rýchlo presunúť smerom ku koncu skladby, stlačte a podržte tlačidlo >>>. Na začiatok aktuálnej skladby sa vrátite stlačením a podržaním tlačidla <>>>.

Ak chcete zastaviť Prehrávač hudby, stlačte a podržte tlačidlo Koniec.

#### Možnosti prehrávača hudby

V menu Prehrávač hudby vyberte niektorú z nasledujúcich možností:

- **Zoznam skladieb** zobrazenie všetkých dostupných skladieb v aktívnom zozname skladieb a prehranie požadovanej skladby. Ak chcete prehrať niektorú skladbu, prejdite na ňu a vyberte položku **Hraj**.
- Hudobná knižnica zobrazenie všetkých dostupných skladieb podľa položiek Umelci, Albumy, Žánre, Skladatelia alebo Zoznamy skladieb. Výberom položky Aktual. kniž. môžete obnoviť zoznamy. Ak chcete hľadať zoznamy skladieb generované v aplikácii Nokia Music Manager, vyberte položku Zoznamy skladieb > Moje skl..
- Voľby prehrávania výberom položky Náhodné môžete prehrávať skladby v zozname skladieb v náhodnom poradí.
   Výberom položky Opakovať môžete prehrať aktuálnu skladbu alebo opakovane prehrávať celý zoznam skladieb.
- Ekvalizér médií výber alebo definovanie nastavenia ekvalizéra.
- Prid. k Obľúbeným pridanie aktuálnej skladby do zoznamu obľúbených skladieb.
- Prehr. (Bluetooth) pripojenie a prehranie skladieb na audiozariadení používajúcom technológiu Bluetooth.
- Použiť tón nastavenie aktuálne prehrávanej hudobnej skladby napríklad ako tónu zvonenia.
- **Poslať** odoslanie aktuálnej skladby ako multimediálnej správy alebo pomocou technológie Bluetooth.
- Web stránka prístup na webovú stránku pridruženú k aktuálne prehrávanej skladbe, ktorá je zatemnená, ak nie je k dispozícii žiadna webová stránka.
- Načítania hudby pripojenie k webovej službe.
- Stav pamäti zobrazenie veľkosti voľnej a použitej pamäte.

#### Rádio

FM rádio potrebuje anténu, nezávislú od antény bezdrôtového prístroja. Aby FM rádio správne fungovalo, musí byť do prístroja zapojený kompatibilný headset alebo doplnok.

**Výstraha:** Počúvajte hudbu pri rozumnej hlasitosti. Dlhodobé pôsobenie vysokej hlasitosti vám môže poškodiť sluch. Keď je zapnutý reproduktor, nedržte prístroj pri uchu, pretože hlasitosť môže byť veľmi vysoká.

Táto funkcia je k dispozícii s telefónom Nokia 3110 classic.

#### Vyberte položku Menu > Médiá > Rádio.

Ak chcete použiť grafické tlačidlá 🛓 , 🔻 , 🦏 a 🐲 na displeji, prejdite doľava alebo doprava na požadované tlačidlo a vyberte ho.

#### Ukladanie rozhlasových frekvencií

- 1. Vyhľadávanie spustíte stlačením a podržaním tlačidla 🛶 alebo 🐲. Ak chcete meniť rozhlasovú frekvenciu s krokom 0,05 MHz, krátko stláčajte tlačidlo 🛶 alebo 🐲.
- Ak chcete naladenú frekvenciu uložiť na niektorú z predvolieb 1 až 9, stlačte a podržte príslušné číselné tlačidlo. Ak chcete frekvenciu uložiť na niektorú z predvolieb 10 až 20, krátko stlačte tlačidlo 1 alebo 2 a potom stlačte a podržte príslušné číselné tlačidlo 0 až 9.
- 3. Zadajte názov rozhlasovej stanice.

#### Počúvanie rádia

Vyberte položku **Menu** > **Médiá** > **Rádio**. Ak chcete prejsť na požadovanú frekvenciu, vyberte položku ▲ alebo ▼, alebo stlačte tlačidlo headsetu. Ak chcete vybrať rozhlasovú stanicu, krátko stlačte príslušné číselné tlačidlá. Ak chcete upraviť hlasitosť, stlačte tlačidlá na úpravu hlasitosti.

Vyberte jednu z nasledujúcich možností:

- Vypnúť vypnutie rádia.
- Reproduktor alebo Headset počúvanie rádia cez reproduktor alebo headset. Nechajte headset zapojený do prístroja. Káblik headsetu slúži ako rádiová anténa.
- Mono výstup alebo Stereo výstup počúvanie rádia v monofónnom alebo stereofónnom režime.
- Stanice výber zoznamu uložených staníc. Ak chcete vymazať alebo premenovať niektorú stanicu, prejdite na ňu a vyberte položku Voľby > Vymazať stanicu alebo Premenovať.
- Hľadať vš. stanice automatické vyhľadávanie staníc, ktoré sú k dispozícii v mieste, kde sa nachádzate.
- Nastaviť frekven. zadanie frekvencie požadovanej rozhlasovej stanice.
- Adresár staníc prístup na webovú stránku so zoznamom rozhlasových staníc.

#### Push to talk

- Visual Radio manuálne spustenie služby Visual Radio
- Zapnúť viz. službu výberom položky Automaticky môžete nastaviť, či sa bude aplikácia Visual Radio (služba siete) automaticky spúšťať spolu s rádiom. Niektoré rozhlasové stanice môžu vysielať textové alebo grafické informácie, ktoré môžete zobraziť pomocou aplikácie Visual Radio. Informácie o dostupnosti a cenách získate od poskytovateľa služieb.

Keď aplikácia využívajúca paketové dátové spojenie alebo spojenie HSCSD prijíma alebo odosiela dáta, môže dochádzať k rušeniu rádia.

## Nahrávač

Umožňuje nahrať rozhovor, zvuk alebo aktívny hovor a uložiť ich do zložky Galéria. Môžete si nahrať meno a telefónne číslo, aby ste si ich mohli neskôr poznačiť.

#### Nahrávanie zvuku

- 1. Vyberte položku Menu > Médiá > Nahrávač. Ak chcete použiť grafické tlačidlá 🍙 , 📷 a 📷 na displeji, prejdite doľava alebo doprava na požadované tlačidlo a vyberte ho.
- Nahrávanie spustíte tlačidlom 
   Ak chcete začať nahrávanie počas hovoru, vyberte položku Voľby 
   Nahrať. Počas nahrávania hovoru budú obaja účastníci počuť slabé pípanie. Počas nahrávania hovoru držte prístroj v normálnej polohe pri uchu. Ak chcete pozastaviť nahrávanie, vyberte položku

3. Nahrávanie ukončíte výberom položky 🔳 . Nahrávka sa uloží do zložky Galéria > Nahrávky.

Vyberte nasledujúce Voľby:

- Prehrať posl. nahr. vypočutie najnovšej nahrávky.
- Poslať posl. nahr. odoslanie poslednej nahrávky.
- Zoznam nahrávok výberom položky Nahrávky zobrazíte zoznam nahrávok v Galérii.

## Ekvalizér

Umožňuje ovládať kvalitu zvuku pri používaní prehrávača hudby zosilnením alebo zoslabením určitých frekvenčných pásiem. Vyberte položku Menu > Médiá > Ekvalizér.

Ak chcete aktivovať niektorý súbor predvolieb ekvalizéra, prejdite naň smerovým tlačidlom a vyberte položku Aktivovať.

Ak chcete zobraziť, upraviť alebo premenovať vybratú súpravu, vyberte položku **Voľby** > **Ukázať, Upraviť** alebo **Premenovať**.

Nie všetky súbory sa dajú upraviť alebo premenovať.

### Rozšírenie sterea

Rozšírenie sterea zlepšuje zvukový výstup prístroja pri používaní stereofónneho headsetu vytvorením efektu širšieho stereofónneho zvuku.

Ak chcete zmeniť nastavenie, vyberte položku Menu > Médiá > Rozšírenie sterea.

# 15. Push to talk

Push to talk (PTT) je obojsmerná rádiová služba dostupná v celulárnej sieti GPRS (služba siete).

Službu môžete použiť na hovor s jednou osobou alebo skupinou ľudí (kanálom) vybavených kompatibilnými zariadeniami. Počas pripojenia k službe PTT môžete používať ostatné funkcie prístroja.

Informácie o dostupnosti, cenách, ďalších funkciách a aktivácii služby získate od poskytovateľa služieb. Roamingové služby môžu byť obmedzenejšie než v prípade normálnych hovorov. V závislosti od vášho telefónu môže byť táto funkcia nedostupná.

Ak chcete používať službu PTT, musíte pre ňu definovať potrebné nastavenia. <u>Pozrite si "Nastavenia služby PTT" str. 36.</u> <u>Pozrite</u> <u>si "Konfiguračné nastavenia" str. 36.</u>

## Kanály PTT

### Typy kanálov PTT

Kanál PTT tvorí skupina ľudí (napríklad priatelia alebo pracovný tím), ktorí sa pripojili na kanál na základe pozvánky. Keď zavoláte na niektorý kanál, hovor budú počuť všetci členovia pripojení na daný kanál.

Verejný kanál umožňuje každému členovi kanála pozývať iné osoby. Privátny kanál umožňuje pozývať ostatných iba tvorcovi kanála.

Stav každého kanála môžete nastaviť na hodnotu Aktívny alebo Neaktívny.

#### Push to talk

Počet aktívnych kanálov a počet členov každého kanála je obmedzený. Bližšie informácie získate od poskytovateľa služby.

#### Vytvorenie kanálu

Ak chcete pridať kanál, vyberte položku Menu > Push to talk > Pridať kanál a zadajte nastavenia do polí formulára.

Ak chcete odoslať pozvánku na kanál, vyberte položku Áno. Ak chcete odoslať iné pozvánky, vyberte položku Menu > Push to talk > Zoznam kanálov, požadovaný kanál a položku Voľby > Poslať pozvanie.

## Zapnutie a vypnutie funkcie PTT

Ak sa chcete pripojiť ku službe PTT, vyberte položku Menu > Push to talk > Zapnúť PTT. a označuje spojenie PTT. a označuje, že služba je dočasne nedostupná. Ak máte v prístroji pridané kanály, automaticky sa prihlásite na aktívne kanály.

Ak sa chcete odpojiť od služby PTT, vyberte položku Vypnúť PTT.

Tlačidlu PTT (zvýšenie hlasitosti) môžete priradiť predvolenú funkciu: môže pomocou neho otvárať zoznam kanálov, zoznam kontaktov alebo vybraný kanál a kontakt. <u>Pozrite si "Nastavenia služby PTT" str. 36.</u>

## Uskutočnenie a prijatie hovoru PTT

Δ.

Výstraha: Keď je zapnutý reproduktor, nedržte prístroj pri uchu, pretože hlasitosť môže byť veľmi vysoká.

Ak chcete uskutočniť hovor na kanál, dvojstranný hovor alebo hovor s viacerými účastníkmi, musíte počas doby, keď hovoríte, držať stlačené tlačidlo PTT (zvýšenie hlasitosti). Ak si chcete vypočuť odpoveď, uvoľnite tlačidlo PTT (zvýšenie hlasitosti).

Stav prihlásenia vašich kontaktov môžete skontrolovať v menu **Menu** > **Push to talk** > **Zozn. kontaktov:** (1) – osoba je k dispozícii, (2) – osoba je neznáma, (2) – osoba nechce byť rušená, ale môže prijať žiadosť o spätný hovor, (2) – osoba má službu PTT vypnutú.

Táto služba je závislá od operátora siete a je dostupná iba pre kontakty, ktoré ju majú aktivovanú. Ak si chcete vyžiadať kontakt, vyberte položku Voľby > Vyžiadať kontakt. Ak je už označený aspoň jeden kontakt, použite položku Vyžiadať označ.

### Volanie na kanál

Ak chcete prehovoriť na kanáli, v menu PTT vyberte položku **Zoznam kanálov**, prejdite na požadovaný kanál a stlačte a podržte tlačidlo PTT (tlačidlo zvýšenia hlasitosti).

### Vytvorenie dvojstranného hovoru

Ak chcete začať dvojstranný hovor, vyberte položku **Menu** > **Kontakty** > **Mená** alebo **Menu** > **Push to talk** > **Prijaté žiad. o hovor, Zoznam kanálov** alebo **Zoznam kontaktov**. Vyberte kontakt, člena alebo prezývku a stlačte a podržte tlačidlo PTT (zvýšenie hlasitosti).

### Vytvorenie hovoru PTT s viacerými účastníkmi

V zozname kontaktov môžete vybrať viac kontaktov PTT.

- 1. Vyberte položku Menu > Push to talk > Zoznam kontaktov a označte požadované kontakty.
- 2. Hovor začnete stlačením a podržaním tlačidla PTT (zvýšenie hlasitosti). Zúčastnené kontakty sa zobrazia na displeji hneď ako sa zapoja do hovoru.
- 3. Ak chcete prehovoriť, stlačte a podržte tlačidlo PTT (zvýšenie hlasitosti). Keď si chcete vypočuť odpoveď, uvoľnite tlačidlo PTT (zvýšenie hlasitosti).
- 4. Hovor ukončíte stlačením tlačidla Koniec.

## **Prijatie hovoru PTT**

Na prichádzajúci hovor PTT, ktorý môžete prijať alebo odmietnuť, vás upozorní krátky tón.

Keď stlačíte a podržíte tlačidlo PTT (zvýšenie hlasitosti) v čase, keď hovorí volajúci, ozve sa čakací tón a zobrazí sa správa V poradí. Počkajte, kým druhý účastník dohovorí; potom môžete okamžite začať hovoriť.

## Žiadosti o spätné volanie

### Odoslanie žiadosti o spätný hovor

Ak chcete uskutočniť dvojstranný hovor a nedostanete odpoveď, môžete poslať žiadosť o spätný hovor z nasledujúcich zoznamov:

- Menu > Kontakty > Mená
- Menu > Push to talk > Prijaté žiad. o hovor, Zoznam kanálov alebo Zoznam kontaktov

Vyberte kontakt, člena alebo prezývku a položku **Voľby** > **Žiadať spät. hovor**.

#### Aplikácie

#### Odpoveď na žiadosť o spätný hovor

Keď vám niekto odošle žiadosť o spätný hovor, zobrazí sa v pohotovostnom režime text **Žiadosť o spätný hovor prijatá**. Ak chcete otvoriť menu **Prijaté žiad. o hovor**, vyberte položku **Ukáž**. Zobrazí sa zoznam prezývok osôb, ktoré vám odoslali žiadosť o spätný hovor. Dvojstranný hovor uskutočníte tak, že zvolíte požadovanú žiadosť a stlačíte a podržíte tlačidlo PTT (zvýšenie hlasitosti).

## Pridanie kontaktu pre dvojstranné hovory

Mená účastníkov, s ktorými často nadväzujete dvojstranné hovory, môžete uložiť nasledovne:

- Ak chcete pridať adresu PTT k menu v zložke Kontakty, vyhľadajte požadovaný kontakt a vyberte položku Detaily > Voľby > Pridať detail > Adresa PTT. Kontakt sa zobrazí v zozname kontaktov PTT iba v prípade, ak je zadaná adresa PTT.
- Ak chcete pridať kontakt do zoznamu kontaktov PTT, vyberte položku Menu > Push to talk > Zoznam kontaktov > Voľby > Pridať kontakt.
- Ak chcete pridať kontakt zo zoznamu kanálov, pripojte sa k službe PTT, vyberte položku Zoznam kanálov a prejdite na požadovaný kanál. Vyberte položku Členovia, prejdite na člena, ktorého kontaktné údaje chcete uložiť, a vyberte položku Voľby.
- Ak chcete pridať nový kontakt, vyberte položku Uložiť ako. Ak chcete pridať adresu PTT k menu v zložke Kontakty, vyberte položku Pridať ku kontakt..

## Nastavenia služby PTT

Vyberte položku Menu > Push to talk > Nastavenia služby PTT a niektorú z nasledujúcich možností:

- Individuálne hovory výberom položky Zapnuté môžete povoliť príjem prichádzajúcich dvojstranných hovorov. Ak chcete, aby vás prístroj vždy vopred upozornil na prichádzajúci dvojstranný hovor zvonením, vyberte položku Hlásiť.
- Predvolená funkcia tlačidla PTT nastavenie tlačidla PTT (zvýšenie hlasitosti) na jednu z nasledujúcich funkcií: Otvoriť zoz. kont., Otvoriť zoz. kanál. alebo Volať kont./skup.. Vyberte kontakt, skupinu alebo položku Volať kanál PTT a potom vyberte kanál. Keď stlačíte a podržíte tlačidlo PTT (zvýšenie hlasitosti), vykoná sa zvolená funkcia.
- Zobraziť môj stav loginu povolenie alebo zakázanie odosielania stavu prihlásenia.
- Stav PTT pri zapnutí ak chcete, aby sa prístroj po zapnutí automaticky pripojil k službe PTT, vyberte položku Áno alebo Najprv žiadať.
- Push to talk v zahraničí zapnutie alebo vypnutie služby PTT pri používaní prístroja mimo domácej siete.
- Poslať moju adresu PTT výberom položky Nie môžete skryť vašu adresu PTT pri kanálových a dvojstranných hovoroch.

### Konfiguračné nastavenia

Nastavenia pre pripojenie k službe môžete dostať od poskytovateľa služby. <u>Pozrite si "Služba konfiguračných</u> <u>nastavení" str. 7.</u> Potrebné nastavenia môžete zadať aj manuálne. <u>Pozrite si "Konfigurácia" str. 29.</u> Ak chcete vybrať nastavenia pre pripojenie k službe, vyberte položku **Menu** > **Push to talk** > **Konfigur. nastavenia**.

# 16. Aplikácie

Môžete spravovať aplikácie a hry. Tieto súbory sa ukladajú do pamäte prístroja alebo na pripojenú pamäťovú kartu a môžete ich usporiadať do zložiek.

Pamäťovú kartu môžete formátovať, zamknúť a odomknúť. Pozrite si "Pamäťová karta" str. 31.

## Spustenie hry

Softvér vášho prístroja môže obsahovať niekoľko hier.

Vyberte položku Menu > Aplikácie > Hry. Smerovým tlačidlom prejdite na požadovanú hru a vyberte položku Otvor.

Ak chcete nastaviť zvuky, svetlá a otrasy pre hru, vyberte položku **Menu** > **Aplikácie** > **Voľby** > **Nast. aplikácie**. Môžete vybrať ďalšie voľby. <u>Pozrite si "Voľby pre aplikácie" str. 37.</u>

## Spustenie aplikácie

Softvér vášho prístroja môže obsahovať niekoľko aplikácií Java.

Vyberte položku Menu > Aplikácie > Zbierka. Smerovým tlačidlom prejdite na aplikáciu a vyberte položku Otvor.

## ■ Voľby pre aplikácie

- Aktualizov. verziu kontrola dostupnosti novej verzie aplikácie na načítanie z webu (služba siete).
- Web stránka poskytnutie ďalších informácií alebo dát pre aplikáciu z internetovej stránky (služba siete), ak sú k dispozícii.
- Prístup pre aplik. obmedzenie prístupu aplikácie k sieti

## Načítanie aplikácie

Váš prístroj podporuje aplikácie Java typu J2ME. Pred načítaním aplikácie skontrolujte, či je kompatibilná s vaším prístrojom.

**Dôležité:** Inštalujte a používajte iba aplikácie a iný softvér z dôveryhodných zdrojov, napríklad aplikácie nesúce podpis Symbian alebo ktoré prešli Java Verified<sup>™</sup> testom.

Nové aplikácie a hry Java môžete načítať rozličnými spôsobmi.

- Vyberte položku Menu > Aplikácie > Voľby > Načítania > Načítania aplikácií; zobrazí sa zoznam dostupných záložiek. <u>Pozrite si "Záložky" str. 39.</u>
- Na načítanie aplikácií do prístroja môžete použiť aj program Nokia Application Installer z balíka PC Suite.

Informácie o dostupnosti rozličných služieb, cenách a tarifách získate od poskytovateľa služieb.

# 17. Organizátor

### Budík

Ak chcete nastaviť prístroj tak, aby v požadovanom čase aktivoval zvuk budíka, vyberte položku Menu > Organizér > Budík.

#### Nastavenie budíka

Ak chcete nastaviť budík, vyberte položku Čas budenia a zadajte požadovaný čas.

Ak je nastavený čas zapnutia budíka a chcete ho zmeniť, vyberte položku Zapnutý.

Ak chcete, aby budík zvonil vo vybrané dni v týždni, vyberte položku Opakovať alarm.

Ak chcete zvoliť tón budíka, vyberte položku Tón budenia. Ak ste ako tón budíka nastavili rádio, pripojte k prístroju headset.

Ak chcete nastaviť odklad opätovného budenia, vyberte položku Odklad opätovného budenia a požadovaný čas.

#### Vypnutie budíka

Po dosiahnutí času budíka prístroj vydá upozorňujúci tón a začne blikať text **Budík!** a aktuálny čas na displeji, a to aj v prípade, ak je prístroj vypnutý.

Ak chcete vypnúť budík, vyberte položku **Stop**. Ak necháte prístroj minútu zvoniť alebo vyberiete položku **Spánok**, budík prestane zvoniť na čas určený nastavením položky **Odklad opätovného budenia** a potom začne znova.

Ak čas nastavený na budíku nastane, keď je prístroj vypnutý, prístroj sa zapne a začne zvoniť tónom budíka. Ak vyberiete **Stop**, prístroj sa opýta, či ho chcete aktivovať pre hovory. Vyberte položku **Nie** ak chcete prístroj vypnúť, alebo Áno ak chcete volať a prijímať hovory. Nezvoľte Áno, keď by použitie bezdrôtového prístroja mohlo spôsobiť rušenie alebo nebezpečenstvo.

## Kalendár

Vyberte položku Menu > Organizér > Kalendár.

Aktuálny deň má orámovanie okolo čísla. Dni, pre ktoré máte uložené poznámky, sú označené tučným písmom. Ak chcete zobraziť poznámky pre vybraný deň, vyberte položku Ukáž. Ak chcete zobraziť týždenný prehľad, vyberte Voľby > Prehľad týždňa. Ak chcete vymazať všetky poznámky z kalendára, vyberte mesačný alebo týždenný prehľad a potom vyberte položku Voľby > Vymazať poznám.

V menu Nastavenia môžete nastaviť dátum, čas, časové pásmo, formát dátumu a času, oddeľovač dátumu, predvolené zobrazenie a prvý deň týždňa. Položka Automaticky vymazať poznámky umožňuje nastaviť prístroj tak, aby po uplynutí zadaného času automaticky vymazával staré poznámky.

#### Pridanie poznámky do kalendára

Vyberte položku Menu > Organizér > Kalendár.

Prejdite na požadovaný dátum, vyberte položku Voľby > Poznamenať si a jeden z nasledujúcich typov poznámok: Schôdzka, Tavolať, Xarodeniny, Memo, alebo Iripomienka. Vyplňte údajové polia.

#### Organizátor

#### Poznámka s upozornením

Prístroj zobrazí poznámku a ak je nastavené upozornenie, zaznie tón. Ak sa zobrazí upozornenie na hovor 🕋, môžete zavolať na dané číslo stlačením tlačidla Hovor.

Ak chcete zastaviť zvukovú signalizáciu a zobraziť text poznámky, vyberte položku **Ukáž**. Ak chcete odložiť budík o 10 minút, vyberte položku **Spánok**. Ak chcete zastaviť budík bez zobrazenia poznámky, vyberte položku **Ukonči**.

## Zoznam úloh

Uložte poznámku o úlohe, ktorú musíte vykonať.

Vyberte položku **Menu** > **Organizér** > **Zoznam úloh**. Ak chcete vytvoriť poznámku (ak ešte nebola pridaná), vyberte položku **Pridaj**. V opačnom prípade vyberte položku **Voľby** > **Pridať**. Vyplňte polia a vyberte položku **Ulož**.

Ak chcete zobraziť niektorú poznámku, prejdite na ňu a vyberte položku **Ukáž**. Počas prezerania poznámky môžete zvoliť aj niektorú možnosť úpravy jej vlastností. Vybranú poznámku môžete aj zobraziť alebo vymazať. Takisto môžete vymazať všetky poznámky, ktoré ste označili ako splnené.

## Poznámky

Ak chcete napísať a odoslať poznámky, vyberte položku Menu > Organizér > Poznámky.

Ak chcete vytvoriť poznámku (ak ešte nebola pridaná), vyberte položku **Píš novú**. V opačnom prípade vyberte položku **Voľby** > **Poznamenať si.** Napíšte poznámku a vyberte položku **Ulož**.

## Kalkulačka

Kalkulačka v prístroji poskytuje základné aritmetické a trigonometrické funkcie, počíta druhú mocninu a druhú odmocninu, záporné čísla a prevádza hodnoty v rôznych menách.

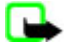

**Upozornenie:** Táto kalkulačka má obmedzenú presnosť a je skonštruovaná pre jednoduché operácie.

**Výpočty -** Vyberte položku **Menu** > **Organizér** > **Kalkulačka**. Keď sa na displeji zobrazí **0**, zadajte prvé číslo výpočtu. Desatinnú čiarku vložíte stlačením tlačidla #. Prejdite na požadovanú operáciu alebo funkciu alebo ju vyberte v menu **Voľby**. Zadajte druhé číslo. Tento postup podľa potreby zopakujte viackrát.

**Menová konverzia -** Ak chcete vykonať menovú konverziu, vyberte položku **Voľby** > **Výmenný kurz**. Vyberte niektorú zo zobrazených možností. Zadajte výmenný kurz, stlačením tlačidla # vložte desatinnú čiarku a vyberte položku OK. Výmenný kurz zostane uložený v pamäti, kým nezadáte iný výmenný kurz. Ak chcete vykonať menovú konverziu, zadajte čiastku, ktorú chcete skonvertovať, a vyberte položku **Voľby** > **V domácej** alebo **V cudzej**.

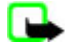

**Upozornenie:** Keď zmeníte základnú menu, musíte zadať nové výmenné kurzy, pretože všetky kurzy, ktoré ste nastavili predtým, sa vymažú.

# 🔳 Časovače

#### Časovač odpočítavania

- Ak chcete aktivovať časovač odpočítavania, vyberte položku Menu > Organizér > Časovač > Normálny časovač, zadajte čas upozornenia a napíšte poznámku, ktorá sa zobrazí po uplynutí zadaného času. Ak chcete zmeniť čas odpočítavania, vyberte položku Zmeniť čas.
- 2. Ak chcete spustiť časovač, vyberte položku Štart.
- 3. Ak chcete zastaviť časovač, vyberte položku Zastaviť časovač.

#### Intervalový časovač

- 1. Ak chcete spustiť intervalový časovač s maximálne 10 intervalmi, najskôr zadajte intervaly.
- 2. Vyberte položku Menu > Organizér > Časovač > Časov. intervalov.
- 3. Ak chcete spustiť časovač, vyberte položku **Spustiť časovač** > **Štart**.

## Stopky

Pomocou stopiek môžete merať čas, odčítať medzičasy alebo okruhové časy. Počas merania času môžete používať ostatné funkcie prístroja.

Ak používate stopky alebo ich nechávate bežať na pozadí, zatiaľ čo používate iné funkcie, zvyšujú sa požiadavky na energiu batérie a výdrž batérie sa zníži.

Vyberte položku Menu > Organizér > Stopky a niektorú z nasledujúcich možností:

Časový rozdiel — odčítanie medzičasov. Ak chcete spustiť meranie času, vyberte položku Štart. Vždy, keď chcete odčítať medzičas, vyberte položku Rozdiel. Ak chcete zastaviť stopky, vyberte položku Stop. Ak chcete uložiť zmeraný čas, vyberte

#### Web

položku **Ulož**. Ak chcete znova spustiť meranie času, vyberte položku **Voľby** > **Štart**. Nový čas sa pripočítava k predchádzajúcemu času. Ak chcete vynulovať čas bez jeho uloženja, vyberte položku **Vynulovať**.

- Čas okruhu meranie okruhových časov.
- Pokračovať zobrazenie času plynúceho na pozadí.
- Ukázať minulý zobrazenie naposledy zmeraného času, ak ste medzitým nevynulovali stopky.
- Ukázať časy alebo Vymazať časy zobrazenie alebo vymazanie uložených časov.

Ak chcete, aby meranie času stopkami prebiehalo na pozadí, stlačte tlačidlo Koniec.

# 18. Web

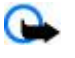

Dôležité: Používajte iba služby, ktorým dôverujete a ktoré poskytujú adekvátnu bezpečnosť a ochranu pred škodlivým softvérom.

Pomocou prehliadača v prístroji môžete pristupovať k rozličných službám mobilného Internetu, ktoré na svojich stránkach používajú jazyk WML alebo XHTML. Vzhľad stránok je ovplyvnený veľkosťou displeja. Niektoré detaily internetových stránok preto možno neuvidíte.

Informácie o dostupnosti týchto služieb, ich cenách, tarifách a spôsobe používania získate od vášho poskytovateľa služieb.

## Nastavenia prehliadača

Konfiguračné nastavenia vyžadované na prezeranie webových stránok môžete prijať ako konfiguračnú správu od poskytovateľa služby, ktorý ponúka vami požadovanú službu. <u>Pozrite si "Služba konfiguračných nastavení" str. 7.</u> Tieto konfiguračné nastavenia môžete zadať aj ručne. <u>Pozrite si "Konfigurácia" str. 29.</u>

## Pripojenie k službe

Skontrolujte, či sú aktivované správne konfiguračné nastavenia služby.

- 1. Ak chcete upraviť nastavenia pre pripojenie k službe, vyberte položku Menu > Web > Nastavenia > Konfiguračné nastavenia.
- Vyberte položku Konfigurácia. Zobrazia sa iba konfigurácie, ktoré podporujú služby prehliadača. Pre službu prehliadača vyberte poskytovateľa služieb, položku Predvolené alebo Osobná konfigur.. Pozrite si "Nastavenia prehliadača" str. 39.
- Vyberte položku Konto a zvoľte niektoré konto služby prehliadača, ktoré sa nachádza v aktívnych konfiguračných nastaveniach.
- Ak chcete pre intranetové pripojenia vykonávať manuálne overovanie, vyberte položku Zobraziť terminálové okno > Áno.

Pripojte sa k službe jedným z nasledujúcich spôsobov: Vyberte položku **Menu** > **Web** > **Domovská stránka**; alebo v pohotovostnom režime stlačte a podržte tlačidlo **0**.

Ak chcete vybrať záložku služby, vyberte položku Menu > Web > Záložky.

Ak chcete vybrať naposledy použitú adresu URL, vyberte položku Menu > Web > Posledná web. adresa.

Ak chcete zadať adresu služby, vyberte položku Menu > Web > Ísť na adresu. Zadajte adresu služby a vyberte položku OK.

## Prezeranie webových stránok

Po vytvorení spojenia so službou môžete začať prezerať webové stránky. Funkcia tlačidiel prístroja môže byť v rozličných službách rôzna. Riaďte sa sprievodnými textami na displeji prístroja. Ďalšie informácie získate od poskytovateľa služieb.

### Prezeranie webových stránok pomocou tlačidiel telefónu

Pri prezeraní stránky sa môžete pohybovať všetkými smermi.

Ak chcete vybrať niektorú položku, stlačte tlačidlo Hovor alebo Zvoľ.

Písmená a číslice môžete zadávať tlačidlami 0 až 9.

Ak chcete zadať špeciálny znak, stlačte tlačidlo \*.

#### **Priame volanie**

Počas prehliadania môžete telefonovať a uložiť meno a telefónne číslo zo stránky.

## Záložky

Adresy stránok môžete ukladať do pamäte prístroja ako záložky.

© 2007 Nokia. Všetky práva vyhradené.

#### Web

- 1. Počas prezerania webových stránok vyberte položku Voľby > Záložky; alebo v pohotovostnom režime vyberte položku Menu > Web > Záložky.
- 2. Vyberte záložku alebo stlačením tlačidla Volať vykonajte pripojenie na stránku.
- 3. Výberom položky Voľby môžete vytvárať a spravovať záložky.

Ak prijmete záložku, zobrazí sa správa 1 záložka prijatá. Ak chcete zobraziť záložku, vyberte položku Ukáž.

## Nastavenia vzhľadu

Počas prezerania webových stránok vyberte položku Voľby > Ďalšie voľby > Nastav. vzhľadu; alebo v pohotovostnom režime vyberte položku Menu > Web > Nastavenia > Nastavenia vzhľadu a niektorú z nasledujúcich možností:

- Zalomenie textu výber spôsobu zobrazenia textu.
- Veľkosť fontu nastavenie veľkosti písma.
- Ukázať snímky výberom položky Nie môžete skryť obrázky na stránke.
- Hlásenia Výberom položky Hlásenie nechráneného spojenia > Áno môžete nastaviť prístroj tak, aby vás upozorňoval na zmenu zo zabezpečeného spojenia na nezabezpečené spojenie počas prezerania webových stránok.
- Hlásenia výberom položky Hlásenie nechránených položiek > Áno môžete nastaviť prístroj tak, aby vás upozornil, ak bezpečná stránka obsahuje nezabezpečenú položku. Tieto upozornenia nie sú zárukou bezpečného spojenia. <u>Pozrite si</u> "Ochrana prehliadača" str. 41.
- Kódovanie znakov výberom položky Kódovanie obsahu môžete nastaviť kódovanie obsahu stránky v prehliadači.
- Kódovanie znakov výberom položky Webové adresy v Unicode (UTF-8) > Zapnuté môžete nastaviť prístroj na odosielanie adresy URL s kódovaním UTF-8.
- Veľkosť displeja nastavenie rozloženia obrazovky na Celý alebo Malý.
- JavaScript povolenie skriptov Java.

## Ochranné nastavenia

### Cookies

Súbor "cookie" obsahuje údaje, ktoré webová stránka uloží do pamäte prehliadača v prístroji. Súbory "cookie" zostávajú uložené, kým nevymažete pamäť prehliadača. <u>Pozrite si "Pamäť prehliadača" str. 41.</u>

Počas prezerania webových stránok vyberte položku Voľby > Ďalšie voľby > Ochrana > Nastav. cookies; alebo v pohotovostnom režime vyberte položku Menu > Web > Nastavenia > Ochranné nastavenia > Cookies.

Ak chcete prístroju povoliť alebo zakázať prijímanie súborov cookie, vyberte položku Povoliť alebo Odmietnuť.

### Skripty pri bezpečnom spojení

Môžete si vybrať, či chcete povoliť spúšťanie skriptov z bezpečných stránok. Prístroj podporuje skripty WML.

Ak chcete počas prezerania webových stránok povoliť skripty, vyberte položku Voľby > Ďalšie voľby > Ochrana > Nast. WMLScriptov; alebo v pohotovostnom režime vyberte položku Menu > Web > Nastavenia > Ochranné nastavenia > WMLScripty pri chránen. spojení > Povoliť.

## Nastavenia načítania

Ak chcete automaticky ukladať všetky načítané súbory do zložky **Galéria**, vyberte položku **Menu** > **Web** > **Nastavenia** > **Nastavenia** načítania > Automatické uloženie > Zapnuté.

## Prijaté servisné správy

Prístroj dokáže prijímať servisné správy odosielané vaším poskytovateľom služieb (služba siete). Servisné správy sú upozornenia (napríklad najnovší prehľad správ z domova a zo sveta) a môžu obsahovať textovú správu alebo adresu služby.

### Prístup do zložky Prijaté servisné správy

Ak chcete po prijatí servisnej správy otvoriť zložku Prijaté servisné, vyberte položku Ukáž

Ak vyberiete možnosť Ukonči, správa sa presunie do zložky Prijaté serv. správy.

Ak chcete prejsť do zložky **Prijaté serv. správy** neskôr, vyberte položku **Menu** > **Web** > **Prijaté serv. správy**. Ak chcete počas prezerania webových stránok zobraziť zložku **Prijaté serv. správy**, vyberte položku **Voľby** > **Ďalšie voľby** > **Prijaté serv. správy**. Prejdite na požadovanú správu a výberom položky **Vyber** môžete aktivovať prehliadač a načítať celú správu.

Ak chcete zobraziť podrobné informácie o upozornení službou alebo ak chcete vymazať danú správu, vyberte položku Voľby > Detaily alebo Vymazať.

#### Web

### Nastavenia zložky Prijaté servisné správy

Vyberte položku Menu > Web > Nastavenia > Nastav. Prijatých servisných správ a niektorú z nasledujúcich možností:

- Servisné správy nastavenie prijímania servisných správ.
- Filter správ Výberom položky Zapnutá môžete nastaviť prístroj na prijímanie servisných správ iba od autorov obsahu schválených poskytovateľom služieb. Ak chcete zobraziť zoznam schválených autorov obsahu, vyberte položku Dôveryh. kanály.
- Automatické spojenie Výberom položky Zapnúť môžete nastaviť prístroj na automatickú aktiváciu prehliadača v
  pohotovostnom režime, keď prístroj prijme servisnú správu. Ak vyberiete položku Vypnúť, prístroj bude aktivovať prehliadač
  iba v prípade, ak po prijatí servisnej správy vyberiete položku Vyber.

## Pamäť prehliadača

Pamäť prehliadača je oblasť pamäti, ktorá slúži na dočasné ukladanie dát. Ak ste pristupovali alebo sa pokúšali pristupovať k dôverným informáciám, kde sa vyžadovalo zadanie hesla, po každom takomto použití pamäť prehliadača vyprázdnite. Do pamäti prehliadača sa ukladajú informácie alebo služby, ku ktorým ste pristupovali.

Ak chcete vymazať pamäť prehliadača počas prehliadania, vyberte položku **Voľby** > **Ďalšie voľby** > **Vymazať pamäť**. V pohotovostnom režime vyberte položku **Menu** > **Web** > **Vymazať pamäť**.

## Ochrana prehliadača

V prípade niektorých služieb, ako sú napríklad online bankové služby alebo nákupy, sa môžu vyžadovať ochranné funkcie. Pre takéto spojenia potrebujete ochranné certifikáty a prípadne ochranný modul, ktorý sa môže nachádzať na vašej SIM karte. Ďalšie informácie získate od poskytovateľa služieb.

#### Ochranný modul

Ochranný modul zdokonaľuje ochranné služby pre aplikácie vyžadujúce spojenie cez prehliadač a umožňuje používať digitálny podpis. Ochranný modul môže obsahovať certifikáty a privátne a verejné kľúče. Certifikáty ukladá do ochranného modulu poskytovateľ služieb.

Ak chcete zobraziť alebo zmeniť nastavenia ochranného modulu, vyberte položku Menu > Nastavenia > Ochrana > Nastavenia ochranného modulu.

#### Certifikáty

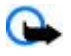

**Dôležité:** Aj keď používanie certifikátov podstatne znižuje riziká pri vzdialených pripojeniach a inštalácii softvéru, výhody zvýšenej bezpečnosti sa prejavia iba pri ich správnom používaní. Existencia certifikátu sama o sebe neposkytuje žiadnu ochranu; zvýšenie bezpečnosti dosiahnete iba ak správca certifikátov obsahuje správne, autentické alebo dôveryhodné certifikáty. Certifikáty majú obmedzenú dobu platnosti. Ak sa zobrazí upozornenie "Doba platnosti certifikátu uplynula" alebo "Certifikát ešte nie je platný", hoci certifikát by mal byť platný, skontrolujte, či máte na svojom prístroji nastavený správny dátum a čas.

Existujú tri druhy certifikátov: serverové certifikáty, autorizačné certifikáty a certifikáty užívateľa. Tieto certifikáty dostanete od vášho poskytovateľa služieb. Poskytovateľ služieb môže autorizačné certifikáty a certifikáty užívateľa uložiť aj do ochranného modulu.

Ak chcete zobraziť zoznam autorizačných certifikátov alebo certifikátov užívateľa načítaných v prístroji, vyberte položku Menu > Nastavenia > Ochrana > Autorizačné certifikáty alebo Certifikáty užívateľa.

Ikona 📭 sa zobrazuje počas spojenia vtedy, keď je prenos dát medzi telefónom a serverom s obsahom šifrovaný.

Ikona bezpečného spojenia neznamená, že je bezpečný aj prenos dát medzi bránou a serverom obsahu (alebo miestom, kde sa nachádza požadovaný zdroj). Bezpečnosť prenosu dát medzi bránou a serverom obsahu je vecou poskytovateľa služieb.

### Digitálny podpis

Ak vaša SIM karta obsahuje ochranný modul, môžete vo svojom prístroji používať digitálny podpis. Použitie digitálneho podpisu má rovnakú váhu, ako keď svojím menom podpíšete účet, zmluvu alebo iný dokument.

Ak chcete vytvoriť digitálny podpis, vyberte prepojenie na stránke, napríklad názov knihy, ktorú si chcete kúpiť, a jej cenu. Zobrazí sa text, ktorý máte podpísať, spravidla s uvedením ceny a dátumu.

Skontrolujte, či sa v hlavičke nachádza text Čítať a či je zobrazená ikona digitálneho podpisu 🗃 🖝 . Ak sa ikona digitálneho podpisu nezobrazí, znamená to, že došlo k narušeniu bezpečnosti. Nezadávajte žiadne osobné údaje, ako napríklad svoj podpisový PIN.

Ak chcete podpísať text, najskôr si ho celý prečítajte. Potom vyberte položku **Podpíš**. Text sa nemusí zmestiť na jedinú obrazovku. Preto si prezrite a prečítajte celý text skôr, než ho podpíšete.

#### Služby SIM karty

Vyberte certifikát užívateľa, ktorý chcete použiť, a zadajte podpisový PIN. Ikona digitálneho podpisu zmizne a služba môže zobraziť potvrdenie vášho nákupu.

# **19.** Služby SIM karty

Vaša SIM karta môže poskytovať dodatočné služby. Toto menu je prístupné, iba ak ho podporuje vaša SIM karta. Názov a obsah tohto menu závisia od dostupných služieb.

O dostupnosti a možnostiach používania služieb SIM karty sa informujte u dodávateľa svojej SIM karty. Môže ním byť poskytovateľ služieb alebo iný dodávateľ.

Ak chcete, aby prístroj zobrazoval potvrdzovacie správy, ktoré si vymieňa so sieťou pri používaní služieb SIM karty, vyberte položku Menu > Nastavenia > Telefón > Potvrdenie služby SIM > Áno.

Prístup k týmto službám môže vyžadovať odoslanie správ alebo uskutočnenie telefonického hovoru, za čo si operátor môže účtovať poplatky.

# 20. Prepojenie s počítačom

Keď je prístroj prepojený s kompatibilným osobným počítačom prostredníctvom technológie Bluetooth, infračerveného spojenia alebo dátového kábla, môžete odosielať a prijímať e-maily a pripájať sa na Internet. Prístroj môžete používať s množstvom aplikácií pre komunikáciu s počítačom a dátovú komunikáciu.

## Nokia PC Suite

Pomocou aplikácie PC Suite môžete synchronizovať kontakty, kalendár, poznámky a zoznam úloh medzi prístrojom a kompatibilným osobným počítačom alebo vzdialeným internetovým serverom (služba siete). Ďalšie informácie a aplikáciu PC Suite nájdete na webových stránkach spoločnosti Nokia. <u>Pozrite si "Podpora spoločnosti Nokia" str. 8.</u>

## Paketové dáta, HSCSD a CSD

S telefónom môžete využívať služby paketových dátových prenosov, HSCSD (vysokorýchlostný prenos dát s prepájaním okruhov) a CSD (prenos dát s prepájaním okruhov, GSM dáta). Informácie o dostupnosti a možnostiach objednania dátových služieb získate od poskytovateľa služieb.

Pri využívaní služieb HSCSD sa batéria prístroja vyčerpáva rýchlejšie ako pri normálnych hovoroch alebo dátových prenosoch.

## Bluetooth

Pomocou technológie Bluetooth môžete pripojiť kompatibilný prenosný počítač na Internet. Váš prístroj musí mať aktivovaného poskytovateľa služieb, ktorý podporuje prístup na Internet, a počítač musí podporovať sieť Bluetooth PAN (Personal Area Network – osobná sieť). Po pripojení k službe sieťového miesta prístupu (NAP) prístroja a spárovaní s počítačom prístroj automaticky otvorí paketové dátové pripojenie na Internet. Pri používaní služby NAP prístroja nie je potrebná inštalácia softvéru PC Suite. <u>Pozrite si "Bezdrôtová technológia Bluetooth" str. 26.</u>

## Aplikácie pre dátovú komunikáciu

Informácie o použití aplikácie pre dátovú komunikáciu nájdete v dokumentácii k tejto aplikácii.

V čase, keď je telefón prepojený s počítačom, neodporúčame telefonovať ani prijímať hovory, pretože môže dôjsť k prerušeniu komunikácie.

Ak chcete dosiahnuť lepšie výsledky, položte prístroj počas dátových prenosov na pevný povrch s tlačidlami nadol. Prístroj počas dátového prenosu nepresúvajte. Napríklad nedržte prístroj počas dátového prenosu.

# **21. Batéria**

## Informácie o batérii

Váš prístroj je napájaný nabíjateľnou batériou. Batériu môžete nabiť a vybiť niekoľkostokrát, ale nakoniec sa opotrebuje. Keď sa hovorový čas a čas pohotovosti podstatne skrátia oproti normálnym hodnotám, batériu vymeňte. Používajte iba batérie

#### Batéria

schválené spoločnosťou Nokia a batériu nabíjaite iba nabíjačkami, schválenými spoločnosťou Nokia a určenými pre tento nrístroi

Keď prvý raz používate náhradnú batériu alebo ste batériu dlho nepoužívali, bude možno potrebné zapojiť nabíjačku a potom ju odpojiť a znova zapojiť, aby sa začalo nabíjanie.

Keď nabíjačku nepoužívate, odpojte ju od siete a od prístroja. Nenechávajte plne nabitú batériu zapojenú do nabíjačky, pretože prebíjanie môže skrátiť jej životnosť. Ak úplne nabitú batériu nepoužívate, časom náboj stratí.

Ak je batéria úplne vybitá, môže trvať niekoľko minút, kým sa na displeji objaví indikátor nabíjanja a kým budete môcť začať telefonovať.

Používajte batériu iba pre účely, pre ktoré je určená. Nikdy nepoužívajte poškodenú nabíjačku alebo batériu.

Neskratujte batériu. K náhodnému skratu môže dôjsť, keď kovový predmet - napríklad minca, sponka alebo pero - spôsobí priame prepojenie kladnej (+) a zápornej (-) svorky batérie. (Svorky majú tvar kovových prúžkov na batérii.) Môže k tomu dôjsť napríklad keď nosíte náhradnú batériu vo vrecku alebo kabelke. Pri skratovaní svoriek môže dôjsť k poškodeniu batérie alebo predmetu, ktorý skrat spôsobil.

Kapacita a životnosť batérie sa zníži, ak ju ponecháte na horúcich alebo chladných miestach, napríklad v uzavretom aute v lete alebo v zime. Snažte sa batériu vždv udržiavať v teplote medzi 15 °C a 25 °C (59 °F a 77 °F). Prístroi s horúcou alebo studenou batériou môže dočasne prestať pracovať, a to aj v prípade, že je batéria úplne nabitá. Výkonnosť batérií je zvlášť obmedzená pri teplotách hlboko pod bodom mrazu.

Nevhadzuite nepotrebné batérie do ohňa - mohli by explodovať. Batéria môže vybuchnúť aj pri poškodení. Použité batérie likvidujte v súlade s miestnymi právnymi predpismi. Prosíme, recyklujte ich všade, kde to je možné. Neodhadzujte ich do komunálneho odpadu.

Články ani batérie nerozoberajte a nerozbíjajte. Ak z batérie uniká tekutina, zabráňte kontaktu tejto tekutiny s pokožkou a očami. V prípade zasiahnutia okamžite opláchnite zasiahnutú pokožku alebo oči vodou alebo vyhľadajte lekársku pomoc.

## Návod na autentizáciu batérií Nokia

V záujme vlastnej bezpečnosti vždy používajte originálne batérie Nokia. Aby ste zajstili, že dostanete originálnu batériu Nokia. kúpte si ju od autorizovaného predajcu produktov Nokia, overte, že na obale sa nachádza logo originálneho doplnku Nokia, a skontroluite holografický štítok nasledujúcim postupom:

Ani úspešné splnenie všetkých štvroch krokov nie je stopercentnou zárukou autenticity batérie. Ak máte akýkoľvek dôvod domnievať sa, že vaša batéria nie je autentická originálna batéria Nokia, viac ju nepoužite a odneste ju do najbližšieho autorizovaného servisného strediska Nokia alebo k autorizovanému predajcovi produktov Nokia; tam požiadajte o radu. Autorizované servisné stredisko Nokia alebo autorizovaný predajca preskúma autenticitu batérie. Ak autenticitu nemožno potvrdiť, vráťte batériu tam, kde ste ju kúpili.

#### Autentizácia hologramu

1, 2, 3, resp. 4 bodky.

číslicami na dolnom riadku.

1. Pri pohľade na holografický štítok by ste mali z jedného uhla vidieť symbol spojených rúk Nokia a pri pohľade z iného uhla logo Nokia Original Enhancements.

2. Pri nakláňaní hologramu doľava, doprava, dolu a hore by ste mali postupne na jednotlivých stranách vidieť

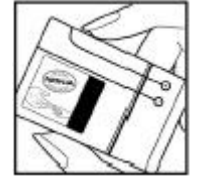

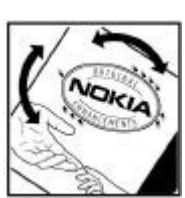

3. Po zoškrabaní okraja štítku sa objaví 20-ciferný kód, napríklad 12345678919876543210. Otočte batériu, aby boli čísla obrátené smerom dopredu. 20-ciferný kód začína číslicami v hornom riadku a pokračuje

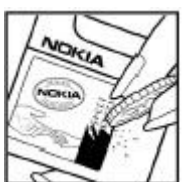

#### Batéria

4. Overte, či je 20-ciferný kód platný; riaďte sa návodom na stránke www.nokia.com/batterycheck. Môžete tiež vytvoriť textovú správu: uveďte 20-ciferný kód, napríklad 12345678919876543210, a odošlite na číslo +44 7786 200276.

Odoslanie bude spoplatnené podľa vnútroštátneho alebo medzištátneho cenníka operátora. Dostanete správu s informáciou, či bol kód overený.

## Čo ak vaša batéria nie je autentická?

Ak nemôžete potvrdiť, že vaša batéria Nokia s hologramom na štítku je autentická batéria od spoločnosti Nokia, nepoužívajte ju. Odneste ju do najbližšieho autorizovaného servisného strediska Nokia alebo k predajcovi a požiadajte o pomoc. Použitie batérie, ktorá nie je schválená výrobcom, môže byť nebezpečné a môže spôsobiť zhoršenie parametrov a poškodenie vášho prístroja a jeho doplnkov. Pri takomto použití môžu navyše stratiť platnosť všetky povolenia a záruky, vzťahujúce sa na prístroj. Viac sa o originálnych batériách Nokia dozviete na stránkach www.nokia.com/battery.

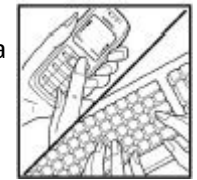

# Starostlivosť a údržba

Váš prístroj je výrobok so špičkovou konštrukciou a vyhotovením a je treba, aby ste s ním zaobchádzali starostlivo. Nasledujúce odporúčania vám pomôžu dodržať podmienky záruky.

- Uchovávajte prístroj v suchu. Zrážky, vlhkosť a najrôznejšie tekutiny a kondenzáty obsahujú minerály, ktoré spôsobujú koróziu elektronických obvodov. Keď sa váš prístroj zamokrí, vyberte batériu a nechajte prístroj úplne vysušiť; až potom doň znova vložte batériu.
- Nepoužívajte a neuchovávajte prístroj v prašnom a špinavom prostredí. Môže dôjsť k poškodeniu jeho pohyblivých súčastí a elektroniky.
- Neuchovávajte prístroj v horúcom prostredí. Vplyvom vysokej teploty môže dôjsť ku skráteniu životnosti elektronických zariadení, poškodeniu batérií a deformácii či roztaveniu niektorých plastov.
- Neuchovávajte prístroj v chladnom prostredí. Keď sa prístroj zohreje na svoju normálnu teplotu, môže sa v jeho vnútri vytvoriť vlhkosť a poškodiť dosky s elektronickými obvodmi.
- Nepokúšajte sa prístroj otvoriť inak než je uvedené v tomto návode.
- Nenechajte prístroj spadnúť, neudierajte a netraste ním. Hrubým zaobchádzaním môžete poškodiť vnútorné dosky s obvodmi a jemnú mechaniku.
- Na čistenie prístroja nepoužívajte agresívne chemikálie, čističe obsahujúce rozpúšťadlá a silné saponáty.
- Prístroj nefarbite. Farba môže zaniesť pohyblivé časti prístroja a znemožniť jeho správne fungovanie.
- Na čistenie šošoviek, napríklad objektívu fotoaparátu, snímača priblíženia a snímača osvetlenia, používajte mäkkú, čistú a suchú tkaninu.
- Používajte iba dodávanú alebo schválenú náhradnú anténu. Neschválené antény, úpravy alebo doplnky môžu prístroj poškodiť a môžu byť v rozpore s právnymi predpismi, upravujúcimi prevádzku rádiofrekvenčných zariadení.
- Nabíjačky nepoužívajte vonku.
- Vždy si zálohujte dáta, ktoré si chcete uchovať, napríklad kontakty a záznamy v kalendári.
- Ak chcete prístroj z času na čas resetovať, aby ste zvýšili jeho výkon, vypnite prístroj a vyberte z neho batériu.

Tieto odporúčania sa vzťahujú v rovnakej miere na váš prístroj, batériu, nabíjačku a všetky doplnky. Ak ktorékoľvek z týchto zariadení nepracuje správne, zverte ho najbližšiemu autorizovanému servisnému stredisku.

## Likvidácia

Symbol preškrtnutej odpadovej nádoby s kolieskami na výrobku, v literatúre alebo balení znamená, že v Európskej únii je treba všetky elektrické a elektronické výrobky, batérie a akumulátory po skončení ich životnosti odniesť na osobitnú skládku. Nevyhadzujte tieto výrobky do netriedeného komunálneho odpadu.

Vrátením výrobkov na osobitnú skládku zabránite možnému poškodeniu životného prostredia alebo ľudského zdravia spôsobenému nekontrolovanou likvidáciou odpadu a podporíte udržateľné opätovné využívanie materiálových zdrojov. Informácie o zbere odpadu sú k dispozícii od predajcu výrobku, miestnych úradov zodpovedných za likvidáciu odpadu, národných organizácií kontrolujúcich výrobcov alebo miestneho obchodného zástupcu spoločnosti Nokia. Ďalšie informácie nájdete v Eko-deklarácii produktu a v národných sekciách na stránkach www.nokia.com.

# Ďalšie bezpečnostné informácie

## Malé deti

Váš prístroj a jeho doplnky môžu obsahovať drobné súčiastky. Uchovávajte ich mimo dosahu malých detí.

## Prevádzkové prostredie

Tento prístroj vyhovuje smerniciam pre expozíciu rádiofrekvenčným žiarením pri používaní buď v normálnej polohe pri uchu alebo vo vzdialenosti najmenej 2,2 cm (7/8 palcov) od tela. Keď nosíte telefón upevnený na tele pomocou ochranného puzdra, závesu na opasok alebo držiaka, tieto nesmú obsahovať kovy a musia medzi prístrojom a vaším telom zabezpečiť uvedenú minimálnu vzdialenosť.

Pre prenos dátových súborov a správ potrebuje tento prístroj kvalitné spojenie so sieťou. V niektorých prípadoch možno prenos dátových súborov alebo správ odložiť, kým takéto spojenie nebude k dispozícii. Dbajte na dodržanie vyššie uvedených pokynov o vzdialenosti od tela, kým prenos neskončí.

Niektoré súčasti prístroja sú magnetické. Prístroj môže priťahovať kovové materiály. Neklaď te kreditné karty alebo iné magnetické pamäťové médiá do blízkosti prístroja, pretože môže dôjsť k vymazaniu údajov, ktoré sú na nich uložené.

## **Zdravotnícke prístroje**

Používanie akýchkoľvek rádiofrekvenčných vysielacích zariadení, vrátane bezdrôtových telefónov, môže rušiť funkcie nedostatočne chránených zdravotníckych prístrojov. Ak chcete zistiť, či je prístroj adekvátne chránený pred externou rádiofrekvenčnou energiou, alebo ak máte iné otázky, informujte sa u lekára alebo výrobcu prístroja. Vypnite prístroj v zdravotníckom zariadení, ak vás k tomu vyzývajú nariadenia, vyvesené v priestoroch zariadenia. Nemocnice a zdravotnícke zariadenia môžu využívať zariadenia, ktoré by mohli byť citlivé na vonkajšie rádiofrekvenčné zdroje.

### Implantované zdravotnícke prístroje

Výrobcovia zdravotníckych prístrojov odporúčajú dodržiavať medzi bezdrôtovým prístrojom a implantovaným zdravotníckym prístrojom, ako napríklad kardiostimulátorom alebo implantovaným defibrilátorom, minimálnu vzdialenosť 15,3 cm (6 palcov), aby sa zabránilo prípadnému rušeniu činnosti zdravotníckeho prístroja. Osoby s takýmito prístrojmi by mali:

- Vždy udržiavať zapnutý bezdrôtový prístroj vo vzdialenosti najmenej 15,3 cm (6 palcov) od zdravotníckeho prístroja.
- Nenosiť bezdrôtový prístroj v náprsnom vrecku.
- Držať bezdrôtový prístroj pri uchu na opačnej strane, než je zdravotnícky prístroj, aby sa minimalizovalo riziko rušenia.
- Ak existuje akékoľvek podozrenie na rušenie, bezdrôtový prístroj okamžite vypnite.
- Prečítajte si a dodržiavajte pokyny výrobcu implantovaného zdravotníckeho prístroja.

Ak máte nejaké otázky týkajúce sa používania bezdrôtového prístroja s implantovaným zdravotníckym prístrojom, obráťte sa na poskytovateľa zdravotnej starostlivosti.

### Načúvacie prístroje

Medzi niektorými digitálnymi bezdrôtovými zariadeniami a určitými typmi načúvacích prístrojov môže dochádzať k rušeniu. Ak dôjde k rušeniu, obráťte sa na svojho poskytovateľa služieb.

## Vozidlá

Rádiofrekvenčné signály môžu rušiť nesprávne inštalované alebo nedostatočne tienené elektronické systémy v motorových vozidlách, napríklad elektronické systémy vstrekovania paliva, elektronické systémy, brániace prešmykovaniu (zablokovaniu) kolies pri brzdení, elektronické systémy riadenia rýchlosti jazdy, airbagové systémy. Podrobnejšie informácie si vyžiadajte od zastúpenia alebo od výrobcu buď vášho vozidla alebo zariadenia, ktorým ste vozidlo vybavili.

Servis prístroja a jeho inštaláciu do vozidla smie vykonávať iba kvalifikovaný personál. Chybná inštalácia alebo servis môžu byť nebezpečné a môžu spôsobiť neplatnosť všetkých záruk, vzťahujúcich sa na prístroj. Pravidelne kontrolujte, či je všetko príslušenstvo bezdrôtového prístroja vo vašom vozidle správne upevnené a funkčné. Neuchovávajte a neprevážajte horľavé kvapaliny, plyny alebo výbušné materiály v rovnakom priestore ako prístroj, jeho súčasti alebo doplnky. Ak máte vozidlo vybavené airbagom, myslite na to, že airbagy sa rozpínajú s veľkou silou. Neumiestňujte žiadne predmety, vrátane inštalovaných alebo prenosných bezdrôtových zariadení, do oblasti pred airbagom alebo do oblastí, kam sa airbag rozpína. Ak je bezdrôtové zariadenie vo vozidle inštalované nesprávne a airbag sa nafúkne, môže dôjsť k vážnym zraneniam.

Používanie vášho prístroja počas letu v lietadle je zakázané. Pred nástupom do lietadla prístroj vypnite. Používanie bezdrôtových teleprístrojov v lietadle môže ohroziť prevádzku lietadla, rušiť sieť bezdrôtových telefónov a môže byť v rozpore so zákonom.

## Potenciálne explozívne prostredia

Vypnite svoj prístroj, keď sa nachádzate v prostredí s potenciálne výbušnou atmosférou, a rešpektujte všetky značky a pokyny. Medzi prostredia s potenciálne výbušnou atmosférou patria priestory, kde sa bežne odporúča vypnúť motor vozidla. Iskry v takýchto priestoroch môžu spôsobiť explóziu alebo požiar s následnými zraneniami, možno i smrteľnými. Vypínajte prístroj na čerpacích staniciach, napríklad pri benzínových pumpách v servisných strediskách. Rešpektujte obmedzenia na používanie rádiových zariadení v priestoroch skladovania a distribúcie palív, v chemických prevádzkach a na miestach, kde prebiehajú trhacie práce. Miesta s potenciálne explozívnou atmosférou sú spravidla, ale nie vždy, jasne označené. Patria medzi ne podpalubia lodí, chemické prepravné alebo skladovacie zariadenia, vozidlá, jazdiace na skvapalnené uhľovodíky (napríklad propán alebo bután) a priestory, kde vzduch obsahuje chemikálie alebo častice, napríklad zrno, prach alebo kovové prášky.

## Tiesňové volania

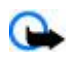

**Dôležité:** Bezdrôtové telefóny, vrátane tohto prístroja, používajú pre svoju prevádzku rádiofrekvenčné signály, bezdrôtové siete, pozemné siete a funkcie, programované užívateľmi. Preto nemožno zaručiť spojenie za každých okolností. Nikdy sa nespoliehajte na akékoľvek bezdrôtové zariadenie ako na jediný prostriedok pre životne dôležitú komunikáciu, napríklad pre privolanie lekárskej pomoci.

Tiesňové volanie uskutočníte takto:

1. Ak je prístroj vypnutý, zapnite ho. Skontrolujte, či je intenzita signálu dostatočná.

Niektoré siete môžu vyžadovať, aby bola v prístroji správne vložená platná SIM karta.

2. Stláčajte tlačidlo Koniec, kým sa nevymaže displej a prístroj nie je pripravený na volanie.

#### Ďalšie bezpečnostné informácie

- 3. Navoľte oficiálne tiesňové číslo, platné v oblasti, kde sa nachádzate. Tiesňové čísla sa v rôznych oblastiach líšia.
- 4. Stlačte tlačidlo Hovor.

Ak máte aktivované niektoré funkcie, budete ich možno musieť vypnúť, aby ste mohli uskutočniť tiesňové volanie. Vyhľadajte si podrobnejšie informácie v tomto návode alebo sa informujte u poskytovateľa služieb.

Pri tiesňovom volaní čo najpresnejšie podajte všetky potrebné informácie. Váš bezdrôtový prístroj môže byť jediným komunikačným prostriedkom na mieste nehody. Neukončujte hovor, kým k tomu nedostanete povolenie.

## ■ INFORMÁCIA O CERTIFIKÁCII (SAR)

#### Tento mobilný prístroj vyhovuje smerniciam pre expozíciu rádiovými vlnami.

Váš mobilný prístroj je rádiový vysielač a prijímač. Je skonštruovaný tak, aby neprekračoval limity na expozíciu rádiovými vlnami, odporúčané medzinárodnými smernicami. Tieto smernice boli vypracované nezávislou vedeckou organizáciou ICNIRP a zahŕňajú bezpečnostné rezervy pre zabezpečenie ochrany všetkých osôb nezávisle od veku a zdravotného stavu.

Expozičné smernice pre mobilné prístroje používajú meraciu jednotku, ktorá je známa ako špecifický absorbovaný výkon alebo SAR (Specific Absorption Rate). Limit SAR, stanovený v smerniciach ICNIRP, je 2,0 wattu na kilogram (W/kg) a je priemernou hodnotou na 10 gramov tkaniva. Merania SAR sa vykonávajú v štandardných prevádzkových polohách a s prístrojom, vysielajúcim na najvyššej certifikovanej výkonovej úrovni vo všetkých skúmaných frekvenčných pásmach. Skutočná hodnota SAR prístroja, ktorý je v prevádzke, môže byť nižšia ako maximálna hodnota, pretože prístroj je konštruovaný tak, aby používal najnižší výkon, postačujúci pre komunikáciu so sieťou. Veľkosť tohto výkonu ovplyvňujú mnohé faktory, napríklad vzdialenosť od základňovej stanice siete. Najvyššia hodnota SAR v zmysle smerníc ICNIRP pri používaní prístroja pri uchu je 0,96 W/kg (RM-237) a 0,96 W/kg (RM-274).

Pri použití príslušenstva prístroja a doplnkov sa hodnoty SAR môžu zmeniť. Hodnoty SAR sa môžu odlišovať v závislosti od metodiky ich uvádzania a stanovovania v jednotlivých krajinách a od frekvenčného pásma siete. Ďalšie informácie o SAR nájdete medzi informáciami o produkte na stránkach www.nokia.com.

# Register

## A

aktívny pohotovostný režim 11, 25 aktualizácia softvéru 7, 30 vyžiadanie 30 aktualizácie softvéru prístroja 28 anténa 9 aplikácie 36 automatické opakovanie voľby 28

#### B

batéria 42 nabíjanie 9 bleskové správy 16 blokovacie heslo 7 blokovanie klávesnice 12 blokovanie telefónu Pozrite si *blokovanie klávesnice* Bluetooth 26, 42 budík 37

### C

certifikáty 41 cookies 40 CSD 42

## Č

čakanie na hovor 13, 28 časovač 38 časovač odpočítavania 38 časové pásmo 25 číslo centra správ 15

## D

dáta komunikácia 42 prenos 27 dátový kábel 28, 42 dátový kábel USB 28 denník 24 denník hovorov 24 digitálny podpis 41 displej 11, 25 doplnkov 29 dopyt na letový profil 28 Pozrite si aj *letový režim* 

#### Ε

ekvalizer 34 e-mailová aplikácia 17

#### F

filter nevyžiadanej pošty 18 fotografovanie 31 funkcie pre hovor 13

## G

galéria 30 súbory 30 zložky 30

#### Н

handsfree Pozrite si reproduktor headset 9 hlasová voľba 13 hlasové povely 25 hodiny 25 hovory hlasová voľba 13 medzištátne 13 možnosti 13 neprijaté 24 odmietnutie 13 prijaté 24 prijatie 13 uskutočnenie 13 volané 24 hry 36 HSCSD 42

#### I

identifikácia volajúceho 28 indikátory 11 indikátory stavu 11 informácie o polohe 24 informačné čísla 23 informačné správy 20 intenzita signálu 11 Internet 39 intervalový časovač 38

## J

jazyk 28 prehrávanie hlasových záznamov 28

# K

kalendár 37 poznámka 37 kalkulačka 38 kamera 31, 32 karta microSD vloženie 9 kódy 7 konfigurácia 29 kontaktné informácie 8 kontaktné informácie o spoločnosti Nokia 8 kontakty 22 informačné čísla 23 kopírovanie 23 nastavenia 22 presúvanie 23 servisné čísla 23 skratky rýchlej voľby 23 skupiny 22 svnchronizácia 23 ukladanie mien 22 ukladanie telefónnych čísiel 22 ukladanie údajov 22 úprava údajov 23 vizitky 23

Register

vlastné čísla 23 vyhľadanie 23 vymazanie 23

#### L

letový režim 12

## Μ

menová konverzia 38 menu operátora 30 MMS Pozrite si *multimediálne správy* multimediálne správy 15 N

nabíjanie batérie 9 načítania 7,40 nahrávač 34 nastavenia 24 aktívny pohotovostný režim 25 Bluetooth 26 čas 25 časové pásmo 25 dátový kábel USB 28 dátum 25 displej 25 doplnkov 29 hodiny 25 hovor 28 konfigurácia 29 načítania 40 obnovenie 30 ochrana 29 pohotovostný režim 25 prenos dát 27 prijaté servisné správy 41 profily 24 push to talk 36 skratky 25 správy 21 šetrič energie 25 šetrič obrazovky 25 tapeta 25 telefón 28 témy 24 tóny 24 úsporný režim 25 veľkosť písma 25 vzhľad prehliadača 40 nastavenia času 25 nastavenia dátumu 25 navigácia 14

#### 0

obrazovka 25 odblokovanie klávesnice 12 odkazy 20 odosielanie správ 16 ochrana certifikáty 41 kódy 7 modul 41 prehliadač 41 ochrana tlačidiel 12, 28 ochranný kód 7 okamžité správy 19 opakovanie voľby 28 organizátor 37 osobné uvítanie 28

#### Ρ

paketový dátový prenos 42 pamäťová karta 31 vloženie 9 pamäť prehliadača 41 PC Suite 42 PictBridge 28 PIN kódv 7 písanie textu 14 pohľadnice 16 pohotovostný režim 11, 25 pomocný text 28 ponuka 14 posúvanie 14 pôvodné nastavenia 30 poznámka 37 . poznámky 38 prediktívne písanie textu 14 prehliadač 39 certifikáty 41 cookies 40 digitálny podpis 41 nastavenia vzhľadu 40 ochrana 41 pamäť prehliadača 41 prezeranie webových stránok 39 skripty WML 40 záložky 39 prehrávač hudby 32 prehrávač médií 32 prepoienie 42 prepoienie s počítačom 42 presmerovanie hovorov 28 príjem každým tlačidlom 28 príkazy na službu 21 prístupové kódy 7 profily 24 PTT Pozrite si push to talk PUK kódy 7 push to talk 34 nastavenia 36

## R

rádio 33 remienok 10 reproduktor 13 režim čísel 14 režim nečinnosti 11 režim offline 12 rozšírenie sterea 34 rýchla voľba 28

### S

servisné čísla 23 SIM služby 42 správy 21

#### Register

SIM karta 12

vloženie 8 skratky 11, 25 hlasové povely 25 ľavé výberové tlačidlo 25 posúvacie tlačidlo 25 pravé výberové tlačidlo 25 skratky rýchlej voľby 13, 23 skripty WML 40 slúchadlá 9 služba prijaté správy 40 správy 40 služba konfiguračných nastavení 7 služby 39 SIM 42 služby zákazníkom 8 SMS Pozrite si textová správa snímka 31 snímka na pozadí 25 správy bleskové správy 16 informačné správy 20 nastavenia 21 odkazy 20 pohľadnica 16 príkazy na službu 21 SIM správy 21 text 15 vymazanie 21 zložky 17 zvukové správy 17 stopky 38 streamingová služba 32 súčasti 10 synchronizácia 27 Š šetrenie energie 11 šetrič energie 25

#### Τ

tapeta 25 telefónny zoznam Pozrite si *kontakty* témy 24 text 14 textová správa 15 textové režimy 14 tlačidlá 10 blokovanie klávesnice 12 ochrana tlačidiel 12 tlač snímok 31 tón pri spustení 28 tóny 24 tradičné písanie textu 14 typy kanálov 34

šetrič obrazovky 25

## U

ukončenie hovoru 13 úprava textu 14 určenie polohy 24 úroveň nabitia batérie 11 úsporný režim 25 V veľké a malé písmená malé 14 veľké 14 veľké písmená 14 veľkosť písma 25 videoklipy 32 visual radio 34 vlastné čísla 23 vloženie 8 výmenný kurz 38 vvtočenie 13 vytočenie čísla 13 W web 39 X XHTML 39 Ζ záložky 39 zaplnenie pamäte 17 zasielané správy 40 zložka pre nevyžiadanú poštu 18 značkový jazyk pre bezdrôtový prenos dát 39 znaky 14 zoznam odosielateľov nevyžiadanej pošty 18 zoznam úloh 38 zrozumiteľnosť hlasu 28 zvukové správy 17